# Agent für virtuelle Rechner – Benutzerhandbuch

Arcserve<sup>®</sup> Sichern 18.0

## **Rechtliche Hinweise**

Diese Dokumentation, die eingebettete Hilfesysteme und elektronisch verteilte Materialien beinhaltet (im Folgenden als "Dokumentation" bezeichnet), dient ausschließlich zu Informationszwecken des Nutzers und kann von Arcserve jederzeit geändert oder zurückgenommen werden.

Diese Dokumentation darf ohne vorherige schriftliche Genehmigung von Arcserve weder vollständig noch auszugsweise kopiert, übertragen, vervielfältigt, veröffentlicht, geändert oder dupliziert werden. Diese Dokumentation selbst bzw. ihre Informationen sind vertraulich und stellen geistiges Eigentum von Arcserve dar und darf weder veröffentlicht noch zu anderen Zwecken verwendet werden als solchen, die gestattet sind (i) in einer separaten Vereinbarung zwischen Ihnen und Arcserve zur Nutzung der Arcserve-Software, auf die sich die Dokumentation bezieht; oder (ii) in einer separaten Vertraulichkeitsvereinbarung zwischen Ihnen und Arcserve.

Der Benutzer, der über eine Lizenz für das bzw. die in dieser Dokumentation berücksichtigten Software-Produkt(e) verfügt, ist dennoch berechtigt, eine angemessene Anzahl an Kopien dieser Dokumentation zum eigenen innerbetrieblichen Gebrauch im Zusammenhang mit der betreffenden Software auszudrucken oder anderweitig verfügbar zu machen, vorausgesetzt, dass jedes Exemplar diesen Urheberrechtsvermerk und sonstige rechtliche Hinweise von Arcserve enthält.

Dieses Recht zum Drucken oder anderweitigen Anfertigen einer Kopie der Dokumentation beschränkt sich auf den Zeitraum der vollen Wirksamkeit der Produktlizenz. Sollte die Lizenz aus irgendeinem Grund enden, bestätigt der Lizenznehmer gegenüber Arcserve schriftlich, dass alle Kopien oder Teilkopien der Dokumentation an Arcserve zurückgegeben oder vernichtet worden sind.

SOWEIT NACH ANWENDBAREM RECHT ERLAUBT, STELLT ARCSERVE DIESE DOKUMENTATION IM VORLIEGENDEN ZUSTAND OHNE JEGLICHE GEWÄHRLEISTUNG ZUR VERFÜGUNG; DAZU GEHÖREN INSBESONDERE STILLSCHWEIGENDE GEWÄHRLEISTUNGEN DER MARKTTAUGLICHKEIT, DER EIGNUNG FÜR EINEN BESTIMMTEN ZWECK UND DER NICHTVERLETZUNG VON RECHTEN. IN KEINEM FALL HAFTET ARCSERVE GEGENÜBER IHNEN ODER DRITTEN GEGENÜBER FÜR VERLUSTE ODER UNMITTELBARE ODER MITTELBARE SCHÄDEN, DIE AUS DER NUTZUNG DIESER DOKUMENTATION ENTSTEHEN; DAZU GEHÖREN INSBESONDERE ENTGANGENE GEWINNE, VERLORENGEGANGENE INVESTITIONEN, BETRIEBSUNTERBRECHUNG, VERLUST VON GOODWILL ODER DATENVERLUST, SELBST WENN ARCSERVE ÜBER DIE MÖGLICHKEIT DIESES VERLUSTES ODER SCHADENS INFORMIERT WURDE.

Der Gebrauch jedes einzelnen der in der Dokumentation genannten Softwareprodukte unterliegt dem geltenden Lizenzabkommen, und dieses Lizenzabkommen wird durch die Bedingungen dieses Hinweises in keiner Weise geändert.

Der Hersteller dieser Dokumentation ist Arcserve.

Es gelten "Eingeschränkte Rechte". Die Verwendung, Vervielfältigung oder Veröffentlichung durch die Regierung der Vereinigten Staaten unterliegt den jeweils in den FAR-Abschnitten 12.212, 52.227-14 und 52.227-19(c)(1) – (2) sowie dem DFARS-Abschnitt 252.227-7014(b)(3) oder in ihren Nachfolgeabschnitten festgelegten Einschränkungen.

© 2019 Arcserve und seine Schwestergesellschaften und Tochtergesellschaften. Alle Rechte vorbehalten. Drittanbieter-Marken oder Copyrights sind Eigentum der entsprechenden Rechtsinhaber.

## Arcserve-Produktreferenzen

Dieses Dokument bezieht sich auf die folgenden Arcserve-Produkte:

- Arcserve<sup>®</sup> Backup
- Arcserve<sup>®</sup> Unified Data Protection
- Arcserve<sup>®</sup> Unified Data Protection Agent für Windows
- Arcserve<sup>®</sup> Unified Data Protection Agent für Linux
- Arcserve<sup>®</sup> Replication and High Availability

## **Arcserve BackupDokumentation**

Arcserve BackupDokumentation enthält bestimmte Handbücher und Versionshinweise für alle neuen Versionen und Servicepacks. Klicken Sie auf die Links unten, um auf die Dokumentation zuzugreifen.

- Versionshinweise f
  ür Arcserve Backup 18.0
- Bookshelf für Arcserve Backup 18.0

## Kontakt mit dem Arcserve-Support

Das Arcserve-Support-Team stellt umfangreiche Ressourcen zur Lösung von technischen Problemen zur Verfügung und bietet einfachen Zugriff auf wichtige Produktinformationen.

#### Support kontaktieren

Arcserve-Support:

- Sie können direkt auf dieselbe Informationsbibliothek zugreifen, die auch intern von Arcserve-Support-Fachleuten verwendet wird. Diese Website bietet Zugriff auf unsere Knowledge Base-Dokumente (KB-Dokumente). Hier können Sie schnell und einfach produktbezogene KB-Artikel suchen und aufrufen, die praxiserprobte Lösungen für viele häufig auftretende Probleme enthalten.
- Sie können unseren Live-Chat-Link verwenden, um sofort ein Echtzeitgespräch mit dem Arcserve-Support-Team zu starten. Über den Live-Chat können Bedenken und Fragen bei noch bestehendem Zugriff auf das Produkt umgehend behandelt werden.
- Sie können sich an der globalen Benutzer-Community von Arcserve beteiligen, um Fragen zu stellen und zu beantworten, Tipps und Tricks weiterzugeben, Empfehlungen zu diskutieren und sich mit Gleichgesinnten zu unterhalten.
- Sie können ein Support-Ticket öffnen. Wenn Sie ein Online-Support-Ticket öffnen, wird Sie ein Experte aus dem betroffenen Produktbereich zurückrufen.
- Sie können auf weitere hilfreiche Ressourcen für Ihr Arcserve-Produkt zugreifen.

## Inhalt

| Kapitel 1: Einführung 1                                                                        | .1         |
|------------------------------------------------------------------------------------------------|------------|
| Einführung1                                                                                    | 12         |
| Schutz von VMware-Systemen durch den Agenten1                                                  | 13         |
| Schutz von VMware-Umgebungen durch den Agenten1                                                | 14         |
| Schutz von virtuellen Rechnern in einem lokalen Speicher und einem SAN durch den Agenten       | 16         |
| Schutz von virtuellen Rechner mit einem gemeinsamen Hostnamen durch den Agenten .1             | ۲7         |
| Schutz durch den Agenten von VMware vSphere-Systemen mithilfe von VDDK1                        | 18         |
| Installation von VMware VDDK auf den Installationsdatenträgern                                 | 19         |
| Einführung zur Integration in VMware vSphere2                                                  | 20         |
| So wird vSphere in früheren Agent-Versionen integriert2                                        | 22         |
| Schutz von Hyper-V-Systemen durch den Agenten2                                                 | 23         |
| Schutz von Hyper-V-Umgebungen durch den Agenten2                                               | 24         |
| Unterstützte Funktionen2                                                                       | 25         |
| Agent-Analyse von Daten, die sich auf virtuellen Rechnern befinden2                            | 27         |
| Einschränkungen beim Sichern und Wiederherstellen auf virtuellen Rechnern 2                    | 28         |
| Kapitel 2: Installieren und Konfigurieren des Agenten         3                                | 1          |
| Einem Agenten eine Lizenz zuweisen                                                             | 32         |
| Sicherungsmodus und Installationsmatrix                                                        | 33         |
| Best Practices für die Installation und Konfiguration des Agenten für virtuelle Rech-<br>ner   | 36         |
| Installationsorte für den Agenten3                                                             | 38         |
| Voraussetzungen für die Installation4                                                          | 10         |
| Unterstützte Konfigurationen für die Integration in VMware vSphere4                            | <b>1</b> 1 |
| Installieren und Konfigurieren des Agenten4                                                    | 12         |
| Bereitstellen des Agenten für virtuelle Rechner unter Verwendung der Agent-Bereit-<br>stellung | 13         |
| Aufgaben nach der Installation4                                                                | 14         |
| VMware vSphere-Integration – Aufgaben nach der Installation4                                   | <b>1</b> 5 |
| Hinzufügen oder Entfernen bestimmter VM-Daten zu/aus der Arcserve Backup-Daten-<br>bank        | 58         |
| So verwenden Sie den Transportmodus "hotadd" von VMware:6                                      | 50         |
| Beenden von Vorgängen bei abgelaufenen SSL-Zertifikaten6                                       | 51         |
| Festlegen benutzerdefinierter HTTPS-Kommunikationsports6                                       | 52         |

| Konfigurieren des Agenten, um MAC-Adressen nach der Wiederherstellung von vir-<br>tuellen Rechnern beizubehalten                         | 64                  |
|----------------------------------------------------------------------------------------------------|---------------------|
| Konfigurieren des Agenten, um die Ressourcenzuordnung des Datenträgers nach Wie-<br>derherstellung von virtuellen Rechnern beizubehalten |                     |
| Aktivieren des Debugging für VDDK-Jobs                                                                                                   | 66                  |
| Deinstallieren des Agenten                                                                                                    | 67                  |
| Kapitel 3: Füllen der Arcserve Backup-Datenbank                                                                                          | 69                  |
| Den Namen des Arcserve Backup-Servers festlegen.                                                                                         | 70                  |
| Festlegen eines temporären VM-Ladeorts                                                                                                   | 72                  |
| Einpflegen von Informationen in die Datenbank mithilfe des Arcserve VMware-Ko<br>figurationstool                                         | n-<br>74            |
| Einpflegen von Informationen in die Datenbank mithilfe des Arcserve-Kon-<br>figurationstools für Hyper-V                                 | 80                  |
| Füllen der Arcserve Backup-Datenbank mithilfe von Befehlszeilenhilfsprogramme                                                            | n . <mark>84</mark> |
| Auswirkung der VM-Namen auf Jobs                                                                                                    | 85                  |
| Kapitel 4: Sichern von Daten                                                                                                    | 87                  |
| So durchsuchen Sie VM-Sicherungsdatenträger                                                                                              | 88                  |
| Globale und lokale Sicherungsoptionen                                                                                                    | 90                  |
| Funktionsweise von globalen und lokalen Sicherungsoptionen                                                                               | 91                  |
| Festlegen von Sicherungsmodi als globale Sicherungsoption                                                                                | 94                  |
| Festlegen von Sicherungsmodi als lokale Sicherungsoption                                                                                 | 98                  |
| Verarbeitung von Zuwachs- und Änderungssicherungen virtueller VMware-Rechner durch den Agenten                                           | 101                 |
| Sichern von Daten auf VMware-VMs                                                                                                    | 102                 |
| So benennt der Agent Bereitstellungspunkte                                                                                               | 105                 |
| Sichern von Daten auf Hyper-V-VMs                                                                                                    | 106                 |
| Verschiedene Tasks                                                                                                    | 109                 |
| Funktionsweise der Agent-Unterstützung für das Hilfsprogramm Preflight-Check                                                             | 110                 |
| Agent-Unterstützung für VMware 6.7                                                                                                    | 111                 |
| Filtern von VM-Sicherungsdaten                                                                                                    | 113                 |
| Protokolldateien des Agenten                                                                                                    | 114                 |
| Schutz von Volumes, die von virtuellen Festplatten aus bereitgestellt wurden $\ldots$                                                    | 115                 |
| Übersicht über virtuelle Festplatten                                                                                                    | 116                 |
| Beschränkungen beim Schutz von Volumen, die von virtuellen Festplatten bereitgestel werden                                               | lt<br>117           |
| So schützt der Agent freigegebene Clustervolumes                                                                                         | 119                 |
| Schützen von virtuellen Rechnern, die sich auf freigegebenen Clustervolumes befinder                                                     | n 120               |
| Kapitel 5: Wiederherstellen von Daten                                                                                                    | 121                 |

| Wiederherstellen von VMware-VM-Daten1                                                                                                    | 22 |
|----------------------------------------------------------------------------------------------------|----|
| Durchsuchen von VMware-Sitzungen1                                                                                                    | 23 |
| Beschränkungen beim Wiederherstellen von Daten1                                                                                          | 25 |
| Wiederherstellen von VMware-VM-Daten1                                                                                                    | 26 |
| Wiederherstellen von Hyper-V-VM-Daten                                                                                                    | 43 |
| Durchsuchen von Hyper-V-Sitzungen1                                                                                                    | 44 |
| Wiederherstellen virtueller Hyper-V-Rechner                                                                                              | 45 |
| Wiederherstellen von virtuellen Hyper-V-VMs auf alternativen Hosts                                                                       | 49 |
| Daten auf Dateiebenengranularität wiederherstellen1                                                                                      | 50 |
| Wiederherstellen von Sicherungsdaten auf Raw-Ebene (vollständige VM)1                                                                    | 53 |
| Kapitel 6: Fehlerbehebung                                                                                                    | 55 |
| Sicherungs- und Wiederherstellungsvorgänge1                                                                                              | 56 |
| Die automatische Aufnahme des VM-Prozesses wird nicht gemäß Ablaufplan gestartet $$ . 1                                                  | 58 |
| Der Agent löscht vorhandene VMs nicht, nachdem ein VM-Wiederherstellungsjob abge-<br>schlossen ist1                                      | 59 |
| Fehler bei Sicherungsjobs mit Snapshot-Erstellung                                                                                        | 60 |
| Jobs berichten fälschlicherweise, dass Snapshots nicht gelöscht wurden1                                                                  | 62 |
| Fehler bei Sicherungen von VMs in einer clusterfähigen Umgebung                                                                          | 63 |
| VDDK-Sicherungsjobs schlagen fehl1                                                                                                    | 64 |
| Fehler bei der Wiederherstellung von virtuellen Rechnern auf virtuellen VMware-Rech-<br>nern                                             | 65 |
| Wiederherstellung virtueller Rechner schlägt mit unbekannten Fehlern fehl1                                                               | 66 |
| VMs können beim Wiederherstellen von Daten nicht eingeschaltet werden1                                                                   | 67 |
| Hyper-V-VMs können beim Wiederherstellen an einem alternativen Speicherort nicht eingeschaltet werden                                    | 68 |
| Wiederherstellungen und Sicherungen von VMs mithilfe des NBD-Transportmodus schlagen fehl                                                | 70 |
| Hyper-V-VMs können an einem alternativen Speicherort nicht wiederhergestellt wer-<br>den1                                                | 73 |
| Nach der Wiederherstellung von VMs löscht der Agent Snapshots1                                                                           | 75 |
| Es kommt zu Lizenzfehlern, wenn virtuelle Rechner gesichert und wiederhergestellt<br>werden                                              | 76 |
| Der Agent erstellt keine internen Sitzungen1                                                                                             | 77 |
| Der Agent stellt keine Snapshot wieder her1                                                                                              | 78 |
| Rückläufiger Durchsatz bei SAN-Sicherungen1                                                                                              | 79 |
| Fehlermeldung wird angezeigt, wenn virtuelle Rechner gesichert werden, die sich auf dem gleichen CSV (Cluster Shared Volume) befinden    | 80 |
| VM-Wiederherstellungsjob schlägt fehl, wenn benutzerdefinierte HTTPS-Ports für vCen-<br>ter Server-/ESX Server-Systeme verwendet werden1 | 81 |

| Verwenden von unterschiedlichen VDDK-Versionen für VMware-Sicherungen                               |           |
|----------------------------------------------------------------------------------------------------|-----------|
| Sichern von VM-Daten in einem Hyper-V-Server schlägt fehl                                           | 183       |
| Probleme beim Ladevorgang                                                                           | 184       |
| Verzeichnisse werden nach Sicherung auf Dateiebene unter dem Bereitstellungspunk<br>nicht angezeigt | d<br>185  |
| In Arcserve Backup können keine Volumes geladen werden, die GUID-Partitionen ver wenden             | <br>186   |
| Volume-Bereitstellungspunkte können nicht verfolgt werden                                           | 187       |
| Ladevorgang für VM schlägt fehl                                                                     |           |
| VMDK-Datei kann nicht geöffnet werden                                                               | 189       |
| Probleme mit dem Arcserve-Konfigurationstool                                                        | 190       |
| Das Hilfsprogramm ca_vcbpopulatedb schlägt fehl mit .NET version >= Not Found $\ldots$              | 191       |
| Das Hilfsprogramm ca_vcbpopulatedb schlägt fehl mit Err_code_: -100 Make_Connec<br>tion             | c-<br>193 |
| Verschiedene Probleme                                                                               | 195       |
| VMs erscheinen nicht in der Verzeichnisstruktur des Sicherungs-Managers                             | 196       |
| Kapitel 7: Konfigurieren von VMware ESX Host- und vCenter<br>Server-Systemen                        | . 197     |
| Konfigurieren von VMware ESX Server -Systemen                                                       | 198       |
| Konfigurieren von VMware vCenter Server -Systemen                                                   | 200       |
| Kapitel 8: Glossar                                                                                  | . 203     |
| Temporärer Ladeort                                                                                  | 204       |
| VMware Virtual Disk Development Kit                                                                 | 205       |
| VMware vSphere                                                                                      | 206       |
| Kapitel 9: Index                                                                                    | . 207     |

# Kapitel 1: Einführung

Dieser Abschnitt enthält folgende Themen:

| Einführung                                                                | 12 |
|---------------------------------------------------------------------------|----|
| Schutz von VMware-Systemen durch den Agenten                              | 13 |
| Schutz durch den Agenten von VMware vSphere-Systemen mithilfe von VDDK    | 18 |
| Schutz von Hyper-V-Systemen durch den Agenten                             | 23 |
| Unterstützte Funktionen                                                   | 25 |
| Agent-Analyse von Daten, die sich auf virtuellen Rechnern befinden        | 27 |
| Einschränkungen beim Sichern und Wiederherstellen auf virtuellen Rechnern |    |

## Einführung

Arcserve Backup ist eine umfassende Sicherungslösung für Anwendungen, Datenbanken, verteilte Server und Dateisysteme. Sie bietet Sicherungs- und Wiederherstellungsfunktionen für Datenbanken, unternehmenswichtige Anwendungen und Netzwerk-Clients.

Zu den in Arcserve Backup enthaltenen Agenten gehört unter anderem der Arcserve Backup Agent für virtuelle Rechner. Mit dem Agent können Sie virtuelle Rechner schützen, auf denen folgende Systeme ausgeführt werden:

- VMware ESX/ESXi Server und VMware vCenter Server: VMware stellt den Mechanismus Virtual Disk Development Kit (VDDK) bereit, der in VMware ESX/ESXi Server und VMware vCenter Server integriert ist. VDDK ermöglicht den Schutz von Dateien und Daten virtueller Rechner. Mit VDDK können Sie Sicherungsaktivitäten für virtuelle Rechner auf ein dafür vorgesehenes Sicherungs-Proxy-System übertragen und anschließend die virtuellen Rechner mit den Sicherungs- und Wiederherstellungsfunktionen von Arcserve Backup schützen.
- VMware vSphere: VMware vSphere ist ein Virtualisierungstool-Kit, mit dem Sie die aktuellsten Versionen von VMware vCenter Server und VMware VDDK in Arcserve Backup integrieren können.
- Microsoft Hyper-V: Microsoft Hyper-V ist eine im Betriebssystem Windows Server 2008x64 oder höheren Betriebssystemen enthaltene Komponente. Hyper-V ist eine Technologie, die auf Hypervisor basiert und es Ihnen ermöglicht, mehrere Betriebssysteme unabhängig innerhalb des Windows Server-Betriebssystems auszuführen. Mit Arcserve Backup können Sie Daten auf den Gastbetriebssystemen und auf Windows Server-Betriebssystemen sichern und wiederherstellen.

#### Schutz von VMware-Systemen durch den Agenten

Der Agent ermöglicht Ihnen die Datensicherung und funktioniert unter den folgenden Umständen besonders gut:

 Sie möchten die Einschränkung von Ressourcen im VMware ESX-Hostsystem reduzieren.

**Hinweis:** VMware ESX/ESXi ist eine Anwendung zur Verwaltung von System-, Speicher- und Netzwerkressourcen in mehreren VM-Umgebungen.

- Ihre Umgebung besteht aus VMs, die sich in verschiedenen Datenspeichern befinden.
- Sie möchten Daten auf Datei- oder Raw-Ebene (vollständige VM) wiederherstellen.

#### Zugehörige Themen:

- Schutz von VMware-Umgebungen durch den Agenten
- <u>Schutz von virtuellen Rechnern in einem lokalen Speicher und einem SAN</u> <u>durch den Agenten</u>
- <u>Schutz von virtuellen Rechner mit einem gemeinsamen Hostnamen durch</u> den Agenten

#### Schutz von VMware-Umgebungen durch den Agenten

Mit diesem Agenten können Sie VM-Sicherungen auf Raw-Ebene (vollständige VM), VM-Sicherungen auf Dateiebene und VM-Sicherungen im gemischten Modus unter Verwendung eines Sicherungs-Proxysystems durchführen.

Die folgende Abbildung veranschaulicht die Netzwerkarchitektur zur Sicherung von VMware-Images oder -Dateien mithilfe eines Sicherungs-Proxysystems:

#### Hinweise:

- Der Arcserve Backup-Primärserver oder -Mitgliedsserver kommuniziert mit dem Agenten für virtuelle Rechner, der während der Ausführung des Sicherungsjobs auf dem Sicherungs-Proxysystem ausgeführt wird. Der Agent erstellt dann einen Snapshot des virtuellen Rechners und lädt oder exportiert diesen standardmäßig in das Installationsverzeichnis des Client Agent für Windows auf dem Sicherungs-Proxy-System.
- Falls beim Sicherungsmodus die Option "Wiederherstellung auf Dateiebene zulassen" angegeben ist, erstellt Arcserve Backup Katalogdateien f
  ür die Volumes auf dem virtuellen Rechner.
- Anschließend sichert Arcserve Backup den virtuellen Rechner und die Kataloge auf den Zieldatenträgern.

**Hinweis:** Informationen zum Ändern des Standardbereitstellungspfades finden Sie unter Angeben eines temporären VM-Ladeortes.

Wenn Sie diese Architektur in Ihrer Umgebung verwenden, berücksichtigen Sie Folgendes:

- Der Agent muss auf dem Primärserver bzw. auf dem eigenständigen Server von Arcserve Backup lizenziert sein.
- Für RAW-Sicherungen (vollständige VM-Sicherungen) auf VMware-Windows-VMs muss der Agent nicht auf den VMs installiert sein, damit die Wiederherstellung auf Dateiebene erfolgen kann. Die Wiederherstellung auf Dateiebene erfolgt bei raw-Sicherungen automatisch. Allerdings muss der Agent installiert werden, wenn eine Wiederherstellung durchgeführt werden soll. Hinweis: Weitere Informationen finden Sie unter Installationsorte für den Agenten.

**Hinweis:** Um diese Funktion auszunutzen, ist es erforderlich, den Server und den Agenten für virtuelle Rechner auf die Version Arcserve Backup 18.0 zu aktualisieren.

- Auf dem Sicherungs-Proxysystem muss Microsoft .NET Framework Version 4.5.1 oder höher ausgeführt werden.
- Wenn sich der virtuelle Rechner auf einer SAN LUN befindet, muss die LUN zwischen dem VMware ESX Host- und dem Sicherungs-Proxy-System freigegeben sein und dieselbe LUN-Nummer aufweisen. Die LUN im Sicherungs-Proxysystem sollte nicht vorzeichenbehaftet sein.
- Die Sicherung auf Raw-Ebene (vollständige VM) erstellt eine Kopie der gesamten Festplatte und aller Konfigurationsdateien, die zu einer bestimmten VM gehören. Damit wird Ihnen die Wiederherstellung der gesamten VM ermöglicht.

Die Sicherung auf Raw-Ebene kann zur Wiederherstellung von VMs im Falle eines Systemausfalls oder totalen Verlusts der ursprünglichen virtuellen Rechner verwendet werden.

 Mithilfe der Sicherung auf Dateiebene können Sie eine Kopie einzelner Dateien auf der Festplatte einer VM erstellen. Dies kann alle Dateien umfassen.

Sie können diese Methode in Situationen verwenden, in denen beschädigte oder versehentlich gelöschte Dateien wiederhergestellt werden.

 Bei Sicherungen im gemischten Modus können Sie GFS- und Rotationssicherungsjobs durchführen, die wöchentliche vollständige Sicherungen im Raw-Modus (vollständige VM) und tägliche Zuwachs- und Änderungssicherungen im Dateimodus in einem einzigen Sicherungsjob umfassen.

Sie können mit dieser Methode Daten mit der Effizienz des Raw-Modus sichern (vollständige VM) und mit Dateiebenengranularität wiederherstellen.

**Hinweis:** Mit der neuesten Version von Arcserve Backup muss der Agent für virtuelle Rechner nicht mehr auf dem virtuellen Rechner installiert sein. Wenn Sie also inkrementelle Sicherungsaufträge über die Sicherungsmethode im gemischten Modus ausführen, können Sie zur Ausführung eines inkrementellen Sicherungsauftrags entweder Client oder VDDK auf dem Proxy-Server verwenden.

 Wenn Sie einen Sicherungsjob übergeben, können Sie eine Sicherung auf Raw-Ebene (vollständige VM) oder Dateiebene der VM durchführen. Sie müssen den Primär- oder Mitgliedsserver angeben, auf dem der Job ausgeführt wird.

**Wichtig!** Zur Durchführung von VM-Sicherungen auf Dateiebene muss ein von VMware unterstütztes Windows-Betriebssystem auf der VM installiert sein.

# Schutz von virtuellen Rechnern in einem lokalen Speicher und einem SAN durch den Agenten

Mit dem Arcserve Backup-Agenten für virtuelle Rechner können Sie VMwarebasierte Daten schützen, die sich an einem lokalen Speicherort oder in einem Storage Area Network (SAN) befinden. Für alle Datenspeichertypen müssen VMs über das Sicherungs-Proxysystem zugänglich sein.

Folgende Liste beschreibt die Umgebungskonfiguration, die für jeden Datenspeichertyp erforderlich ist:

- SAN-, iSCSI-Datenspeicher: Das Sicherungs-Proxysystem muss über dieselbe SAN- bzw. iSCSI-Infrastruktur mit dem Laufwerk des VMs verbunden sein.
- Datenspeicher des lokalen Speichers: Die VMs müssen sich auf Laufwerken befinden, die direkt mit dem VMware ESX-Hostsystem verbunden sind. In Umgebungen mit lokalem Speicher sollte das Sicherungs-Proxy-System über das LAN mit dem VMware ESX-Hostsystem kommunizieren können.

**Hinweis:** Die Begriffe SAN und iSCSI weisen auf einen gemeinsamen Speicher zwischen Proxy-Systemen und VMware ESX-Hostsystemen hin. Der Begriff SAN gilt auch für iSCSI-Umgebungen, in denen Festplatten mittels iSCSI-Infrastruktur freigegeben werden.

# Schutz von virtuellen Rechner mit einem gemeinsamen Hostnamen durch den Agenten

Mit dem Arcserve Backup-Agenten für virtuelle Maschinen können Sie virtuelle Rechner mit gleichem Hostnamen schützen. Der Agent zeigt wie gewohnt beide virtuelle Rechner im Manager unter VMware-Systemen an. Der erste virtuelle Rechner wird mit dem Hostnamen aufgelistet, während der zweite virtuelle Rechner als VM\_Hostname (space) VM\_Displayname aufgelistet wird.

#### Beispiel:

Sie haben zwei virtuelle Rechner mit VM-Anzeigenamen als VMauto-host1-fixed und VMauto-host2-fixed. Der Hostname beider virtueller Rechner lautet vmauto-hostname.

Wenn Sie ca\_vcbpopulatedb.exe ausführen, werden beide virtuelle Rechner in der Datenbank angezeigt. Der Arcserve Backup Manager zeigt den ersten virtuellen Rechner (VMauto-host2-fixed) mit dem Hostnamen *vmauto-hostname* und den zweiten virtuellen Rechner (VMauto-host1-fixed) mit dem Hostnamen als *vmauto-hostname VMauto-host1-fixed* an.

Um zu überprüfen, welcher virtuelle Rechner mit welchem Hostnamen angezeigt wird, markieren Sie in den VM-Eigenschaften den ausgewählten virtuellen Rechner unter VMware-Systemen. Der Parameter "VMware Virtual Machine", der im rechten Fensterbereich aufgelistet ist, zeigt den Namen "VM\_display" wie in einer vSphere-Umgebung an.

Arcserve Backup kann:

- Beide virtuellen Rechner gleichzeitig sichern und Dateien gleichzeitig am ursprünglichen und alternativen Speicherort wiederherstellen.
- Virtuellen Rechner mit aktiviertem und deaktiviertem Überschreiben in der globalen Option wiederherstellen.

# Schutz durch den Agenten von VMware vSphere-Systemen mithilfe von VDDK

Arcserve Backup ermöglicht den Schutz von VMware vSphere-Systemen unter Verwendung von VDDK.

Dieser Abschnitt enthält folgende Themen:

Installation von VMware VDDK auf den Installationsdatenträgern

Einführung zur Integration in VMware vSphere

So wird vSphere in früheren Agent-Versionen integriert

# Installation von VMware VDDK auf den Installationsdatenträgern

Arcserve Backup installiert VMware Virtual Disk Development Kit (VDDK) 6.7 auf allen Systemen, auf denen Sie den Agenten installieren. Sie müssen VDDK nicht herunterladen und auf Ihren Sicherungs-Proxy-Systemen installieren.

#### Einführung zur Integration in VMware vSphere

Arcserve Backup Agent für virtuelle Rechner ist in die aktuellste Version von VMware Virtual Infrastructure namens vSphere integriert. Mit dieser Funktionalität können Sie virtuelle Rechner (VMs) in vSphere-Umgebungen schützen (die VMs befinden sich z. B. in ESX Server 5.5-Systemen und vCenter Server 5.5-Systemen und höher). Der Agent erleichtert den Schutz virtueller Rechner mithilfe von VMware Virtual Disk Development Kit (VDDK).

VDDK ermöglicht Ihnen den Remote-Zugriff auf VM-Festplatten auf ESX Server-Systemen, ohne dass Sie die Festplatten zum Sicherungs-Proxy-System exportieren müssen. Diese Vorgehensweise kann nur auf den folgenden VMware-Plattformen angewendet werden:

- ESX Server 5.5 und höher
- vCenter 5.5 und höher unterstützte Versionen

VMware Virtual Disk Development Kit (VDDK) ist eine Gruppe von APIs und Verwaltungstools, mit denen Sie virtuelle Speichersysteme erstellen, verwalten und auf diese zugreifen können. VMware VDDK wird auf Version x64 von Windows-Betriebssystemen unterstützt.

Die Verwendung eines VDDK bietet folgende Vorteile:

Mit VDDK ist es nicht mehr erforderlich, VM-Snapshots auf dem Sicherungs-Proxy-System zu speichern. Bei Verwendung von VDDK kann Arcserve Backup Daten für alle Raw-Sicherungen (vollständige VM) direkt von den ESX Server-Datenspeichern zum Sicherungsdatenträger übertragen.

**Hinweis:** Bei der Bearbeitung von Raw-Sicherungen (vollständige VM) mit Auswahl der Option "Wiederherstellung auf Dateiebene erlauben" speichert Arcserve Backup die Sektoren entsprechend den Festplatten- und Dateisystem-Metadaten auf dem Sicherungs-Proxy-System.

 VDDK minimiert die Abhängigkeit von VMware-Tools. VDDK bietet weitere Steuerungsfunktionen und verbesserte Berichtsfunktionen zur Sicherung und Wiederherstellung von VMs.

Sie können die folgenden Vorgehensweisen anwenden, um die Umgebung Ihrer virtuellen Rechner zu schützen:

 Über das ESX Server- oder ESXi Server-Host-System: Ein einzelner Host kann nur die VMs verwalten, die sich innerhalb des Hostsystems befinden. Diese Methode verwendet VDDK zur Durchführung von Sicherungen und Wiederherstellungen.  Über das vCenter Server-System: Ein vCenter Server-System kann VMs verwalten, die über viele ESX Server- und ESXi Server-Host-Systeme verteilt sind.
 Diese Methode verwendet VDDK zur Durchführung von Sicherungen und Wiederherstellungen.

# So wird vSphere in früheren Agent-Versionen integriert

Zusätzlich zu dem von dieser Agent-Version bereitgestellten Schutz können Sie die folgenden Vorgänge durchführen:

- Sichern von Daten auf Dateiebene und Raw-Daten (vollständige VM-Sicherung) mithilfe von Arcserve Backup r16 und r16.5 mit VMware VDDK in einer Umgebung, in der eine ältere Version von ESX Server oder VirtualCenter Server ausgeführt wird.
- Wiederherstellen von Raw-Daten (vollständige VM-Sicherung), Dateiebenendaten und VM-Daten unter Verwendung von Daten, die mit Arcserve Backup r16 oder Arcserve Backup r16.5 mit VDDK gesichert wurden.

**Hinweis:** Informationen über die Aufgaben, die Sie mit vSphere ausführen können, finden Sie unter <u>Aufgaben, die Sie mit dem vSphere-Patch ausführen können</u>.

## Schutz von Hyper-V-Systemen durch den Agenten

Der Agent ermöglicht Ihnen das Sichern von Daten und funktioniert am besten, wenn Sie Daten auf Dateiebene, Raw-Ebene (vollständige VM) oder auf gemischter Ebene wiederherstellen möchten.

Mit Microsoft Hyper-V können Sie folgende Verwaltungsaufgaben durchführen:

- Sicherungen auf Dateiebene durchführen und auf einer VM mit einem von Hyper-V unterstützten Windows-basierten Betriebssystem wiederherstellen.
- Sicherungen auf Raw-Ebene (vollständige VM) und Wiederherstellungen auf einer VM mit einem beliebigen von Hyper-V unterstützten Betriebssystem durchführen.
- VMs unabhängig von ihrem Energiestatus sichern.

**Hinweis:** Der Agent lässt Sie virtuelle Rechner sichern, während diese sich in ausgeschaltetem Zustand befinden. Jedoch sollten die virtuellen Rechner eingeschaltet sein, wenn Sie die Arcserve-Datenbank auffüllen.

 Verwaltungsaufwand durch zentrale Sicherungsverwaltung auf Hyper-V-Hostsystemen reduzieren.

## Schutz von Hyper-V-Umgebungen durch den Agenten

Mit diesem Agenten können Sie VM-Sicherungen auf Raw-Ebene (vollständige VM), VM-Sicherungen auf Dateiebene und VM-Sicherungen im gemischten Modus durchführen.

Die folgende Abbildung veranschaulicht die Netzwerkarchitektur zur Sicherung von VM-Images oder -Dateien.

Wenn Sie diese Architektur in Ihrer Umgebung verwenden, berücksichtigen Sie Folgendes:

- Der Agent muss auf dem Primärserver bzw. auf dem eigenständigen Server von Arcserve Backup lizenziert sein.
- Der Agent muss auf allen virtuellen Rechnern installiert sein, auf denen Sie Wiederherstellungen auf Dateiebene f
  ür das Gastbetriebssystem durchf
  ühren m
  öchten.

**Hinweis:** Weitere Informationen finden Sie unter "<u>Installationsorte für den</u> Agenten".

 Die Sicherung auf Raw-Ebene (vollständige VM) erstellt eine Kopie der gesamten Festplatte und aller Konfigurationsdateien, die zu einer bestimmten VM gehören. Damit wird Ihnen die Wiederherstellung der gesamten VM ermöglicht.

Die Sicherung auf Raw-Ebene kann zur Wiederherstellung von VMs im Falle eines Systemausfalls oder totalen Verlusts der ursprünglichen virtuellen Rechner verwendet werden.

 Mithilfe der Sicherung auf Dateiebene können Sie eine Kopie einzelner Dateien auf der Festplatte einer VM erstellen. Dies kann alle Dateien umfassen.

Sie können diese Methode in Situationen verwenden, in denen beschädigte oder versehentlich gelöschte Dateien wiederhergestellt werden.

 Wenn Sie einen Sicherungsjob übergeben, können Sie eine Sicherung auf Raw-Ebene (vollständige VM) oder Dateiebene der VM durchführen. Sie müssen den Primär- oder Mitgliedsserver angeben, auf dem der Job ausgeführt wird.

**Wichtig!** Zur Durchführung von VM-Sicherungen auf Dateiebene muss ein von Hyper-V unterstütztes Windows-Betriebssystem auf der VM installiert sein.

## **Unterstützte Funktionen**

Der Agent unterstützt die folgenden Funktionen:

- Multistreaming: Mit Arcserve Backup können Sie mithilfe von Multistreaming auf VM-Ebene Jobs übergeben.
- Staging: Mit Arcserve Backup können Sie VM-Sicherungsjobs an Disk-Stagingund Band-Staging-Geräte übergeben.

Sie können Daten auf Dateiebenengranularität direkt vom Staging-Gerät und von einem endgültigen Zieldatenträger, wie zum Beispiel einem Banddatenträger, wiederherstellen.

- Deduplizierung: Mit Arcserve Backup können Sie Speicherplatz sparen, indem Sie Blöcke redundanter Sicherungsdaten löschen.
- Multiplexing: Mit Arcserve Backup können Sie Jobs mithilfe von Multiplexing übergeben.
- GFS- und Rotationssicherungen: Mit Arcserve Backup können Sie GFS- und Rotationssicherungsjobs übergeben.
- Ergänzungsjobs:
  - Raw-(vollständige VM-)Sicherungen: Arcserve Backup startet den fehlgeschlagenen Job auf VM-Ebene neu.
  - Zuwachs- und Änderungssicherungen: Arcserve Backup startet fehlgeschlagene Jobs auf Volume-Ebene neu.
- Komprimierung: Mit Arcserve Backup können Sie VM-Sicherungsdaten auf dem Agent-System oder dem Arcserve Backup-Server komprimieren.
- Verschlüsselung: Mit Arcserve Backup können Sie VM-Sicherungsdaten auf dem Agent-System oder dem Arcserve Backup-Server verschlüsseln.
- CRC-Prüfung: Da die CRC-Prüfung auf VM-Sicherungsdaten unterstützt wird, haben Sie mit Arcserve Backup die Möglichkeit, die Datenintegrität zu überprüfen.
- Übergreifende und gespiegelte RAID-5-Volumes und RAID-5-Stripesetvolumes: Mit Arcserve Backup können Sie VM-Daten auf übergreifenden und gespiegelten RAID-5-Volumes und RAID-5-Stripesetvolumes schützen.
- Partitionsgerätzuordnung (Raw Device Mapping, RDM): Mit Arcserve Backup können Sie Daten auf Volumes sichern, auf denen Raw Device Mapping (RDM) im virtuellen Kompatibilitätsmodus konfiguriert ist. Arcserve Backup unterstützt diese Funktion bei VDDK-basierten Sicherungen.

Wenn Sie Daten mithilfe der Methode "Virtuellen Rechner wiederherstellen" wiederherstellen, werden RDMs, die im virtuellem Kompatibilitätsmodus konfiguriert sind, als normale virtuelle Datenträger wiederhergestellt.

Hyper-V Dynamic Memory--Windows Server 2008 R2 SP1 und Windows Server 2012 unterstützen die Fähigkeit, den verfügbaren Speicherplatz für virtuelle Hyper-V-Rechner dynamisch anzupassen, je nachdem wie sich die Auslastung auf den virtuellen Rechnern ändert. Zur Unterstützung dieser Funktion können Sie mit Arcserve Backup virtuelle Rechner wiederherstellen, die mit dynamischem Speicher für Hyper-V gesichert wurden, für den der verfügbare Speicher, der ursprünglich den virtuellen Rechnern zugewiesen wurde, angegeben wurde.

# Agent-Analyse von Daten, die sich auf virtuellen Rechnern befinden

Virtuelle Rechner (VMs), auf denen VMware vSphere und Microsoft Hyper-V ausgeführt werden, können die verwendeten Datenblöcke auf virtuellen Datenträgern identifizieren. Mit dieser Funktion wird die allgemeine Sicherungsdauer für Jobs in Arcserve Backup vermindert. Die umfassende Sicherungsdauer verringert sich, da Arcserve Backup nur die verwendeten Datenblöcke sichert und nicht den ganzen Datenträger.

Arcserve Backup verwendet den Ansatz der Blockanalyse, wenn Daten gesichert werden, die sich auf Hyper-V-VMs befinden oder auf VMware-VMs, in deren Umgebung VMware vSphere Webservices SDK und VMware VDDK ausgeführt werden. Außerdem muss Verfolgung der Blockänderung auf den VMware-VMs aktiviert werden. Weitere Informationen zur Verfolgung der Blockänderung finden Sie auf der *VMware-Website*.

**Hinweis:** In VMware-VMs müssen Sie eine Sicherungsvorgehensweise angeben. Weitere Informationen dazu finden Sie unter <u>Festlegen von Sicherungsmethoden</u>.

Bei der Sicherung von virtuellen Rechnern sichert Arcserve Backup nur aktive Blöcke der Phase der vollständigen Sicherung bei Raw-Sicherungen (vollständiger virtueller Rechner), ohne oder mit aktivierter Option "Wiederherstellung auf Dateiebene zulassen", sowie gemischter Sicherungen mit aktivierter Option "Wiederherstellung auf Dateiebene zulassen".

Beachten Sie Folgendes:

Bei Hyper-V-VMs verwendet Arcserve Backup die Vorgehensweise der aktiven Blockanalyse nicht für Sicherungen, wenn der Agent keine Datenträger-Bitmaps des virtuellen Rechners erstellen kann. Der Agent kann Datenträger-Bitmaps nicht erstellen, wenn die übergeordnete virtuelle Festplatte (VHD oder VHDX) ein eingebauter Datenträger und kein Datenträger mit dynamischer Erweiterung ist. Wenn der Agent diese Bedingung erkennt, kehrt Arcserve Backup zum früheren Sicherungsverhalten zurück, bei dem jeder Datenblock innerhalb der Sicherung analysiert wird.

# Einschränkungen beim Sichern und Wiederherstellen auf virtuellen Rechnern

Die folgenden Einschränkungen gelten für die Sicherung und Wiederherstellung auf virtuellen Rechnern:

- Sichern von Daten über Pass-Through-Festplatten: Pass-Through-Festplatten sind physische Festplatten oder LUNs, die an virtuelle Rechner angefügt sind. Pass-Through-Festplatten unterstützen einige Funktionalitäten von virtuellen Festplatten, wie Snapshots der virtuellen Rechner, nicht. Bei Pass-Through-Festplatten ist das folgende Verhalten des Agent zu erwarten:
  - Beim Sichern von Daten überspringt der Agent die an den virtuellen Rechner angefügten Pass-Through-Festplatten.
  - Beim Wiederherstellen von Daten kann der Agent keine Daten wiederherstellen, die während der Sicherung übersprungen wurden.
- Ausführung der virtuellen Rechner: Die VMs im VMware ESX-Hostsystem müssen ausgeführt werden, während Sie die Arcserve Backup-Datenbank auffüllen.

Die virtuellen Rechner müssen ausgeführt werden, damit die Arcserve Backup-Datenbank von den Konfigurationstools Arcserve VMware (ca\_vcbpopulatedb.exe oder VCBUI.exe) mit den korrekten Daten gefüllt werden kann und damit die virtuellen Rechner in VMware ESX-Hostsystemen richtig durchsucht werden können.

Zeitpunkt der Ausführung des Konfigurationstools: Sie müssen das Arcserve VMware-Konfigurationstool (ca\_vcbpopulatedb.exe) und das Arcserve Hyper-V-Konfigurationstool (ca\_msvmpopulatedb.exe) ausführen, nachdem Sie Volumes auf einem virtuellen Rechner bzw. einen virtuellen Rechner in einem Hostsystem hinzugefügt, entfernt oder geändert haben.

Ein Versäumnis dessen kann zu inkorrekten VM-Volume-Daten in der Arcserve Backup-Datenbank führen, und während der Laufzeit kommt es dann zu fehlgeschlagenen Sicherungsjobs.

 Befehlszeilenunterstützung: Arcserve Backup bietet keine Befehlszeilenunterstützung für Sicherungen und Wiederherstellungen auf virtuellen Rechnern. Z. B. ca\_backup und ca\_restore.

Sie müssen für alle VM-basierten Sicherungen und Wiederherstellungen den Sicherungs-Manager und den Wiederherstellungs-Manager verwenden.

- Wiederherstellung nach Datenträger: Sie können die Methode "Wiederherstellung nach Datenträger" nicht zur Wiederherstellung von Sicherungsdaten auf Dateiebene und Raw-Ebene (vollständige VM) verwenden.
- Hilfsprogramm zum Vergleichen: Das Hilfsprogramm "Vergleichen" unterstützt keine Vergleiche von VM-Sicherungssitzungen.

Wenn Sie versuchen, VM-Sitzungen zu vergleichen, führt Arcserve Backup anstelle des Vergleichs einen Suchvorgang aus.

 Hilfsprogramm zum Einfügen: Aufgrund der Einschränkungen bei den technischen und logischen Zuordnungen von Volumes in der Arcserve Backup-Datenbank unterstützt das Hilfsprogramm "Einfügen" kein sequenzielles Einfügen.

Falls Sie Daten zu VM-Sitzungen in die Arcserve Backup-Datenbank einfügen möchten, können Sie die Katalogdaten einfügen.

- Keine Unterstützung globaler Sicherungsoption: Folgende globale Sicherungsoptionen werden nicht vom Agent unterstützt:
  - Dateien nach Sicherungsjob löschen
  - Wiederholungsverfahren bei Zugriff auf geöffnete Dateien

**Hinweis:** Weitere Informationen zu globalen Sicherungsoptionen finden Sie im <u>Administrationshandbuch.</u>

- Zeichenbeschränkungen für Bereitstellungspfade: Vom Agent unterstützte VM-Bereitstellungspfade dürfen ausschließlich englische Zeichen enthalten. Wenn der Pfad nicht englische Zeichen enthält, werden diese unlesbar angezeigt.
- Version von Hyper-V: Der Agent kann keine virtuellen Hyper-V-Maschinen zu einer älteren Version von Hyper-V wiederherstellen. Die Version von Hyper-V, die auf dem Wiederherstellungsziel läuft, muss gleich oder höher sein als die Version von Hyper-V, die gesichert wurde.

# Kapitel 2: Installieren und Konfigurieren des Agenten

Dieser Abschnitt enthält folgende Themen:

| Einem Agenten eine Lizenz zuweisen                                                           | 32   |
|----------------------------------------------------------------------------------------------|------|
| Sicherungsmodus und Installationsmatrix                                                      | 33   |
| Best Practices für die Installation und Konfiguration des Agenten für virtuelle Rech-<br>ner | . 36 |
| Installationsorte für den Agenten                                                            | . 38 |
| Voraussetzungen für die Installation                                                         | .40  |
| Unterstützte Konfigurationen für die Integration in VMware vSphere                           | . 41 |
| Installieren und Konfigurieren des Agenten                                                   | 42   |
| Aufgaben nach der Installation                                                               | 44   |
| Aktivieren des Debugging für VDDK-Jobs                                                       | . 66 |
| Deinstallieren des Agenten                                                                   | 67   |

#### Einem Agenten eine Lizenz zuweisen

Der Arcserve Backup-Agent für virtuelle Rechner verwendet eine anzahlbasierte Lizenzierungsmethode. Sie müssen für jeden virtuellen Rechner und jedes Hostsystem, das mit Arcserve Backup geschützt wird, einen Arcserve Backup-Agent für virtuelle Rechner lizenzieren. Die Lizenzen für den Agenten müssen auf dem Primärserver oder auf dem eigenständigen Server von Arcserve Backup registriert werden.

#### Beispiele: Lizenzierung des Agent

Die folgende Liste beschreibt Standardinstallationsszenarien:

- Ihre Umgebung besteht aus einem Hyper-V-Host mit drei Gastbetriebssystemen. Sie müssen vier Lizenzen (1 Hostsystem plus 3 VMs) auf dem Arcserve Backup-Server lizenzieren.
- Ihre Umgebung besteht aus einem VMware ESX-Hostsystem mit drei Gastbetriebssystemen. Sie müssen vier Lizenzen (1 Sicherungs-Proxy-System plus 3 VMs) auf dem Arcserve Backup-Server lizenzieren.
- Ihre Umgebung besteht aus zwei Hyper-V-Hostsystemen. Jedes Hyper-V-Hostsystem besteht aus drei Gastbetriebssystemen. Sie müssen acht Lizenzen (1 Hostsystem plus 3 VMs, 1 Hostsystem plus 3 VMs) auf dem Arcserve Backup-Server registrieren.
- Ihre Umgebung besteht aus einem Hyper-V Server mit zwei VMs. Sie benötigen nur Raw-Sicherungen (vollständige VM) und arbeiten ohne die Option "Wiederherstellung im Dateimodus erlauben". In diesem Szenario wird der Agent nur auf dem Hostsystem installiert. Auf dem Arcserve Backup-Server muss jedoch eine Lizenz für jeden virtuellen Rechner registriert werden. Daher müssen Sie drei Lizenzen (1 Hostsystem plus 2 VMs) auf dem Arcserve Backup-Server registrieren.

**Hinweis**: Das Aktualisieren auf Arcserve Backup 18.0 erfordert nicht, dass Sie den Agenten auf den ESX-Host-Systemen der VM für VM ware installieren, wenn Sie eine RAW-Sicherung (vollständige VM-Sicherung) ausführen und die Option "Wiederherstellung auf Dateiebene" dabei aktiviert ist.

**Hinweis:** Weitere Informationen zu den Sicherungsmodi finden Sie unter <u>Funk</u>tionsweise von globalen und lokalen Sicherungsoptionen.

## Sicherungsmodus und Installationsmatrix

Der Sicherungsmodus, der zum Sichern von VM-Daten verwendet werden kann, ist abhängig vom Installationsort des Agenten für virtuelle Rechner. In der folgenden Tabelle finden Sie eine Übersicht über die möglichen Sicherungsmodi mit dem jeweiligen Installationsort des Agenten.

Weitere Informationen zu den Sicherungsmodi finden Sie unter <u>Funktionsweise von</u> globalen und lokalen Sicherungsoptionen.

#### VMware-Systeme

#### Schlüssel:

- Beim Raw-Sicherungsmodus handelt es sich um eine Sicherung im Raw-Modus (gesamte VM) mit aktivierter Option "Wiederherstellung auf Dateiebene zulassen".
- Beim gemischten Sicherungsmodus handelt es sich um eine Sicherung im gemischten Modus mit aktivierter Option "Wiederherstellung auf Dateiebene zulassen".
- Der Begriff Agent bezieht sich auf den Agenten für virtuelle Rechner.
- Der Ausdruck Client Agent bezieht sich auf den Client Agent für Windows.

**Wichtig!** Der Client Agent für Windows ist eine für den Agenten für virtuelle Rechner erforderliche Komponente.

|                                                                                                    |           | "Mixed" als globale "Mixed #" a |              | " als glo-                 |                                       |                            |                                       |
|----------------------------------------------------------------------------------------------------|-----------|---------------------------------|--------------|----------------------------|---------------------------------------|----------------------------|---------------------------------------|
|                                                                                                    |           |                                 |              | Opt                        | Option                                |                            | option                                |
| Frage                                                                                                    | Ra-<br>w  | Date<br>i                       | - Ra-<br>w # | Ver-<br>wenden<br>von VDDK | Ver-<br>wenden<br>des Client<br>Agent | Ver-<br>wenden<br>von VDDK | Ver-<br>wenden<br>des Client<br>Agent |
| Muss der Agent auf dem<br>virtuellen Rechner/Gast-<br>BS installiert werden?                                                                               | Nei-<br>n | Nein                            | Nei-<br>n    | Nein                       | Ja                                    | Nein                       | Ja                                    |
| Können Sicherungen in<br>diesem Sicherungsmodus<br>durchgeführt werden,<br>ohne dass der Agent auf<br>dem virtuellen Rech-<br>ner/Gast-BS installiert ist? | Ja        | Ja                              | Ja           | Ja                         | Nein                                  | Ja                         | Nein                                  |
| Können Sicherungen in                                                                                                    | Ja        | Ja                              | Ja           | Ja                         | Ja                                    | Ja                         | Ja                                    |

| diesem Sicherungsmodus<br>durchgeführt werden,<br>wenn der Agent auf dem<br>virtuellen Rechner/Gast-<br>BS installiert ist?                                                                                                    |           |      |           |      |      |      |      |
|----------------------------------------------------------------------------------------------------|-----------|------|-----------|------|------|------|------|
| Können Sitzungen wie-<br>derhergestellt werden, die<br>in diesem Siche-<br>rungsmodus gesichert<br>wurden, wenn der Agent<br>auf dem virtuellen Rech-<br>ner/Gast-BS installiert ist?                                              | Nei-<br>n | Ја   | Ja        | Ja   | Ja   | Ja   | Ja   |
| Lassen sich virtuelle Rech-<br>ner mithilfe von Daten wie-<br>derherstellen, die in dem<br>Sicherungsmodus gesi-<br>chert wurden, bei dem<br>der Agent auf dem vir-<br>tuellen Rech-<br>ner/Gastbetriebssystem<br>installiert war? | Nei-<br>n | Nein | Nei-<br>n | Nein | Nein | Nein | Nein |

**Hinweis:** Sicherungen im Raw-Modus und mit aktivierter Option "Wiederherstellung auf Dateiebene zulassen" haben am Ende den Status "Abgeschlossen". Zuwachs- und Änderungssicherungen werden erfolgreich beendet.

#### Hyper-V-Systeme

#### Schlüssel:

- Beim Raw-Sicherungsmodus handelt es sich um eine Sicherung im Raw-Modus (gesamte VM) mit aktivierter Option "Wiederherstellung auf Dateiebene zulassen".
- Beim gemischten Sicherungsmodus handelt es sich um eine Sicherung im gemischten Modus mit aktivierter Option "Wiederherstellung auf Dateiebene zulassen".
- Der Begriff **Agent** bezieht sich auf den Agenten für virtuelle Rechner.
- Der Ausdruck **Client Agent** bezieht sich auf den Client Agent für Windows.

**Wichtig!** Der Client Agent für Windows ist eine für den Agenten für virtuelle Rechner erforderliche Komponente.

| Frage | Ra- | Date- | Ra-        | Comischt | Gemisch- |
|-------|-----|-------|------------|----------|----------|
| Frage | w   | i     | <b>w</b> # | Gemischt | t #      |

| Muss der Agent auf dem virtuellen Rech-<br>ner/Gast-BS installiert werden?       | Nein   | Ja   | Ja     | Ja                   | Ja    |
|----------------------------------------------------------------------------------|--------|------|--------|----------------------|-------|
| Können Sicherungen in diesem Siche-<br>rungsmodus durchgeführt werden, ohne dass |        |      |        |                      |       |
| der Agent auf dem virtuellen Rechner/Gast-BS<br>installiert ist?                 | Ja     | Nein | Nein   | Nein                 | Nein  |
| Können Sicherungen in diesem Siche-                                              |        |      |        |                      |       |
| rungsmodus durchgeführt werden, wenn der                                         | Ja     | Ja   | Ja     | Ja                   | Ja    |
| Agent auf dem virtuellen Rechner/Gast-BS                                         | 1      | 54   | 1      | 34                   | 34    |
| installiert ist?                                                                 |        |      |        |                      |       |
| Können Sitzungen wiederhergestellt werden,                                       |        |      |        |                      |       |
| die in diesem Sicherungsmodus gesichert wur-                                     | Nein   | 12   | 12     | Siehe <b>Hinweis</b> | la    |
| den, wenn der Agent auf dem virtuellen Rech-                                     |        | 50   | 1 20   | 1.                   | 30    |
| ner/Gast-BS installiert ist?                                                     |        |      |        |                      |       |
| Lassen sich virtuelle Rechner mithilfe von                                       |        |      |        |                      |       |
| Daten wiederherstellen, die in dem Siche-                                        |        |      |        |                      |       |
| rungsmodus gesichert wurden, bei dem der                                         | Noin   | Noin | Noin   | Noin                 | Noin  |
| Agent auf dem virtuellen Rech-                                                   | INEIII | Nein | INEIII | Neili                | Nelli |
| ner/Gastbetriebssystem installiert war (siehe                                    |        |      |        |                      |       |
| Hinweis 2)?                                                                      |        |      |        |                      |       |

**Hinweis 1:** Ja, Sie können Sitzungen wiederherstellen, die im gemischten Modus gesichert wurden. Dies gilt jedoch nur für Zuwachs- und Änderungssicherungen. Sie können Sitzungen, die im gemischten Modus gesichert wurden, jedoch nicht aus der ersten vollständigen Sitzungssicherung wiederherstellen.

**Hinweis 2**: Sie müssen den Agenten für virtuelle Rechner oder den Client Agent für Windows nicht auf den Hyper-V-VMs installieren. Arcserve Backup verwaltet die Wiederherstellung von Hyper-V-VMs, wenn Sie den Agenten für virtuelle Rechner auf dem Hyper-V-Hostsystem installieren.

# Best Practices für die Installation und Konfiguration des Agenten für virtuelle Rechner

Folgende Best Practices sind für die Installation des Arcserve Backup Agenten für virtuelle Rechner zu empfehlen:

| Aufgabe       | VMware-Systeme                                                                                                    | Hyper-V-Systeme                                                                                                    |
|---------------|----------------------------------------------------------------------------------------------------|----------------------------------------------------------------------------------------------------|
|               | Arcserve Backup                                                                                                    |                                                                                                    |
|               | Installieren Sie die Arcserve Backup-Ser-<br>verkomponenten auf dem System, das als Pri-<br>märserver oder Standalone-Server dienen soll.                                                                                                    |                                                                                                    |
|               | Agent für virtuelle Rechner                                                                                                    |                                                                                                    |
|               | Installieren Sie den Agent auf dem System, das als<br>Sicherungs-Proxysystem dienen soll. Die Best Prac-<br>tice ist, den Sicherungsserver als Sicherungs-Proxy-<br>system zu verwenden. Sollte diese Konfiguration<br>jedoch Ihrer Einschätzung nach mögliche Leis-<br>tungseinbußen für den Server bedeuten, instal-<br>lieren Sie den Agenten auf einem Remote-System,<br>und nutzen Sie ihn als Sicherungs-Proxy-System.<br><b>Beachten Sie Folgendes:</b>      | <b>Arcserve Backup</b><br>Installieren Sie die Arc-<br>serve Backup-Ser-<br>verkomponenten auf<br>dem System, das als Pri |
| Erforderliche | Wenn Sie virtuelle Rechner sichern müssen, die sich<br>auf ReFS-Volumes befinden, sollte sich das Siche-<br>rungs-Proxy-System auf einem Server befinden, der<br>Windows Server 2012 oder 2012 B2 ausführt. Dies                                                                                                    | märserver oder Stan-<br>dalone-Server dienen<br>soll.<br><b>Agent für virtuelle</b>                                       |
| Komponenten   | ist speziell für Sicherungen im Dateimodus. Sie kön-                                                                                                    | Rechner                                                                                                    |
|               | nen die Agent-Lizenz auf dem Arcserve Backup-Ser-<br>ver registrieren.                                                                                                    | Installieren Sie den<br>Agent auf dem Hyper-                                                                              |
|               | Die Version 18.0 des Agenten installiert VDDK                                                                                                    | V-Hostsystem.                                                                                                    |
|               | 6.5.1/6.7. Wenn Sie die Version von VDDK ver-<br>wenden möchten, die der Agent installiert, müssen<br>Sie VDDK installieren.                                                                                                    | Hinweis: Sie müssen<br>die Agent-Lizenz auf<br>dem Arcserve Backup-                                                       |
|               | Für RAW-Sicherungen (vollständige VM-Siche-<br>rungen) auf VMware-Windows-VMs muss der<br>Agent nicht auf den VMs installiert sein, damit die<br>Wiederherstellung auf Dateiebene erfolgen kann.<br>Die Wiederherstellung auf Dateiebene erfolgt bei<br>raw-Sicherungen automatisch. Allerdings muss der<br>Agent installiert werden, wenn eine Wie-<br>derherstellung durchgeführt werden soll. Hinweis:<br>Weitere Informationen finden Sie unter <u>Instal</u> - | Server registrieren.                                                                                                    |
|   | Hinweis: Um diese Funktion auszunutzen, ist es      |  |
|---|-----------------------------------------------------|--|
|   | erforderlich, den Server und den Agenten für vir-   |  |
| 1 | tuelle Rechner auf die Version Arcserve Backup 18.0 |  |
| 2 | zu aktualisieren.                                   |  |

Für das Konfigurieren des Arcserve Backup-Agenten für virtuelle Rechner und zum Sichern von Daten empfehlen sich folgende Best Practices:

| Aufgabe                                | VMware-Systeme                                                                                                    | Hyper-V-Systeme                                                                                                    |  |
|----------------------------------------|----------------------------------------------------------------------------------------------------|----------------------------------------------------------------------------------------------------|--|
| Konfiguration                          | Befüllen Sie mit dem Arcserve<br>VMware-Konfigurationstool auf<br>dem Sicherungs-Proxysystem die<br>Arcserve Backup-Datenbank mit<br>Daten. Weitere Informationen fin-<br>den Sie unter <u>Einpflegen von Infor-<br/>mationen in die Datenbank</u><br><u>mithilfe des Arcserve VMware-<br/>Konfigurationstools.</u><br>Stellen Sie den Agent für virtuelle<br>Rechner unter Verwendung der<br>Agent-Bereitstellung bereit. Wei-<br>tere Informationen finden Sie<br>unter <u>Bereitstellen des Agenten</u><br><u>für virtuelle Rechner unter Ver-<br/>wendung der Agent-<br/>Bereitstellung</u> . | Befüllen Sie mit dem Arcserve<br>Hyper-V-Konfigurationstool auf<br>dem Hyper-V-Host die Arcserve<br>Backup-Datenbank mit Daten.<br>Weitere Informationen finden Sie<br>unter <u>Einpflegen von Infor-</u><br><u>mationen in die Datenbank mit-</u><br>hilfe des Arcserve Hyper-V-<br><u>Konfigurationstools.</u><br>Stellen Sie den Agent für virtuelle<br>Rechner unter Verwendung der<br>Agent-Bereitstellung bereit. Wei-<br>tere Informationen finden Sie<br>unter <u>Bereitstellen des Agenten</u><br><u>für virtuelle Rechner unter Ver-</u><br><u>wendung der Agent-Bereit-</u><br><u>stellung</u> |  |
| Sicherungsmodus                        | Akzeptieren Sie den Standard-Sicherungsmodus, der folgende fest-<br>gelegte Optionen umfasst:      Sicherung im gemischten Modus      Wiederherstellung auf Dateiebene aktivieren                                                                                                    |                                                                                                    |  |
| Sicherungsoptionen –<br>Multistreaming | Für eine effiziente Durchführung von Sicherungsjobs sollten Sie die<br>Multistreaming-Option verwenden und maximal vier VMs für einen<br>Sicherungsjob angeben. Informationen über Multistreaming finden<br>Sie im <u>Administrationshandbuch</u> .                                                                                                    |                                                                                                    |  |
| Sichern von Daten                      | Folgen Sie den unter <u>Sichern von Daten</u> beschriebenen Schritten.                                                                                                    |                                                                                                    |  |

# Installationsorte für den Agenten

Als eine allgemeine Best Practice müssen Sie den Agent an den folgenden Speicherorten installieren:

- VMware-Umgebungen: auf den Sicherungs-Proxy-Systemen und auf den VMs, die Sie schützen möchten.
- Hyper-V-Umgebungen: auf den Hyper-V-Hostsystemen und auf den VMs, die Sie schützen möchten.

Allerdings entscheidet der Sicherungsmodus, den Sie für Ihre Sicherungen benötigen, wo Sie den Agenten installieren müssen.

**Hinweis:** Weitere Informationen zu den Sicherungsmodi finden Sie unter <u>Funk</u>tionsweise von globalen und lokalen Sicherungsoptionen.

Die folgende Tabelle gibt an, welchen Typ von Sicherungsmodi Sie benötigen und wo Sie den Agenten installieren müssen.

| Ausgewählter Siche-<br>rungsmodus                                                                                          | Hyper-V-<br>Host-<br>system | VMware-<br>Sicherungs-<br>Proxy-<br>system | Hyper-V<br>VM       | VMware VM      |
|----------------------------------------------------------------------------------------------------|-----------------------------|--------------------------------------------|---------------------|----------------|
| Dateimodus                                                                                                    | Erforderlich                | Erforderlich                               | Erforderlich        | Nicht benötigt |
| Raw-Modus (vollständige VM-<br>Sicherung) <i>ohne</i> Auswahl der<br>Option "Wiederherstellung auf<br>Dateiebene erlauben" | Erforderlich                | Erforderlich                               | Nicht benö-<br>tigt | Nicht benötigt |
| Raw-Modus (vollständige VM-<br>Sicherung) <i>mit</i> Auswahl der<br>Option "Wiederherstellung auf<br>Dateiebene erlauben"  | Erforderlich                | Erforderlich                               | Erforderlich        | Nicht benötigt |
| Gemischter Modus <i>ohne</i> Aus-<br>wahl der Option "Wie-<br>derherstellung auf Dateiebene<br>erlauben"                   | Erforderlich                | Erforderlich                               | Erforderlich        | Nicht benötigt |
| Gemischter Modus <i>mit</i> Auswahl<br>der Option "Wiederherstellung<br>auf Dateiebene erlauben"                           | Erforderlich                | Erforderlich                               | Erforderlich        | Nicht benötigt |

Beachten Sie Folgendes:

 Für jeden virtuellen Rechner, den Sie mit Arcserve Backup schützen, müssen Sie eine Lizenz registrieren. Alle Lizenzen müssen auf dem Primärserver oder auf dem eigenständigen Server registriert werden.

- Sie können für jeden virtuellen Rechner, Hypervisor (Host) oder Prosocket eine Agent-Lizenz registrieren. Die Art der Lizenz, die Sie in einer Umgebung verwenden können, hängt von der Anzahl der geschützten virtuellen Rechnern oder der Anzahl der Sockets pro Host ab.
- Für RAW (vollständige VM)-Sicherungen muss der Agent nicht auf dem virtuellen VMware-Rechner installiert sein, damit die Wiederherstellung auf Dateiebene erfolgen kann. Die Wiederherstellung auf Dateiebene erfolgt bei raw-Sicherungen automatisch. Allerdings muss der Agent installiert werden, wenn eine Wiederherstellung durchgeführt werden soll.

**Hinweis:** Diese Funktion ist verfügbar, wenn Sie auf die Version Arcserve Backup 18.0 aktualisieren.

In r16.5 können Sie Zuwachssicherungsjobs für Sicherungen im gemischten Modus über VMware VDDK auf dem Proxy-Server oder den auf dem virtuellen Rechner installierten Agenten durchführen. Wenn Sie auf Arcserve Backup 18.0 aktualisieren, muss der Agent nicht mehr auf dem virtuellen Rechner installiert sein. Anschließend stehen die Optionen für die Ausführung eines inkrementellen Sicherungsauftrags für Sicherungen im gemischten Modus über Client Agent oder VMware VDDK auf dem Proxy-Server zur Verfügung.

## Voraussetzungen für die Installation

Der Agent benötigt die folgenden erforderlichen Komponenten.

- Stellen Sie bei VMware-Umgebungen sicher, dass Microsoft .NET Framework Version 4.5.1 oder höher auf dem Sicherungs-Proxysystem installiert ist und ausgeführt wird.
- Diese Version von Arcserve Backup-Agent für virtuelle Rechner.

Vor der Installation des Agenten müssen Sie zunächst folgende vorbereitende Aufgaben ausführen:

 Stellen Sie sicher, dass das System die f
ür die Installation des Agenten erforderlichen Mindestvoraussetzungen erf
üllt.

In den Versionshinweisen finden Sie eine Liste der Anforderungen.

- Stellen Sie sicher, dass Sie über ein Administratorprofil oder ein Profil mit Rechten für die Softwareinstallation verfügen.
- Stellen Sie sicher, dass Sie den Benutzernamen und das Kennwort des Systems kennen, auf dem Sie den Agenten installieren.

**Hinweis**: Windows 32-Bit-Proxy wird für den Agenten für Sicherungen virtueller Rechner nicht unterstützt.

# Unterstützte Konfigurationen für die Integration in VMware vSphere

Sie können den Agent in VMware vSphere auf den folgenden Betriebssystemen integrieren, wenn VMware VDDK auf dem Sicherungs-Proxysystem installiert ist:

- Windows Server 2008
- Windows Server 2008 R2
- Windows Server 2012
- Windows Server 2012 R2 und
- höhere unterstützte Betriebssystem-Server-Versionen

### Installieren und Konfigurieren des Agenten

Es gibt zwei Methoden, wie Sie den Agenten installieren können:

- Installieren Sie den Agenten bei der Installation von Arcserve Backup. Der Agent kann entsprechend den Standardvorgehensweisen für die Installation von Systemkomponenten, Agenten und Optionen von Arcserve Backup installiert werden.
- Installieren Sie den Agenten nach der Installation von Arcserve Backup. Mit der Agent-Bereitstellung können Sie den Agenten jederzeit nach der Installation von Arcserve Backup installieren.

**Hinweis:** Weitere Informationen zum Installieren von Agenten mithilfe der Agent-Bereitstellung finden Sie im <u>Administrationshandbuch</u>.

Um den Agenten zu installieren und zu konfigurieren, müssen Sie zunächst folgende Aufgaben ausführen:

- Befolgen Sie die Anweisungen zur Installation von Arcserve Backup im "<u>Imple-</u> mentierungshandbuch".
- 2. Installieren Sie die für den Agenten erforderliche Anzahl von Lizenzen auf dem Primärserver oder dem eigenständigen Server.
- 3. Führen Sie die Konfigurationsaufgaben wie unter <u>Aufgaben nach der Installation</u> beschrieben aus.

# Bereitstellen des Agenten für virtuelle Rechner unter Verwendung der Agent-Bereitstellung

(missing or bad snippet)

# Aufgaben nach der Installation

In den folgenden Abschnitten werden die Aufgaben beschrieben, die Sie nach der Installation durchführen müssen, um verschiedene Versionen von VMware ESX/ESXi- und vCenter Server-Systemen zu schützen. Zum Schutz von Hyper-V-basierten Systemen ist nach der Installation des Agenten keine weitere Konfiguration erforderlich.

Dieser Abschnitt enthält folgende Themen:

- VMware vSphere-Integration Aufgaben nach der Installation
- Hinzufügen oder Entfernen bestimmter VM-Daten aus der Arcserve Backup-Datenbank
- So verwenden Sie den Transportmodus "hotadd" von VMware:
- Beenden von Vorgängen bei abgelaufenen SSL-Zertifikaten
- Festlegen benutzerdefinierter HTTP/HTTPS-Kommunikationsports
- Konfigurieren des Agenten, um MAC-Adressen nach der Wiederherstellung von virtuellen Rechnern beizubehalten
- Konfigurieren des Agenten, um die Ressourcenzuordnung des Datenträgers nach Wiederherstellung von virtuellen Rechnern beizubehalten

# VMware vSphere-Integration – Aufgaben nach der Installation

Führen Sie für die Integration in VMware vSphere nach Bedarf die folgenden Aufgaben für Ihre VM-Infrastruktur aus:

- 1. Füllen der Arcserve Backup-Datenbank
- 2. Festlegen einer Sicherungsmethode
- 3. Ändern Sie den Standard-Kommunikations-Port für VDDK.
- 4. (Optional) Konfigurieren Sie gleichzeitige Lesevorgänge mit VDDK
- 5. (Optional) Definieren Sie die Berechtigungen für vCenter-Rollen

# Füllen der Arcserve Backup-Datenbank

Das Arcserve VMware-Konfigurationstool ist ein Hilfsprogramm zum Sammeln von Daten, das die Arcserve Backup-Datenbank mit Informationen zu den VMs in Ihrer Umgebung auffüllt.

Weitere Informationen finden Sie unter <u>Einpflegen von Informationen in die Daten</u>bank mithilfe des Arcserve VMware-Konfigurationstools.

# Festlegen einer Sicherungsmethode

Im Agent können Sie eine der folgenden Methoden festlegen, um VM-Sicherungsdaten zu schützen:

VMware vSphere Web Services SDK und VMware VDDK: Ermöglichen den Schutz der nachfolgenden Implementierungen:

- ESX SERVER 5.5 und höher, wenn über vCenter Server 5.5 und höher verwaltet
- VMware Virtual Center 5.5 und höher bis zu vCenter Server 6.7 verwalten ESX Server 5.5 und höher bis zu ESX Server 6.7.

### Methode mit VMware-vSphere Webservices SDK und VMware VDDK

Beachten Sie das Folgendes, wenn Sie die Methode mit VMware vSphere Webservices SDK und VMware VDDK verwenden:

- Mit dieser Vorgehensweise nutzt Arcserve Backup VDDK zur Verarbeitung von Raw-Sicherungen (vollständige VM-Sicherungen) und Raw-Sicherungen (vollständige VM-Sicherungen) mit aktivierter Option "Wiederherstellung auf Dateiebene zulassen", wenn VDDK auf dem Sicherungs-Proxy-System installiert ist. Der Agent verwendet VDDK jedoch standardmäßig für alle Sicherungen und alle Versionen von ESX Server.
- Arcserve Backup sichert nur aktive Blöcke der Phase der vollständigen Sicherung bei Raw-Sicherungen (vollständiger virtueller Rechner) ohne oder mit aktivierter Option "Wiederherstellung auf Dateiebene zulassen" sowie gemischter Sicherungen mit aktivierter Option "Wiederherstellung auf Dateiebene zulassen".

Wenn die virtuellen Datenträger als Thick-Datenträger oder Thin-Datenträger mit verzögerter Nullstellung bereitgestellt werden, erstellt der Agent Sicherungssitzungen, deren Größe ungefähr dem verwendeten Speicherplatz auf dem VM entspricht.

Arcserve Backup unterstützt die Vorgehensweise der aktiven Blockanalyse nicht auf virtuellen Rechnern, die virtuelle Datenträger zur Partitionsgerätzuordnung (RDM) enthalten. Wenn Arcserve Backup virtuelle RDM-Datenträger erkennt, können Sie allerdings vollständige Sicherungen der virtuellen RDM-Datenträger übergeben und die Datenträger als normale Thick-Datenträger wiederherstellen.

**Hinweis:** Obwohl aktive Blocksicherungsjobs erfolgreich abschließen, wird nach der Ausführung der Jobs möglicherweise eine der folgenden Meldungen im Aktivitätsprotokoll angezeigt:

- AW0720: Bitmap f
  ür Datentr
  äger konnte nicht erstellt werden.[Volle Datentr
  äger inklusive nicht verwendeter Bl
  öcke werden gesichert.]
- AW0589: Verfolgung der Blockänderung für den virtuellen Rechner konnte nicht aktiviert werden. [Volle Datenträger inklusive nicht verwendeter Blöcke werden gesichert.]

Um die Bedingung zu korrigieren, die die Meldungen AW0720 und AW0589 generiert haben, müssen Sie geänderte Blocknachverfolgung zurücksetzen.

Beachten Sie folgende Einschränkungen:

- Aufgrund einer VMware-Beschränkung unterstützt der Agent die Sicherung von Partitionsgerätzuordnung (RDM) in physisch kompatiblem Modus nicht.
- Überprüfen Sie bei der ersten Sicherung von virtuellen Rechnern mithilfe dieser Vorgehensweise (aktive Blocksicherung), dass keine Snapshots auf den virtuellen Rechnern vorhanden sind. Für alle nachfolgenden Sicherungen kann es einen oder mehrere Snapshots auf den virtuellen Rechnern geben.
- Arcserve Backup führt aktive Blocksicherungen auf virtuellen Rechnern durch, die auf VMware-Hardware der Version 7 oder höher und den folgenden VMware-Plattformen ausgeführt werden:
  - ESX Server 5.5 oder höher
  - vCenter Server 5.5 oder höher
- Bei Sicherungsvorgängen wird der Snapshot im Bereitstellungsverzeichnis gespeichert, das mit dem VMware-Konfigurationstool von Arcserve angegeben wurde.
- Arcserve Backup nutzt VDDK zur Datenwiederherstellung, wenn die VM-Daten unter Verwendung von VDDK gesichert werden.

**Hinweis:** Es ist nicht erforderlich, dass VMware Converter Daten virtueller Rechner wiederherstellt, die mithilfe von VDDK gesichert wurden.

 Bei der Sicherung wird eine Datei namens "vmconfig.dat" im Binärformat erstellt, die die VM-Konfigurationsdetails enthält.

Hinweis: Versuchen Sie keinesfalls, vmconfig.dat zu ändern.

- Bei der Sicherung werden keine Katalogdateien erstellt oder aktualisiert.
- Im Bereitstellungspunktverzeichnis werden keine Dateien f
  ür das bereitgestellte Volume angezeigt. Dieses Verhalten tritt auf, weil VDDK keine Volumes in einem Verzeichnis bereitstellt bzw. Volumes keinem Laufwerksbuchstaben zuordnet.
- Bei der Sicherung werden Datenträgerdateien mit der Dateigröße Null im Bereitstellungsverzeichnis für Raw-Sicherungen (vollständige VM-Sicherungen) sowie

Raw-Sicherungen mit aktivierter Option "Wiederherstellung auf Dateiebene erlauben" erstellt.

Hinweis: Versuchen Sie nicht, die Datenträgerdateien zu ändern.

# Ändern Sie den Standard-Kommunikations-Port für VDDK.

Standardmäßig wird die Kommunikation von VDDK über Port 902 abgewickelt. Sie können den Port ändern, wenn die VDDK-Kommunikation über einen gesicherten Port oder einen bestimmten, für Ihr Unternehmen erforderlichen Port ablaufen muss.

In den folgenden Schritten wird beschrieben, wie der standardmäßige VDDK-Kommunikations-Port geändert wird.

### So ändern Sie den standardmäßigen VDDK-Kommunikations-Port:

1. Klicken Sie im Windows-Startmenü auf die Option "Ausführen".

Das Dialogfeld "Ausführen" wird geöffnet.

2. Geben Sie im Feld "Öffnen" "regedit" ein.

Der Registrierungs-Editor von Windows wird geöffnet.

3. Wechseln Sie zu folgendem Schlüssel:

HKEY\_LOCAL\_MACHINE\SOFTWARE\ComputerAssociates\CA ARCserve Backup\ClientAgent\Parameters

Die Werte des Schlüssels werden angezeigt.

4. Klicken Sie mit der rechten Maustaste auf "VDDKPort", und wählen Sie im Kontextmenü die Option "Ändern" aus.

Das Dialogfeld "DWORD-Wert bearbeiten" wird geöffnet.

Hinweis: Der Standardwert von "VDDKPort" lautet "902".

- Geben Sie im Feld "Wert" einen Kommunikations-Port an, und klicken Sie auf "OK".
   Der Schlüssel wird geändert.
- 6. Schließen Sie den Registrierungs-Editor.

# Konfigurieren der Anzahl der gleichzeitigen Lesevorgänge mithilfe von VDDK

Mit Arcserve Backup können Sie die Anzahl der gleichzeitigen Lesevorgänge auf virtuellen VM-Datenträgern vergrößern und verringern, wenn Sie Sicherungen mit VDDK durchführen. Die Möglichkeit, die Anzahl der gleichzeitigen Lesevorgänge zu vergrößern und zu verringern, ist nützlich, um das allgemeine Sicherungszeitfenster zu minimieren. Sie vergrößern und verringern die Anzahl der gleichzeitigen Lesevorgänge in Abhängigkeit von der Anzahl der VMs, die Sie als Teil des gleichen Jobs oder mehrerer Jobs sichern, die von einem Sicherungs-Proxy-System ausgeführt werden. Um die Anzahl der gleichzeitigen Lesevorgänge anzugeben, erstellen oder ändern Sie den folgenden Schlüssel (falls bereits in der Registrierung vorhanden):

### Pfad

 $\label{eq:hkey_local_machine} \\ HKey_local_MACHINE \ SOFTWARE \ Computer \\ Associates \ CAARCS erve \\ Backup \ Client \\ Agent \ Parameters \\ \\ \end{array}$ 

### Schlüsselname

VmdkReaderCount

### Standardwert

4 (Daten unter Verwendung von VDDK sichern)

### Max.-Wert

8

# Definieren Sie die Berechtigungen für vCenter-Rollen.

Wenn Sie vCenter konfigurieren, um virtuelle Rechner zu verwalten, richten Sie unter den meisten Umständen Benutzer oder Gruppen mit vCenter-Administratorrechten ein. Diese Vorgehensweise hilft, sicherzustellen, dass die vCenter-Konten uneingeschränkten Zugriff auf die vCenter-Funktionen und -Tasks haben. Optional können Sie vCenter-Benutzer und Gruppen erstellen, die verwendet werden können, um entweder nur Sicherungen oder Sicherungen mit Wiederherstellung zu erleichtern.

Werden nicht administrative vCenter-Konten verwendet, um Sicherung und Wiederherstellungsvorgänge zu erleichtern, erstellen Sie vCenter-Rollen, weisen den Rollen Berechtigungen zu, und wenden dann die Rolle auf individuelle Benutzer oder Gruppen an.

**Hinweis:** Als bewährtes Verfahren empfiehlt VMware, es den nicht administrativen vCenter Benutzerkonten zu ermöglichen, Mitglied einer lokalen Windows-Administratorgruppe zu sein.

**Wichtig!** Die folgenden Schritte setzen voraus, dass Sie mit der Konfiguration von vCenter-Benutzern, -Gruppen, -Rollen und -Berechtigungen vertraut sind. Lesen Sie Bedarf die vCenter-Dokumentation.

### Gehen Sie wie folgt vor:

- 1. Melden Sie sich bei vCenter mithilfe des VI-Client an.
- 2. Öffnen Sie das Dialogfeld "Add New Roles", und geben Sie einen Namen für die Rolle an.

| 🕜 Add New Role                                                               | ×      |
|------------------------------------------------------------------------------|--------|
| Edit the role name or select check boxes to change privileges for this role. |        |
| Name: Backup/Restore Op                                                      |        |
| Privileges                                                                   |        |
|                                                                              | *<br>= |
| еlpОКСа                                                                      | ncel   |

- 3. Blenden Sie alle Berechtigungen ein.
- 4. (Optional) Um es der Rolle zu ermöglichen, nur Sicherungsvorgänge zu erleichtern, geben Sie die folgenden Berechtigungen an:

**Wichtig!** Um es der Rolle zu ermöglichen, Sicherungs- und Wiederherstellungsvorgänge zu erleichtern, fahren Sie zum nächsten Schritt fort.

- Blenden Sie "Virtual machine" und "Configuration" ein, und geben Sie die folgenden Berechtigungen an:
  - Verfolgen von Datenträgeränderungen
  - Leasen von Datenträgern
  - Vorhandenen Datenträger hinzufügen
  - Neuen Datenträger hinzufügen
  - Gerät hinzufügen oder entfernen
  - Ressource ändern
  - Datenträger entfernen
  - Einstellungen
- Blenden Sie "Virtual machine" und "Provisioning" ein, und geben Sie die folgenden Berechtigungen an:
  - Schreibgeschützten Datenträger-Zugriff erlauben
  - Download durch virtuellen Rechner erlauben

- Blenden Sie "Virtual machine" ein, und geben Sie die folgenden Berechtigungen an:
  - vSphere 4: Blenden Sie "State" ein und geben Sie "Create Snapshot and Remove snapshot" an.
  - vSphere 5: Blenden Sie "Snapshot management" und dann "State" ein und geben Sie dann "Create Snapshot and Remove snapshot" an.
- Blenden Sie "Global" ein und geben Sie die folgenden Berechtigungen an:
  - Methoden deaktivieren
  - Methoden aktivieren
  - Lizenzen
- 5. Fahren Sie mit Schritt 7 fort.
- Um es der Rolle zu ermöglichen, nur Sicherungs und Wiederherstellungsvorgänge zu erleichtern, geben Sie die folgenden Berechtigungen an:
  - Blenden Sie "Datastore" ein und geben Sie die folgenden Berechtigungen an:
    - Speicherplatz zuweisen
    - Datenspeicher durchsuchen
    - Dateioperationen auf niedriger Ebene
  - Blenden Sie "Global" ein und geben Sie die folgenden Berechtigungen an:
    - Methoden deaktivieren
    - Methoden aktivieren
    - Lizenzen
  - Blenden Sie "Host" und "Local Operations" ein, und geben Sie dann "Reconfigure virtual machine" an.

**Hinweis:** Diese Berechtigung wird nur zur Durchführung von Sicherungs- und Wiederherstellungsvorgängen unter Verwendung des Hotadd-Transport-Modus benötigt.

- Blenden Sie "Network" ein und geben Sie "Assign Network" an.
- Blenden Sie "Resource" ein und klicken Sie auf "Assign Virtual Machine to resource pool".
- Blenden Sie "Virtual machine" und "Configuration" ein, und geben Sie die folgenden Berechtigungen an:

- Vorhandenen Datenträger hinzufügen
- Neuen Datenträger hinzufügen
- Gerät hinzufügen oder entfernen
- Erweitert
- CPU-Anzahl ändern
- Ressource ändern
- Verfolgen von Datenträgeränderungen
- Leasen von Datenträgern
- Host-USB-Gerät
- Arbeitsspeicher
- Geräteeinstellung ändern
- Unformatiertes Medium
- Von Pfad laden
- Datenträger entfernen
- Umbenennen
- Gastinformationen zur
   ücksetzen
- Einstellungen
- Auslagerungsdatei platzieren
- Virtuelle Hardware aktualisieren
- Blenden Sie "Virtual machine" und "Guest Operations" ein, und geben Sie die folgenden Berechtigungen an:
  - Gastvorgang-Änderungen
  - Gastvorgang-Programmausführung
  - Gastvorgang-Abfragen (vSphere 5)
- Blenden Sie "Virtual machine" und "Interaction" ein, und geben Sie die folgenden Berechtigungen an:
  - Ausschalten
  - Einschalten
- Blenden Sie "Virtual machine" und "Inventory" ein, und geben Sie die folgenden Berechtigungen an:

- Neu erstellen
- Registrieren
- Entfernen
- Registrierung aufheben
- Blenden Sie "Virtual machine" und "Provisioning" ein, und geben Sie die folgenden Berechtigungen an:
  - Festplattenzugriff erlauben
  - Schreibgeschützten Datenträger-Zugriff erlauben
  - Download durch virtuellen Rechner erlauben
- Blenden Sie "Virtual machine" ein, und geben Sie die folgenden Berechtigungen an:
  - vSphere 4: Blenden Sie "State" ein und geben Sie "Create snapshot",
     "Remove snapshot" und "Revert to snapshot" an.
  - vSphere 5: Blenden Sie "Snapshot management" und "State" ein, und geben Sie "Create snapshot", "Remove snapshot" und "Revert to snapshot" an.
  - vSphere 6: Blenden Sie "Snapshot management" und "State" ein, und geben Sie "Create snapshot", "Remove snapshot" und "Revert to snapshot" an.
- 7. Klicken Sie auf **OK**, um die Rolle zu erstellen.

8. Öffnen Sie das Dialogfeld "Assign Permissions", um die neu erstellte Rolle Benutzern, Gruppen, oder beiden zuzuweisen.

| Assign Permis:<br>To assign a per<br>one or more of  | sions<br>mission to an individua<br>the names and assign | l or group of users, ad<br>a role. | Id their names to the Users and Groups list below. 1                                                                                                    | Then select       |
|------------------------------------------------------|----------------------------------------------------------|------------------------------------|----------------------------------------------------------------------------------------------------|-------------------|
| Users and Grou<br>These users an<br>object according | ps<br>d groups can interact<br>g to the selected role.   | with the current                   | Assigned Role<br>Selected users and groups can interact with th<br>object according to the chosen role and privile                                                                                                    | e current<br>ges. |
| Name                                                 | Role                                                     | Propagate                          | No access                                                                                                    | •                 |
|                                                      |                                                          |                                    | All Privileges      All Privileges      All Arms      Datacenter      Datastore      Datastore cluster      Distributed switch      dvPort group      ESX Agent Manager      Extension  Description: Select a privilege to view its | •                 |
|                                                      | Add                                                      | Remove                             | description                                                                                                    |                   |
| Help                                                 |                                                          |                                    | ОК                                                                                                    | Cancel            |

- 9. Wählen Sie in der Liste "Users and Groups" den benutzerdefinierten Benutzer aus, den Sie für Sicherungen und Wiederherstellungen verwenden wollen.
- 10. Geben Sie aus der Drop-down-Liste "Assigned Role" die Rolle an, die Sie auf die Benutzer oder Gruppen anwenden wollen.
- 11. Klicken Sie auf **OK**, um die Rolle auf die Benutzer oder Gruppen anzuwenden.

Die Berechtigungen sind jetzt für vCenter-Rollen definiert.

# Hinzufügen oder Entfernen bestimmter VM-Daten zu/aus der Arcserve Backup-Datenbank

Arcserve Backup bietet Befehlszeilenargumente, mit denen Sie bestimmte VM-Daten zur Arcserve Backup-Datenbank hinzufügen oder daraus entfernen können. Sie können die Argumente verwenden, wenn Sie den Namen des bestimmten virtuellen Rechners kennen, den Sie zur Arcserve Backup-Datenbank hinzufügen oder daraus entfernen möchten. Dies sind die Befehlszeilenargumente:

# -insertvm <VM-Name> -deletevm <VM-Name>

**Hinweis:** Sie können "-insertVM" und "-deleteVM" mit dem VMware-Befehlszeilenhilfsprogramm (ca\_vcbpopulateDB) und dem Hyper-V-Befehlszeilenhilfsprogramm (ca\_msvmpopulateDB) verwenden. Weitere Informationen zu Hilfsprogrammen finden Sie im <u>Befehlszeilen-Referenzhandbuch</u>.

# So fügen Sie VM-Daten zur Arcserve Backup-Datenbank hinzu oder entfernen Sie daraus:

1. Rufen Sie die Windows-Eingabeaufforderung auf.

Ändern Sie das Verzeichnis auf das Verzeichnis, unter dem der Client Agent für Windows installiert ist.

2. Führen Sie unter Verwendung der folgenden Syntax "ca\_vcbpopulateDB" (VMware-VMs) oder "ca\_msvmpopulateDB" (Hyper-V-VMs) aus:

### -insertvm <VM-Name>

Im folgenden Beispiel wird die Syntax beschrieben, die erforderlich ist, um eine VMware-VM mit Hostnamen VM-001 in die Arcserve Backup-Datenbank einzufügen:

ca\_vcbpopulatedb.exe -Primary Arcserve1 -carootUser caroot -carootPass ca -esxServer ESXServer1 -esxUser root -esxUserPass rootpass -insertVM VM-001 -debug

Im folgenden Beispiel wird die Syntax beschrieben, die erforderlich ist, um eine Hyper-V-VM mit Hostnamen VM-001 in die Arcserve Backup-Datenbank einzufügen:

ca\_msvmpopulatedb.exe -Primary Arcserve1 -insertVM VM-001 -debug 1

### -deletevm <VM-Name>

Im folgenden Beispiel wird die Syntax beschrieben, die erforderlich ist, um eine VMware-VM mit Hostnamen VM-001 aus der Arcserve Backup-Datenbank zu löschen: ca\_vcbpopulatedb.exe -Primary Arcserve1 -carootUser caroot carootPass ca -esxServer ESXServer1 -esxUser root -esxUserPass rootpass -deleteVM VM-001 -debug

Im folgenden Beispiel wird die Syntax beschrieben, die erforderlich ist, um eine Hyper-V-VM mit Hostnamen VM-001 aus der Arcserve Backup-Datenbank zu löschen:

ca\_msvmpopulatedb.exe -Primary Arcserve1 -deleteVM VM-001 -debug 1

# So verwenden Sie den Transportmodus "hotadd" von VMware:

Der Hotadd-Transportmodus von VMware ist ein Mechanismus, der Sie Daten in einer Weise transportieren lässt, die effizienter ist als der LAN-Transportmodus. Beachten Sie folgende Punkte, wenn Sie den Transportmodus "hotadd" von VMware in Ihrer Umgebung verwenden.

- Der Agent unterstützt den VMware-Hotadd-Transportmodus unter Verwendung von VDDK auf virtuellen Rechnern, auf denen folgende Anwendungen ausgeführt werden:
  - ESX Server 5.5 oder höher
  - vCenter Server 5.5 oder höher
- Das Sicherungs-Proxysystem muss auf einem virtuellen Rechner konfiguriert sein.

Das ESX Server-System, auf dem sich der virtuelle Sicherungs-Proxy-Rechner befindet, erfordert Zugriff auf den Datenspeicher des virtuellen Rechners, den Sie sichern oder wiederherstellen.

Um den Agenten so zu konfigurieren, dass Daten mithilfe des Hotadd-Transportmodus mit VDDK gesichert und wiederhergestellt werden, führen Sie die folgenden Aufgaben durch:

- 1. Installieren Sie den Arcserve Backup-Client Agent für Windows und den Arcserve Backup-Agent für virtuelle Rechner im virtuellen Rechner.
- 2. Füllen Sie die Arcserve Backup-Datenbank mithilfe des Arcserve VMware-Konfigurationstools mit Information zum virtuellen Rechner.

**Hinweis:** Um den Agenten so zu konfigurieren, dass er den Hotadd-Transportmodus auf VDDK-Sicherungs-Proxy-Systemen verwendet, müssen Sie keine Registrierungsschlüssel hinzufügen, entfernen oder ändern.

# Beenden von Vorgängen bei abgelaufenen SSL-Zertifikaten

Sicherungs-Proxy-Systeme können so konfiguriert werden, dass bei der Kommunikation mit VM ware ESX-Hostsystemen gültige SSL-Zertifikate bezogen werden. Standardmäßig setzt der Agent VM-basierte Vorgänge (wie etwa die automatische Aufnahme, Sicherungen und Wiederherstellungen) auch bei ungültigen oder abgelaufenen SSL-Zertifikaten fort. Hiermit soll ein kontinuierlicher Schutz der virtuellen Rechner in Ihrer Umgebung gewährleistet werden.

Falls dieses Verhalten nicht den Erfordernissen Ihrer Organisation entspricht, können Sie selbst festlegen, was geschehen soll, wenn der Agent auf dem VMware ESX-Hostsystem ungültige oder abgelaufene SSL-Zertifikate ermittelt.

### So beenden Sie Vorgänge bei abgelaufenen SSL-Zertifikaten:

1. Öffnen Sie den Registrierungs-Editor, und rufen Sie den folgenden Registrierungsschlüssel auf:

HKEY\_LOCAL\_MACHINE\SOFTWARE\ComputerAssociates\CA ARCserve Backup\ClientAgent\Parameters

2. Erstellen Sie den Registrierungsschlüsselwert "SSLCertificateVerify" mit dem Typ DWORD.

Legen Sie als Wert für den Schlüssel "SSLCertificateVerify" "1" fest.

3. Schließen Sie den Registrierungs-Editor.

# Festlegen benutzerdefinierter HTTPS-Kommunikationsports

VMware vCenter Server Virtual Infrastructure (VI) SDK verwendet HTTPS-Port 443 für die Kommunikation mit Web Services. Diese Ports können mit den von den Microsoft-Internetinformationsdiensten (IIS) verwendeten Kommunikationsports im Konflikt stehen. Um Portkonflikte zu vermeiden, ermöglichen VMware vCenter Server und Mware ESX Server die Angabe benutzerdefinierter VI SDK Web Services-Ports. Falls Sie jedoch die VI SDK Web Services-Ports ändern, kann Arcserve Backup die VM-Daten möglicherweise nicht auf das Sicherungs-Proxy-System laden, und Sicherungen können fehlschlagen.

Um dieses Problem zu beheben, ermöglicht Arcserve Backup das Erstellen eines Satzes von benutzerdefinierten HTTP- und HTTPS-Kommunikationsports, die zulassen, dass Arcserve Backup die VM-Daten auf das Sicherungs-Proxy-System lädt.

**Hinweis:** Informationen über das Konfigurieren von VI SDK Web Services-Ports auf VMware vCenter Server- und VMware ESX Server-Systemen finden Sie in der VMware-Dokumentation.

Die folgende Abhilfe stellt eine globale Änderung dar, die sich auf ESX- und vCenter-Serversysteme auswirkt, die Sie unter Verwendung eines bestimmten Sicherungs-Proxy-Systems sichern. Die Best Practice ist daher, ein dediziertes Sicherungs-Proxy-System zu identifizieren, das verwendet wird, um Daten auf VMware vCenter-Serversysteme zu laden, die einen benutzerdefinierten VI SDK-Port enthalten.

### So legen Sie benutzerdefinierte /HTTPs-Kommunikationsports fest

- 1. Melden Sie sich beim Sicherungs-Proxysystem an.
- 2. Öffnen Sie den Windows-Registrierungs-Editor.
- 3. Erstellen Sie folgenden Registrierungsschlüssel:

HKEY\_LOCAL\_MACHINE\SOFTWARE\ComputerAssociates\CA ARCServe Backup\ClientAgent\Parameters\VIHTTPSPort

4. Klicken Sie mit der rechten Maustaste auf "VIHTTPSPort", und wählen Sie im Kontextmenü die Option "Ändern" aus.

Das Dialogfeld "DWORD-Wert bearbeiten" wird geöffnet.

5. Geben Sie im Datenfeld "Wert" die benutzerdefinierte HTTPS-Kommunikationsportnummer an, die mit VMware vCenter Server konfiguriert wurde. 6. Klicken Sie auf **OK**.

Die Portnummer wird angewandt.

# Konfigurieren des Agenten, um MAC-Adressen nach der Wiederherstellung von virtuellen Rechnern beizubehalten

Der Prozess zur Wiederherstellung virtueller Rechner unter Verwendung der VM-Wiederherstellungsmethode ermöglicht es Ihnen möglicherweise nicht, die MAC-Adressen der virtuellen Rechner (wenn eine MAC-Adresse definiert wurde) beizubehalten, nachdem die Wiederherstellung abgeschlossen wurde. Arcserve Backup reagiert in dieser Form in Sicherungsumgebungen, die diese Vorgehensweise zur Sicherung von VMware VDDK verwenden.

**Hinweis:** Die vSphere-Client-Anwendung ermöglicht es Ihnen, zu überprüfen, ob die MAC-Adresse nach der Wiederherstellung virtueller Rechner beibehalten wurden.

### So konfigurieren Sie den Agenten, um MAC-Adressen nach der Wiederherstellung von virtuellen Rechnern beizubehalten

- 1. Melden Sie sich bei dem Computer an, auf dem der Agent installiert ist, und öffnen Sie den Windows-Registrierungs-Editor.
- 2. Suchen Sie folgenden Eintrag:

HKEY\_LOCAL\_MACHINE\SOFTWARE\Computer Associates\CA ARCserve Backup\Client Agent\Parameters

3. Erstellen Sie den folgenden Schlüssel:

### Schlüsselname:

RetainMACForVDDK

Geben Sie einen der folgenden Werte für den Schlüssel an:

- **1** MAC-Adresse beibehalten
- 0 MAC-Adresse nicht beibehalten
- 4. Speichern Sie den Schlüssel und schließen Sie den Windows-Registrierungs-Editor.

# Konfigurieren des Agenten, um die Ressourcenzuordnung des Datenträgers nach Wiederherstellung von virtuellen Rechnern beizubehalten

Der Prozess zur Wiederherstellung virtueller Rechner unter Verwendung der VM-Wiederherstellungsmethode ermöglicht es Ihnen möglicherweise nicht, die Ressourcenzuordnung des Datenträgers für virtuelle Rechner beizubehalten. Sie können die Ressourcenzuordnung des Datenträgers nach der Wiederherstellung virtueller Rechner nur beibehalten, wenn Sie die Vorgehensweise zur Sicherung von VMware VDDK in Ihrer Sicherungsumgebung verwenden.

### So konfigurieren Sie Agenten, um die Ressourcenzuordnung des Datenträgers nach Wiederherstellung von virtuellen Rechnern beizubehalten

- 1. Melden Sie sich bei dem Computer an, auf dem der Agent installiert ist, und öffnen Sie den Windows-Registrierungs-Editor.
- 2. Suchen Sie den folgenden Registrierungsschlüssel:

HKEY\_LOCAL\_MACHINE\SOFTWARE\Computer Associates\CA ARCserve Backup\Client Agent\Parameters

3. Erstellen Sie den folgenden Schlüssel:

### Schlüsselname:

RetainDiskResourceForVDDK

Geben Sie einen der folgenden DWORD-Werte für den Schlüssel an:

- **1**: Ressourcenzuordnung des Datenträgers beibehalten
- **0**: Ressourcenzuordnung des Datenträgers nicht beibehalten
- 4. Speichern Sie den Schlüssel und schließen Sie den Windows-Registrierungs-Editor.

# **Aktivieren des Debugging für VDDK-Jobs**

Mit Arcserve Backup können Sie Debug-Protokolle für VDDK-Sicherungen aktivieren. Debug-Protokolle können verwendet werden, um Fehler bei Sicherungs- und Wiederherstellungsvorgängen zu beheben.

### So aktivieren Sie das Debugging für VDDK-Jobs

1. Melden Sie sich beim Sicherungs-Proxysystem an.

Öffnen Sie den Windows-Registrierungs-Editor.

Suchen Sie folgenden Registrierungsschlüssel:

HKEY\_LOCAL\_MACHINE\SOFTWARE\ComputerAssociates\CA ARCServe Backup\ClientAgent\Parameters\Debug

 Klicken Sie mit der rechten Maustaste auf "Debug", und wählen Sie im Kontextmenü die Option "Ändern" aus.

Das Dialogfeld "DWORD-Wert bearbeiten" wird geöffnet.

3. Geben Sie im Feld "Wert" 1 an.

Arcserve Backup generiert eine Protokolldatei auf dem Sicherungs-Proxysystem im Verzeichnis "Arcserve Backup Client Agent für Windows\Protokoll" namens "VMDKIOXXXX.log".

### Deinstallieren des Agenten

Als Best Practice können Sie in der Windows-Systemsteuerung "Software" verwenden, um den Agent zu deinstallieren. Mit der Arcserve Backup-Deinstallationsroutine können Sie den Agent und eine beliebige Kombination von Arcserve Backup-Komponenten deinstallieren.

#### So deinstallieren Sie den Agenten:

- Öffnen Sie die Windows-Systemsteuerung, und doppelklicken Sie auf die Option "Software".
- 2. Suchen und wählen Sie Arcserve Backup.
- 3. Klicken Sie auf "Deinstallieren".

Das Arcserve Backup-Dialogfeld für das Entfernen von Anwendungen und Komponenten wird geöffnet.

- 4. Wählen Sie "Arcserve Backup-Agent für virtuelle Rechner" aus.
- 5. Klicken Sie auf Weiter.

Das Arcserve Backup-Dialogfeld für das Entfernen von Anwendungen und Meldungen wird geöffnet.

6. Klicken Sie auf Weiter.

Das Arcserve Backup-Dialogfeld für das Entfernen von Anwendungen wird geöffnet.

 Setzen Sie ein H\u00e4kchen neben "Aktivieren Sie dieses Kontrollk\u00e4stchen", um zu best\u00e4tigen, dass Sie die angegebenen Komponenten von Ihrem Computer entfernen wollen, und klicken Sie auf "Entfernen".

Der Agent wird deinstalliert.

# Kapitel 3: Füllen der Arcserve Backup-Datenbank

Dieser Abschnitt enthält folgende Themen:

| Den Namen des Arcserve Backup-Servers festlegen.                                                         | 70  |
|----------------------------------------------------------------------------------------------------|-----|
| Festlegen eines temporären VM-Ladeorts                                                                   | .72 |
| Einpflegen von Informationen in die Datenbank mithilfe des Arcserve VMware-Kon-<br>figurationstool       | 74  |
| Einpflegen von Informationen in die Datenbank mithilfe des Arcserve-Kon-<br>figurationstools für Hyper-V | 80  |
| Füllen der Arcserve Backup-Datenbank mithilfe von Befehlszeilenhilfsprogrammen .                         | .84 |
| Auswirkung der VM-Namen auf Jobs                                                                         | 85  |

### Den Namen des Arcserve Backup-Servers festlegen.

Um Wiederherstellungen auf Dateiebenengranularität von Raw-(vollständigen VM-)Sicherungen durchführen zu können, müssen Sie den Namen des Arcserve Backup-Servers auf Ihren virtuellen Rechnern angeben.

Hinweis: Die folgenden Schritte gelten für VMware- und Hyper-V-VMs.

#### Gehen Sie wie folgt vor:

1. Melden Sie sich bei der VM an, und öffnen Sie den Bereich für die Backup Agent-Verwaltung.

Das Dialogfeld "Backup Agent – Verwaltung" wird geöffnet.

2. Wählen Sie in der Drop-down-Liste die Option "Arcserve Backup Client Agent", und klicken Sie in der Symbolleiste auf die Schaltfläche "Konfiguration".

| 8 | Arcserve Backup Client Agent | v | ที |
|---|------------------------------|---|----|
|---|------------------------------|---|----|

Das Dialogfeld Konfiguration wird geöffnet.

- 3. Klicken Sie auf die Registerkarte "Agent für virtuelle Rechner".
- 4. Geben Sie im Feld "Servername" den Hostnamen oder die IP-Adresse des Arcserve Backup-Servers ein, der diese VM schützt.

| Configuration                     |   |
|-----------------------------------|---|
| Client Agent for Virtual Machines | _ |
| Arcserve Primary Server           |   |
| Server Name: hypv-2               |   |
|                                   |   |
|                                   |   |
|                                   |   |
|                                   |   |
|                                   |   |
|                                   |   |
|                                   |   |
|                                   |   |
|                                   |   |
|                                   |   |
|                                   |   |
|                                   |   |
| OK Cancel Help                    | ] |

5. Klicken Sie auf OK.

Der Name des Arcserve Backup-Servers wird gespeichert.

**Hinweis:** Wiederholen Sie diese Schritte nach Bedarf auf allen VMs in Ihrer Arcserve Backup-Umgebung.

### Festlegen eines temporären VM-Ladeorts

Um Informationen zu den virtuellen Rechnern in Ihrer VMware-Sicherungsumgebung in die Arcserve Backup-Datenbank aufzunehmen, benötigt Arcserve Backup einen Speicherort, um die Sicherungsinformationen temporär zu speichern, während das Arcserve VMware-Konfigurationstool ausgeführt wird.

Standardmäßig speichert Arcserve Backup die temporären Sicherungsinformationen an dem Speicherort, der auf das Sicherungs-Proxysystem folgt:

### C:\Programme\CA\ARCserve Backup Client Agent for Windows

**Hinweis:** Zur Durchführung von Raw-Sicherungen (vollständige VM-Sicherungen) und Raw-Sicherungen, bei denen die Option "Wiederherstellung auf Dateiebene erlauben" aktiviert ist, müssen Sie mindestens den auf dem Laufwerk verwendeten Festplattenspeicher oder Speicherplatz bis zur maximalen Laufwerkgröße des Laufwerks reservieren, um die im vorübergehenden VM-Ladeort gespeicherten Daten aufzunehmen. Bei Sicherungen auf Dateiebene ist die Größe des verfügbaren Festplattenspeichers unabhängig von der Größe des virtuellen Rechners. Sicherungen im Dateimodus benötigen einen minimalen verfügbaren Festplattenspeicher am temporären Ladespeicherort.

Führen Sie folgende Schritte aus, um einen anderen Speicherort für den temporären VM-Ladeort auf dem Sicherungs-Proxy-System festzulegen.

Beachten Sie Folgendes:

- Der temporäre VM-Ladeort muss sich auf dem Sicherungs-Proxy-System befinden.
- Die Verwendung zugeordneter Laufwerke auf dem Sicherungs-Proxy-System f
  ür den tempor
  ären VM-Ladeort wird von Arcserve Backup nicht unterst
  ützt.

### So legen Sie einen temporären VM-Ladeort fest:

1. Melden Sie sich im Sicherungs-Proxysystem an, und öffnen Sie den Bereich für die Backup Agent-Verwaltung.

Sie finden die Backup Agent-Verwaltung unter "Start", "Programme", "Arcserve", "Arcserve Backup", "Backup Agent – Verwaltung".

Das Dialogfeld "Backup Agent-Verwaltung" wird geöffnet.

2. Wählen Sie in der Drop-down-Liste die Option "Arcserve Backup-Agent für virtuelle Rechner", und klicken Sie in der Symbolleiste auf die Schaltfläche "Konfiguration".

Das VMware-Konfigurationstool von Arcserve wird geöffnet.
- 3. Geben Sie im Feld "Temporärer VM-Ladeort" den Pfad zu dem Standort an, an dem Sie die Daten laden möchten.
- 4. Klicken Sie auf "Festlegen".

Der temporäre VM-Ladeort ist eingestellt.

5. Klicken Sie auf "Schließen".

Das VMware-Konfigurationstool von Arcserve wird beendet.

# Einpflegen von Informationen in die Datenbank mithilfe des Arcserve VMware-Konfigurationstool

Das Arcserve VMware-Konfigurationstool ist ein Hilfsprogramm zum Sammeln von Daten, das die Arcserve Backup-Datenbank mit Informationen zu den VMs auf Ihren VMware ESX-Hostsystemen auffüllt. In dieses Tool ist ein Befehlszeilendienstprogramm namens "ca\_vcbpopulatedb" integriert, das im Hintergrund ausgeführt wird und Informationen zu den VMs in die Arcserve-Datenbank einpflegt.

Nach der Installation des Agenten müssen Sie die Arcserve Backup-Datenbank mit Informationen zu Ihren VM-Systemen füllen. Hierfür müssen Sie das Arcserve VMware-Konfigurationstool auf dem Sicherungs-Proxysystem ausführen.

**Hinweis**: Windows 32-Bit-Proxy wird für den Agenten für Sicherungen virtueller Rechner nicht unterstützt.

Nachdem Sie das Arcserve VMware-Konfigurationstool ausgeführt und einen Sicherungsjob für die Daten auf den virtuellen Rechnern übergeben haben, füllt Arcserve Backup die Arcserve Backup-Datenbank automatisch mit den Informationen über die virtuellen Rechner auf, die bei der Ausführung des Konfigurationstools angegeben wurden. Mit der Option für das automatische Auffüllen können Sie sicherstellen, dass der Sicherungs-Manager richtig durchsucht wird und die aktuellen Daten auf den virtuellen Rechnern gesichert werden. Arcserve Backup füllt die Datenbank standardmäßig automatisch in 24-Stunden-Abständen nach Abschluss der Sicherung mit aktualisierten Daten.

Das Konfigurationstool sammelt folgende Informationen:

- Namen der Sicherungs-Proxy-Systeme
- VMware ESX-Hostnamen oder VMware vCenter-Servernamen
- VM-Hostnamen
- Namen der Volumes auf den VMs in Windows-Systemen

### **Beachten Sie Folgendes:**

Standardmäßig füllt das Konfigurationstool die Arcserve-Datenbank mit Information zu sämtlichen virtuellen Rechnern in Ihrer Sicherungsumgebung. Wenn das Konfigurationstool den Hostnamen von virtuellen Rechnern nicht identifizieren kann, zeigen die Arcserve-Manager allerdings UNKNOWNVM als Hostnamen des virtuellen Rechners an. Wenn Sie nicht möchten, dass UNKNOWNVM in den Managern angezeigt wird, können Sie das Tool so konfigurieren, dass nicht identifizierbare virtuelle Rechner übersprungen werden. Um die nicht identifizierbaren virtuellen Rechner zu überspringen, erstellen Sie im folgenden Registrierungsschlüssel ein Schlüsselwort mit dem Namen "SkipPopulateUnknownVMs", und definieren Sie den Wert des Schlüsselworts als 1.

HKEY\_LOCAL\_MACHINE\SOFTWARE\ComputerAssociates\CA ARCServe Backup\ClientAgent\Parameters

### Gehen Sie wie folgt vor:

1. Stellen Sie sicher, dass die VMs in den VMware ESX-Hostsystemen ausgeführt werden.

**Hinweis:** Wenn die VMs nicht ausgeführt werden, lädt das VMware-Konfigurationstool von Arcserve keine Daten in die Arcserve Backup -Datenbank, und Sie können die VMs in den VMware ESX-Hostsystemen nicht richtig durchsuchen und sichern.

2. Melden Sie sich im Sicherungs-Proxysystem an, und öffnen Sie den Bereich für die Backup Agent-Verwaltung.

Sie finden die Backup Agent-Verwaltung unter "Start", "Programme", Arcserve, "Arcserve -Backup", "Backup Agent – Verwaltung".

3. Wählen Sie in der Drop-down-Liste die Option "Arcserve Backup-Agent für virtuelle Rechner", und klicken Sie in der Symbolleiste auf die Schaltfläche "Konfiguration", um das Dialogfeld "Arcserve VMware-Konfigurationstool" zu öffnen.

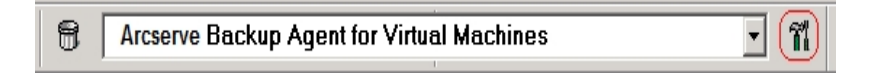

**Hinweis:** (Optional) Sie können "VCBUI.exe" im folgenden Verzeichnis auf dem Sicherungs-Proxysystem öffnen:

### x64-Systeme

C:\Program Files\CA\ARCserve Backup Client Agent for Windows\x86

|                                                                                 |                                                                                       | ie comgaration i                                                                      |                                                                  |
|---------------------------------------------------------------------------------|---------------------------------------------------------------------------------------|---------------------------------------------------------------------------------------|------------------------------------------------------------------|
| The Arcserve VMware<br>with the information a                                   | Configuration Tool is a u<br>bout the VMs on your vC                                  | tility that populates the A<br>Center Server or VMware I                              | Arcserve Backup database<br>ESX Host.                            |
| VMware Utility Para                                                             | meters                                                                                |                                                                                       |                                                                  |
| Arcserve Primary                                                                | Server Details                                                                        | vCenter Server or                                                                     | VMware ESX Host Details                                          |
| Server(Name or ?                                                                | IP): 12dc-hck                                                                         | Server(Name or IF                                                                     | e):                                                              |
| Arcserve User Na                                                                | ame: caroot                                                                           | User Name:                                                                            | Administrator                                                    |
| Password:                                                                       | •••••                                                                                 | Password:                                                                             |                                                                  |
|                                                                                 | · · ·                                                                                 | Protocol:                                                                             | https                                                            |
| Miscellaneous                                                                   |                                                                                       |                                                                                       | U naps                                                           |
| Mount                                                                           | Remove Configu                                                                        | ration Stop                                                                           | Auto-population                                                  |
| Debug                                                                           | Retain VM inform                                                                      | nation                                                                                |                                                                  |
| A                                                                               |                                                                                       |                                                                                       |                                                                  |
| Erequency:                                                                      | 24 A Hour                                                                             |                                                                                       |                                                                  |
| ricqueriey.                                                                     | 24 0 1100                                                                             |                                                                                       | Set                                                              |
| Temporary VM Mour                                                               | nt location                                                                           |                                                                                       |                                                                  |
| C:\Program Files\C                                                              | CA\ARCserve Backup Clie                                                               | nt Agent for Windows                                                                  | Set                                                              |
| Command                                                                         |                                                                                       |                                                                                       |                                                                  |
| -                                                                               |                                                                                       |                                                                                       |                                                                  |
|                                                                                 |                                                                                       |                                                                                       |                                                                  |
|                                                                                 |                                                                                       |                                                                                       |                                                                  |
|                                                                                 |                                                                                       |                                                                                       | · ·                                                              |
| Results                                                                         |                                                                                       |                                                                                       |                                                                  |
| Results                                                                         |                                                                                       |                                                                                       |                                                                  |
| Results                                                                         |                                                                                       |                                                                                       |                                                                  |
| Results                                                                         |                                                                                       |                                                                                       |                                                                  |
| Results                                                                         | TTPS, you must copy the                                                               | security certificate from                                                             | the VMware ESX system or                                         |
| Results                                                                         | TTPS, you must copy the<br>ystem to backup proxy s<br>e information, see the <u>A</u> | security certificate from 1<br>ystem.Then, you should e<br>gent For Virtual Machine ( | the VMware ESXI system or<br>execute VCBUI from backup<br>suide. |
| Results<br>Note : When using H1<br>the vCenter Server s<br>proxy server.For mor | TTPS, you must copy the<br>yatem to backup proxy sy<br>e information, see the Δι      | security certificate from<br>ystem. Then, you should e<br>sent For Virtuel Machine O  | the VMware ESXi system or<br>execute VCBUI from backup<br>suide. |

4. Füllen Sie die folgenden Felder im Dialogfeld "Arcserve VMware-Konfigurationstool" aus:

#### **Details zum Arcserve-Primärserver**

Folgende Optionen gelten für den Primärserver oder für den eigenständigen Server von Arcserve Backup:

- Server (Name oder IP): Hier können Sie den Namen oder die IP-Adresse des Arcserve Backup-Primärsystems angeben.
- Arcserve Arcserve-Benutzername: Hier können Sie den Benutzernamen (mit Caroot-Rechten) für das Arcserve Backup-Primärsystem angeben.
- Kennwort: Hier können Sie das Kennwort für den Arcserve Backup-Benutzernamen eingeben.

#### vCenter Server- oder VMware ESX Host-Details

Folgende Optionen gelten für die virtuelle VMware-Infrastruktur in Ihrer Umgebung:

- Server (Name oder IP): Hier können Sie den Namen des VMware ESX Hostoder vCenter Server-Systems angeben.
- Benutzername: Hier können Sie den Namen des VMware ESX Host oder vCenter-Benutzers (mit Administratorrechten) angeben.
- Kennwort: Ermöglicht die Eingabe des Kennworts für den VMware ESX Host-Benutzernamen oder den vCenter Server-Benutzernamen.

 Protokoll: Hier können Sie das Protokoll für die Kommunikation zwischen dem Sicherungs-Proxy-System und dem VMware ESX Host-System oder vCenter Server-System angeben.

**Hinweis:** Falls Sie dieses Argument auslassen, verwendet das Tool https als Kommunikationsprotokoll.

### Verschiedenes

Legen Sie die folgenden verschiedenen Optionen nach Bedarf fest, um Informationen in die Arcserve Backup-Datenbank einzupflegen:

- Konfiguration entfernen: Ermöglicht das Löschen der in der Datenbank verfügbaren VMs für das angegebene VMware ESX Host- oder vCenter Server-System für ein angegebenes Sicherungs-Proxy-System.
- Debug: Mit dieser Option können Sie ein detailliertes Debug-Protokoll schreiben. Das Protokoll wird im Client Agent für Windows-Installationsverzeichnis erstellt. Dieses Verzeichnis lautet standardmäßig wie folgt:

C:\Program Files\CA\ARCserve Backup Client Agent for Windows\LOG

Hinweis: Der Name der Protokolldatei lautet "ca\_vcbpopulatedb.log".

 VM-Informationen beibehalten: Ermöglicht Ihnen, Daten (Sicherungsinformationen) für virtuelle Rechner, die nicht verfügbar sind, wenn Sie dieses Tool ausführen, beizubehalten.

Standardmäßig erfasst dieses Tool Informationen von virtuellen Rechnern, die verfügbar sind, wenn Sie dieses Tool ausführen. Wenn eine VM nicht verfügbar ist (zum Beispiel weil sie heruntergefahren oder aus der Umgebung gelöscht wurde), löscht Arcserve Backup die mit dieser VM verbundenen Daten aus der Arcserve Backup-Datenbank. Wenn diese Option aktiviert wurde, erfasst Arcserve Backup Informationen zu virtuellen Rechnern, die verfügbar sind, und behält die Sicherungsinformationen von virtuellen Rechnern, die nicht verfügbar sind, bei.

Berücksichtigen Sie die folgenden Hinweise zu optimalen Verfahren:

- Aktivieren Sie die Option zum Beibehalten der VM-Informationen in Umgebungen, in denen die VMs während des Auffüllungsvorgangs nicht ausgeführt werden. Durch diese Vorgehensweise stellen Sie sicher, dass Arcserve Backup beim nächsten Ausführen des Sicherungsjobs die virtuellen Rechner sichert.
- Deaktivieren Sie die Option zum Beibehalten der VM-Informationen in Umgebungen, in denen die virtuellen Rechner von einem ESX-Serveroder vCenter Serversystem zu einem anderen migriert werden, um

Lastverteilungsvorgänge zu unterstützen. Diese Vorgehensweise hilft dabei, sicherzustellen, dass Sicherungen von ESX-Server- und vCenter Serversystemen nicht fehlschlagen.

 Automatisches Auffüllen beenden: Ermöglicht, dass Arcserve Backup das automatische Laden der VM-bezogenen Informationen für das ESX Serveroder vCenter Server-System beendet.

Als Best Practice wird die Verwendung dieser Option in den folgenden Szenarien empfohlen:

- Die Arcserve Backup-Datenbank wurde mit Informationen über die ESX Server- oder vCenter Server-Systeme gefüllt. Sie wollen jetzt den automatischen Arcserve Backup-Datenbankauffüllungsprozess stoppen.
- Ein ESX Server- oder vCenter Server-System wurde deaktiviert. Nachdem das System wieder gestartet worden war, wurde die Arcserve Backup-Datenbank mit Informationen über das ESX Server- oder vCenter Server-System aufgefüllt. Sie wollen jetzt den automatischen Arcserve Backup-Datenbankauffüllungsprozess stoppen.
- Ein neues ESX Server- oder vCenter Server-System wurde in Ihrer Sicherungsumgebung installiert. Die Arcserve Backup-Datenbank wurde mit Informationen über das ESX Server- oder vCenter Server-System aufgefüllt. Sie wollen jetzt den automatischen Arcserve Backup-Datenbankauffüllungsprozess stoppen.

Wenn die Option "Automatische Auffüllung beenden" aktiviert ist, wird der automatische Datenbankauffüllungsprozess das nächste Mal, wenn Arcserve Backup die Arcserve Backup-Datenbank auffüllen soll, nicht ausgeführt. Der automatische Datenbankauffüllungsprozess füllt die Datenbank nach abgeschlossenem Sicherungsjob in 24-stündigen Intervallen (Standardeinstellung) oder basierend auf der Häufigkeit, die Sie für diese Option festgelegt haben, mit aktualisierten Informationen auf.

### VM automatisch auffüllen

Hiermit können Sie festlegen, wie oft Arcserve Backup die Arcserve Backup -Datenbank automatisch mit Informationen zu virtuellen Rechnern gefüllt wird.

Standardeinstellung: 24 Stunden

Bereich: 1 bis 99 Stunden

#### **Temporärer VM-Ladeort**

Legt fest, wo das Arcserve VMware-Konfigurationstool während dessen Ausführung die Sicherungsinformationen für die VMs vorübergehend lädt (speichert).

Standardmäßig speichert Arcserve Backup die temporären Sicherungsinformationen am folgenden Speicherort:

C:\Programme\CA\ARCserve Backup Client Agent for Windows

Hinweis: Sie müssen auf "Festlegen" klicken, um den Speicherort zu übernehmen.

Es kann beispielsweise nötig sein, den temporären Ladeort zu verschieben, da nicht genügend freier Speicherplatz vorhanden ist, um die Sicherung auf das Volume zu laden. Weitere Informationen finden Sie unter <u>Angeben eines</u> temporären VM-Ladeortes.

5. Klicken Sie auf Ausführen.

**Hinweis:** Sie können erst dann auf "Ausführen" klicken, wenn alle erforderlichen Felder vollständig ausgefüllt sind.

Das VMware-Konfigurationstool von Arcserve füllt die Arcserve Backup-Datenbank auf. Die Ergebnisse der Ausführung werden im Feld "Ergebnisse" des Arcserve VMware-Konfigurationstools angezeigt. Zum Anzeigen detaillierter Protokollinformationen öffnen Sie die Protokolldatei mit dem Namen "ca\_vcbpopulatedb.log", die sich im Installationsverzeichnis des Client Agent für Windows auf dem Sicherungs-Proxysystem befindet.

# Einpflegen von Informationen in die Datenbank mithilfe des Arcserve-Konfigurationstools für Hyper-V

Das Arcserve Hyper-V-Konfigurationstool ist ein Hilfsprogramm zum Sammeln von Daten, das Informationen zu den VMs im Hyper-V-Hostsystem in die Arcserve Backup-Datenbank einpflegt.

Nach der Installation des Agenten müssen Sie die Arcserve Backup-Datenbank mit Informationen zu Ihren VM-Systemen füllen. Hierfür müssen Sie das Arcserve Hyper-V-Konfigurationstool auf dem Hyper-V-Hostsystem ausführen.

Nachdem Sie das Arcserve Hyper-V-Konfigurationstool ausgeführt und einen Sicherungsjob für die Daten auf den virtuellen Rechnern übergeben haben, füllt Arcserve Backup die Arcserve Backup-Datenbank automatisch mit den Informationen über die virtuellen Rechner auf, die bei der Ausführung des Konfigurationstools angegeben wurden. Mit der Option für das automatische Auffüllen können Sie sicherstellen, dass der Sicherungs-Manager richtig durchsucht wird und die aktuellen Daten auf den virtuellen Rechnern gesichert werden. Arcserve Backup füllt die Datenbank standardmäßig automatisch in 24-Stunden-Abständen nach Abschluss der Sicherung mit aktualisierten Daten.

Beachten Sie beim Arcserve Hyper-V-Konfigurationstool folgende Einschränkungen:

- Informationen zu virtuellen Hyper-V-Rechnern, die zum Zeitpunkt der Ausführung dieses Tools heruntergefahren waren, werden vom Arcserve-Hyper-V-Konfigurationstool in die Arcserve Backup-Datenbank aufgenommen. Das Tool kann die Datenbank nicht mit Daten von virtuellen Hyper-V-Rechnern auffüllen, wenn die VMs ausgeschaltet sind.
- Das Arcserve-Hyper-V-Konfigurationstool füllt die Arcserve Backup-Datenbank mit den Hostnamen der ermittelten VMs auf. Falls das Arcserve-Hyper-V-Konfigurationstool den Hostnamen eines virtuellen Rechners nicht ermitteln kann, ersetzt Arcserve Backup den Hostnamen der VM mit dem VM-Namen der VM in der Arcserve Backup-Datenbank.
- Arcserve Backup unterstützt nur Hostnamen und VM-Namen, die maximal 15 Zeichen umfassen. Wenn die ermittelten Hostnamen oder VM-Namen länger als 15 Zeichen sind, werden sie in der Arcserve Backup-Datenbank auf 15 Zeichen gekürzt.
- Das Arcserve-Hyper-V-Konfigurationstool unterstützt die Verwendung von JIS2004-Unicode-Zeichen für Hostnamen und VM-Namen nicht. Wenn das Tool JIS2004-Unicode-Zeichen in den Namen erkennt, erfasst Arcserve Backup dieses Ereignis im Feld "Ergebnis" im Arcserve-Hyper-V-Konfigurationstool, und die

Informationen zu den VMs werden nicht in die Arcserve Backup-Datenbank aufgenommen.

Einpflegen von Informationen in die Datenbank mithilfe des Arcserve-Konfigurationstools für Hyper-V

1. Stellen Sie sicher, dass die VMs in Ihren Hyper-V-Serversystemen laufen.

**Hinweis:** Das Arcserve-Hyper-V-Konfigurationstool füllt die Arcserve Backup-Datenbank nicht mit Information zu virtuellen Hyper-V-Rechner aus, die nicht laufen.

- Melden Sie sich im Hyper-V-Hostsystem an, und öffnen Sie die Backup Agent-Verwaltung.
- 3. Sie finden die Backup Agent-Verwaltung unter "Start", "Programme", Arcserve, "Arcserve-Backup", "Backup Agent Verwaltung".

Das Dialogfeld "Backup Agent - Verwaltung" wird geöffnet.

4. Wählen Sie in der Drop-down-Liste die Option "Arcserve Backup-Agent für virtuelle Rechner", und klicken Sie in der Symbolleiste auf die Schaltfläche "Konfiguration".

Das Dialogfeld "Arcserve-Hyper-V-Konfigurationstool" wird geöffnet.

| Arcserve Hyper-V Configuration Tool                                                                                                    |  |  |  |  |
|----------------------------------------------------------------------------------------------------|--|--|--|--|
| The Arcserve Hyper-V Configuration Tool is a utility that lets you populate the Arcserve<br>Backup database with information about the VMs in your Hyper-V Server systems. |  |  |  |  |
|                                                                                                    |  |  |  |  |
| Specify the nost name of 1P address of the Arcserve Backup server containing the<br>database that you want to populate.                                                    |  |  |  |  |
| Options                                                                                                    |  |  |  |  |
| ArcserveBackup Server                                                                                                    |  |  |  |  |
| Debug Debug Level 1                                                                                                    |  |  |  |  |
| Remove Configuration                                                                                                    |  |  |  |  |
| Retain VM information                                                                                                    |  |  |  |  |
| Auto-populate VM                                                                                                    |  |  |  |  |
| Frequency: 24 A Hours Set                                                                                                    |  |  |  |  |
| Results                                                                                                    |  |  |  |  |
|                                                                                                    |  |  |  |  |
|                                                                                                    |  |  |  |  |
|                                                                                                    |  |  |  |  |
|                                                                                                    |  |  |  |  |
|                                                                                                    |  |  |  |  |
|                                                                                                    |  |  |  |  |
| Close Everyte Help                                                                                                    |  |  |  |  |
| close Exocute Help                                                                                                    |  |  |  |  |
|                                                                                                    |  |  |  |  |

5. Füllen Sie die folgenden Felder im Dialogfeld "Arcserve-Hyper-V-Konfigurationstool" aus:

### Optionen

 Arcserve Backup-Server: Hier können Sie den Hostnamen oder die IP-Adresse des Arcserve Backup-Servers angeben, der die zu füllende Datenbank enthält.  Debug: Mit dieser Option können Sie ein detailliertes Debug-Protokoll schreiben. Das Protokoll wird im Client Agent für Windows-Installationsverzeichnis erstellt. Dieses Verzeichnis lautet standardmäßig wie folgt:

C:\Program Files\CA\ARCserve Backup Client Agent for Windows\Log

Hinweis: Der Name der Protokolldatei lautet "ca\_msvmpopulatedb.log".

 Debug-Ebene: Hier geben Sie die gewünschte Detailgenauigkeit für das Debug-Protokoll an ("ca\_msvmpopulatedb.log").

### Standard: 2

Bereich: 1 bis 6.

**Hinweis:** Eine höhere Debug-Ebene bedeutet, dass detailliertere Informationen im Debug-Protokoll angegeben werden.

- Konfiguration entfernen: Hiermit können Sie die virtuellen Rechner löschen, die in der Arcserve Backup-Datenbank für den angegebenen Hyper-V-Server verfügbar sind.
- VM-Informationen beibehalten: Ermöglicht Ihnen, Daten (Sicherungsinformationen) für virtuelle Rechner, die nicht verfügbar sind, wenn Sie dieses Tool ausführen, beizubehalten.

Standardmäßig erfasst dieses Tool Informationen von virtuellen Rechnern, die verfügbar sind, wenn Sie dieses Tool ausführen. Wenn eine VM nicht verfügbar ist (zum Beispiel weil sie heruntergefahren oder aus der Umgebung gelöscht wurde), löscht Arcserve Backup die mit dieser VM verbundenen Daten aus der Arcserve Backup-Datenbank. Wenn diese Option aktiviert wurde, erfasst Arcserve Backup Informationen zu virtuellen Rechnern, die verfügbar sind, und behält die Sicherungsinformationen von virtuellen Rechnern, die nicht verfügbar sind, bei.

Berücksichtigen Sie die folgenden Hinweise zu optimalen Verfahren:

- Aktivieren Sie die Option zum Beibehalten der VM-Informationen in Umgebungen, in denen die VMs während des Auffüllungsvorgangs nicht ausgeführt werden. Durch diese Vorgehensweise stellen Sie sicher, dass Arcserve Backup beim nächsten Ausführen des Sicherungsjobs die virtuellen Rechner sichert.
- Deaktivieren Sie die Option zum Beibehalten der VM-Informationen in Umgebungen, in denen die VMs von einem Hyper-V-Server zu einem anderen migrieren, um Lastverteilungsvorgänge zu unterstützen. Durch diese Vorgehensweise stellen Sie sicher, dass Sicherungen, die vom Hyper-V-Server ausgeführt werden, nicht fehlschlagen.

#### VM automatisch aufnehmen

 Häufigkeit: Hiermit können Sie festlegen, wie oft Arcserve Backup die Arcserve Backup -Datenbank automatisch mit Informationen zu virtuellen Rechnern gefüllt wird.

Standardeinstellung: 24 Stunden

Bereich: 1 bis 99 Stunden

**Hinweis:** Sie müssen auf "Festlegen" klicken, um den Wert für Häufigkeit zu übernehmen.

6. Klicken Sie auf "Ausführen".

Die Arcserve Backup-Datenbank wird mit Informationen über die VMs gefüllt, die im Hyper-V-Hostsystem ausgeführt werden.

## Füllen der Arcserve Backup-Datenbank mithilfe von Befehlszeilenhilfsprogrammen

Mit Arcserve Backup können Sie die folgenden Befehlszeilenhilfsprogramme verwenden, um die Arcserve Backup-Datenbank aufzufüllen:

- ca\_vcbpopulatedb: Ermöglicht das Auffüllen der Arcserve Backup-Datenbank mit Informationen über die VMware-VMs in Ihrer Sicherungsumgebung.
- ca\_msvmpopulatedb: Ermöglicht das Auffüllen der Arcserve Backup-Datenbank mit Informationen über Hyper-V-VMs in Ihrer Sicherungsumgebung.

**Hinweis:** Weitere Informationen über die Syntax, Argumente und Beispiele für die oben beschriebenen Hilfsprogramme finden Sie im <u>Befehlszeilen-Refe</u>-<u>renzhandbuch</u>.

### Auswirkung der VM-Namen auf Jobs

Arcserve Backup unterscheidet virtuelle Rechner anhand ihrer VM-Namen (DNS-Namen) in Verbindung mit ihren Hostnamen oder dem Namen des Sicherungs-Proxy-Systems. Arcserve Backup füllt die Arcserve Backup-Datenbank mit diesen Informationen, wenn Sie das Arcserve VMware-Konfigurationstool und das Arcserve Hyper-V-Konfigurationstool ausführen.

Mithilfe des Arcserve VMware-Konfigurationstools und des Arcserve Hyper-V-Konfigurationstools können Sie Informationen zu den virtuellen Rechnern in der Arcserve Backup-Datenbank beibehalten oder entfernen, indem Sie die Option "VM-Informationen beibehalten" entweder aktivieren oder deaktivieren. Mithilfe dieses Designs können Sie Informationen zu den ausgeschalteten virtuellen Rechnern beibehalten, wenn Sie die oben genannten Tools ausführen.

Das Arcserve VMware-Konfigurationstool und das Arcserve Hyper-V-Konfigurationstool greifen auf den VM-Namen zurück, um den Status eines virtuellen Rechners zu bestimmen (Beispiel: der VM ist ausgeschaltet). Wenn das Arcserve VMware-Konfigurationstool und das Arcserve Hyper-V-Konfigurationstool nicht in der Lage sind, einen virtuellen Rechner anhand seines VM-Namens zu finden, suchen die Tools virtuelle Rechner anhand von deren Hostnamen oder anhand des Namens des Sicherungs-Proxy-Systems.

### Beispiel: Auswirkungen von VM-Namen auf Jobs

Stellen Sie sich folgende VM-Umgebung vor:

- Sie erstellen eine Umgebung, die aus einem virtuellen Rechner besteht.
- Der Hostname dieses VM lautet VM1.
- Der VM-Name ist "VM\_eins".

Folgende Ereignisse finden statt:

1. Sie führen das Arcserve VMware-Konfigurationstool oder das Arcserve Hyper-V-Konfigurationstool aus.

Arcserve Backup füllt die Arcserve Backup-Datenbank mit den Informationen zu den Daten, die auf VM1 vorhanden sind.

2. Sie übergeben einen geplanten Sicherungsjob von VM1.

Arcserve Backup führt den Job aus und dieser wird erfolgreich abgeschlossen.

- 3. Sie benennen VM1 in VM2 um, Sie ändern jedoch nicht den VM-Namen.
- 4. Sie führen das Arcserve VMware-Konfigurationstool oder das Arcserve Hyper-V-Konfigurationstool aus und aktivieren die Option "VM-Informationen beibehalten".

Arcserve Backup füllt die Datenbank mit Informationen zu den Daten, die auf VM2 vorhanden sind.

**Hinweis:** Bei den Sicherungsdaten zu VM2 handelt es sich um die Daten, die sich auf VM\_eins befinden.

- 5. Sie übergeben einen geplanten Sicherungsjob von VM2 und schalten diesen anschließend aus.
- 6. Arcserve Backup führt beide Jobs aus. Dabei kommen folgende Ergebnisse zustande:
  - Die Sicherung von VM1 wird erfolgreich abgeschlossen. Die Sicherungsdaten bestehen aus den Daten, die sich auf VM2 befinden.
  - Die Sicherung von VM2 wird erfolgreich abgeschlossen. Die Sicherungsdaten bestehen aus den Daten, die sich auf VM2 befinden.

### Beobachtungen:

- In diesem Beispiel hat der Benutzer den Hostnamen des VM geändert, jedoch nicht den VM-Namen.
- Arcserve Backup ist nicht in der Lage, einen virtuellen Rechner anhand seines Hostnamens zu finden (zum Beispiel VM1 und VM2), wenn der virtuelle Rechner ausgeschaltet ist. In diesem Szenario sucht Arcserve Backup nach dem VM-Namen (zum Beispiel VM\_eins), der dem Hostnamen entspricht.
- Wenn beide virtuellen Rechner ausgeschaltet sind, haben sie in der Arcserve Backup-Datenbank dieselbe Identität. Infolgedessen sichert Arcserve Backup während der Ausführung des VM1-Jobs den falschen virtuellen Rechner.

# Kapitel 4: Sichern von Daten

Dieser Abschnitt enthält folgende Themen:

| So durchsuchen Sie VM-Sicherungsdatenträger                                  | 88  |
|------------------------------------------------------------------------------|-----|
| Globale und lokale Sicherungsoptionen                                        | 90  |
| Sichern von Daten auf VMware-VMs                                             | 102 |
| Sichern von Daten auf Hyper-V-VMs                                            | 106 |
| Verschiedene Tasks                                                           | 109 |
| Schutz von Volumes, die von virtuellen Festplatten aus bereitgestellt wurden | 115 |
| So schützt der Agent freigegebene Clustervolumes                             | 119 |

### So durchsuchen Sie VM-Sicherungsdatenträger

Im Sicherungs-Manager können Sie innerhalb einer Verzeichnisstruktur Informationen zu folgenden VM-Objekten durchsuchen und anzeigen:

- Sicherungs-Proxysysteme
- VMware ESX/ESXi Server-Systeme
- VMware vCenter Server-Systeme
- Microsoft Hyper-V-Hostsysteme

Damit Sie VMware-VMs und Hyper-V-VMs durchsuchen können, müssen Sie das Arcserve VMware-Konfigurationstool und das Arcserve Hyper-V-Konfigurationstool ausführen. Diese Tools füllen die Arcserve Backup-Datenbank mit Informationen zu den in den VMs enthaltenen Daten, sodass Sie die VMs im Sicherungs-Manager durchsuchen können.

Beachten Sie folgende Einschränkungen:

- Sie können die Volumes der VMware-VMs durchsuchen, wenn die VM ein VMware-unterstütztes, Windows-basiertes Betriebssystem ausführt.
- Sie können die Volumes in den Hyper-V-VMs durchsuchen, wenn Sie den Agent für virtuelle Rechner auf den Hyper-V-VMs installieren. Bei dieser Konfiguration ist es nicht erforderlich, das Arcserve Hyper-V-Konfigurationstool auszuführen, um die Volumes der Hyper-V-VMs zu durchsuchen.
- Wenn im Sicherungs-Manager die Registerkarte "Quelle" ausgewählt ist, kann das Objekt "VMware-Systeme" eingeblendet werden, sodass die Namen der VMware-Systeme, der Sicherungs-Proxy-Systeme, des ESX Server-Systems oder des vCenter Server-Systems sowie die im Windows-Betriebssystem enthaltenen VM-Volumes angezeigt werden.

Auf VM-Ebene können Sie im Raw-Modus (vollständige VM) oder im Dateimodus durchsuchen.

Um eine VM auf Dateiebene zu durchsuchen, muss ein VMware-unterstütztes Windows-Betriebssystem auf der VM installiert sein.

- Durchsuchungsmodi:
  - Windows VMs: Dateimodus und Raw-Modus (vollständige VM).
  - VMs, die von anderen Systemen als Windows unterstützt werden: Nur Raw-Modus (vollständige VM).

Im folgenden Bildschirm wird das Durchsuchen von Hyper-V-VMs veranschaulicht:

Im folgenden Bildschirm wird das Durchsuchen von VMware-VMs veranschaulicht:

Wenn Sie einen Sicherungsjob übergeben, werden Sie von Arcserve Backup dazu aufgefordert, die Benutzernamen- und Kennwortinformationen für das ESX Server-, das vCenter Server- oder das Hyper-V Host-System anzugeben.

Arcserve Backup überprüft die Anmeldeinformationen während der Laufzeit.

### **Globale und lokale Sicherungsoptionen**

Dieser Abschnitt enthält folgende Themen:

- Funktionsweise von globalen und lokalen Sicherungsoptionen
- Festlegen von Sicherungsmodi als globale Sicherungsoption
- Festlegen von Sicherungsmodi als lokale Sicherungsoption
- Verarbeitung von Zuwachs- und Änderungssicherungen virtueller VMware-Rechner durch den Agenten

## Funktionsweise von globalen und lokalen Sicherungsoptionen

Die Sicherungsoptionen bestimmen, wie Arcserve Backup auf virtuellen Rechnern gespeicherte Daten sichert. Mit Arcserve Backup können Sie Sicherungsdaten mit folgenden Sicherungsoptionen verarbeiten:

- Dateimodus: Damit können Sie auf VMs gespeicherte einzelne Dateien oder Verzeichnisse sichern. Bei Sicherungen im Dateimodus können Sie VM-Sicherungsdaten mit Dateiebenengranularität wiederherstellen. Der Agent verwendet VDDK standardmäßig für alle Sicherungen und alle Versionen von ESX Server.
- Raw-Modus (vollständige VM): Hiermit können Sie ein vollständiges Image der auf einer VM befindlichen Daten sichern. Im Raw-Modus (vollständige VM) können Sie Daten sichern, die für Disaster Recovery-Vorgänge verwendet werden können.
- Gemischter Modus: Ermöglicht das Durchführen vollständiger Datensicherungen im Raw-Modus (vollständige VM) sowie von Zuwachs- und Änderungssicherungen im Dateimodus. Mit Sicherungen im gemischten Modus können Sie geplante Sicherungen und GFS-Rotationssicherungen durchführen. Außerdem bieten Sicherungen im gemischten Modus den Vorteil, dass sie wöchentliche, vollständige Sicherungen im Raw-Modus (vollständige VM) und tägliche Zuwachs- und Änderungssicherungen mit Dateiebenengranularität durchführen können.

Hinweis: Die Standardeinstellung bilden Sicherungen im gemischten Modus.

 Wiederherstellung auf Dateiebene zulassen: Mit dieser Option können Sie Raw-(vollständige VM-)Sicherungen und Sicherungen im gemischten Modus auf Dateiebenengranularität wiederherstellen.

**Hinweis:** Um Wiederherstellungen auf Dateiebenengranularität von Raw-(vollständigen VM-)Sicherungen durchführen zu können, müssen Sie den Namen des Arcserve Backup-Servers auf Ihren virtuellen Rechnern angeben. Weitere Informationen finden Sie unter Angeben des Arcserve Backup-Servernamens. Im folgenden Dialogfeld werden die VM-Sicherungsmodi dargestellt, die Sie im Dialogfeld "Globale Optionen" festlegen können:

|                                                                                                    | G                                                                                                    | lobal C                                                                                                    | ptions                                                                                                    |                                                                                                    |                                                                                                    | _                                        |
|----------------------------------------------------------------------------------------------------|----------------------------------------------------------------------------------------------------|----------------------------------------------------------------------------------------------------|----------------------------------------------------------------------------------------------------|----------------------------------------------------------------------------------------------------|----------------------------------------------------------------------------------------------------|------------------------------------------|
| Alert Media Exporting                                                                                                    | Advanced                                                                                                    | Volu                                                                                                    | me Shadow Co                                                                                                    | opy Service                                                                                                    | Encryption/                                                                                                    | Compression                              |
| Backup Media Verification                                                                                                    | Retry 0                                                                                                    | peration                                                                                                    | Pre/Post                                                                                                    | Agent Option                                                                                                    | ns Job Lo                                                                                                    | og Virus                                 |
| Agent for Kotosoft SQL Server<br>Agent for Kotosoft SQL Server<br>Agent for Exchange - DB level<br>Agent for Exchange - Doc level | Backup Mod<br>Backup Mod<br>File M.<br>Raw N<br>Mixed<br>Mixed<br>Mixed<br>Backup Mod<br>Mixed<br>Mixed<br>Backup Mod<br>Use V<br>Use V<br>Use V<br>Note: Applic:<br>the Ag<br>You must inst<br>specify the fo<br>- File mode<br>Raw mod<br>(HyperV/W<br>- Mixed mo<br>VMs option<br>If you do not i<br>Incomplete st | e and a specified of the specified of the specified of th | store<br>al Method for V<br>al Disk. Develo<br>(if or Windows<br>or Mixed Mode<br>ual Machines (<br>ant for Vitual M<br>sclup modes as<br>(a Hyper-V VM<br>and the Allow<br>(f)<br>), and the Allow<br>(f)<br>), and the Incre<br>is Use Clerk A<br>sgent on all VM | Transport N<br>Transport N<br>Dynam<br>SAN<br>HDTAI<br>Mware VM<br>opment Kit]<br>Backup. For mo<br>Suide.<br>achines on all pi<br>a global or loca<br>file level restore<br>smental/Differen<br>smental/Differen<br>smental/Differen<br>to Vindow<br>file, jobs may com | doe for VMwe  ic      N      N      DD  re information :      rotected VMs v      option is specil      option is specil      se option is specil      setup optio      for setup option      for setup | iee vite vite vite vite vite vite vite v |

Sie können Sicherungsmodi entweder als globale Sicherungsoption oder als lokale Sicherungsoption festlegen.

- Globale Sicherungsoption: Damit werden Sicherungsmodi global auf alle Sicherungsjobs angewendet, die sich auf VMs in VMware- und Hyper-V-Systemen in Ihrer Umgebung beziehen. Weitere Informationen finden Sie im Abschnitt zum Festlegen von Sicherungsmodi als globale Sicherungsoption.
- Lokale Sicherungsoption: Damit können Sie auf Jobebene einen Sicherungsmodus auf einzelne VMware- und Hyper-V-VMs anwenden. Weitere Informationen finden Sie unter <u>Festlegen von Sicherungsmodi als lokale</u> <u>Sicherungsoption</u>.

**Hinweis:** Wenn Sie Sicherungsmodi auf globaler und lokaler Ebene festlegen, führt Arcserve Backup den Sicherungsjob immer mit den lokalen Sicherungsoptionen aus, die für die betreffende VM festgelegt wurden.

| Ausgewählter<br>Sicherungsmodus                              | Ausgewählte glo-<br>bale Änderungs-<br>/Zuwachsmethode | Ergebnis unter<br>VMware-Systemen                                                                | Ergebnis unter<br>Hyper-V-Systemen                                                           |
|--------------------------------------------------------------|--------------------------------------------------------|--------------------------------------------------------------------------------------------------|----------------------------------------------------------------------------------------------|
| Gemischt (als glo-<br>bale oder lokale<br>Option ausgewählt) | Verwenden von<br>VDDK                                  | Arcserve Backup ver-<br>arbeitet die Daten der<br>Raw-Sicherung (voll-<br>ständige VM-Sicherung) | Arcserve Backup ver-<br>arbeitet die wöchent-<br>lichen vollständigen<br>Sicherungen im Raw- |

In der folgenden Tabelle wird das Verhalten der Sicherungsmodi beschrieben:

|  | und die Daten von<br>Sicherungen im Datei-<br>modus (Zuwachs- und<br>Änderungssicherungen)<br>mithilfe von VDDK.<br>Wenn die Sicherungen<br>im gemischten Modus<br>vorliegen, verarbeitet<br>der Agent Raw-Siche-<br>rungen (vollständige<br>Sicherungen) und Siche-<br>rungen im Dateimodus<br>standardmäßig mithilfe | Modus unter Ver-<br>wendung des VSS-<br>Hyper-V Writers und<br>die aufeinander fol-<br>genden täglichen<br>Zuwachs- und Ände-<br>rungssicherungen im<br>Dateimodus unter Ver-<br>wendung des Agenten<br>für virtuelle Rechner,<br>der auf der VM aus-<br>geführt wird.<br><b>Hinweis:</b> Die globale<br>Option zur Ver-<br>wendung von VDDK |
|--|----------------------------------------------------------------------------------------------------|----------------------------------------------------------------------------------------------------|
|  | rungen im Dateimodus<br>standardmäßig mithilfe                                                                                                    | Option zur Ver-<br>wendung von VDDK                                                                                                    |
|  | von VDDK.                                                                                                    | wirkt sich nicht auf<br>Sicherungen auf Hyper-<br>V-Systemen aus.                                                                                                    |

### Beispiele: So wenden Sie Sicherungsoptionen an

Um Daten im Raw-Modus (vollständige VM-Sicherung) sichern und mit Dateiebenengranularität wiederherstellen zu können, empfiehlt sich als Best Practice, die Standardoptionen für den Sicherungsmodus zu übernehmen und global auf alle Sicherungen anzuwenden. Um eine einzelne VM zu schützen, etwa eine VM, auf der ein unterstütztes Nicht-Windows-Betriebssystem ausgeführt wird, können Sie die Sicherungsoptionen entweder für die einzelne VM festlegen; oder Sie können sie als lokale Sicherungsoption festlegen und dann die global für alle Sicherungen ausgewählten Optionen beibehalten.

Ihre Sicherungsumgebung besteht aus zahlreichen Servern, auf denen VMs installiert sind. Die meisten Ihrer Sicherungen sind Rotationssicherung für VMs. Die übrigen Server erfordern vollständige Sicherungen im dateibasierten Modus. Um den Konfigurationsprozess zu vereinfachen, können Sie die Sicherung im gemischten Modus global auf alle Sicherungen anwenden und dann den Sicherungsmodus auf Dateiebene lokal auf alle Server anwenden, auf denen Sie Sicherungen auf Dateiebene ausführen möchten.

# Festlegen von Sicherungsmodi als globale Sicherungsoption

Globale Optionen betreffen alle VM-Sicherungen auf Jobebene in Ihrer Umgebung. Legen Sie mit den folgenden Schritten Sicherungsmodi fest, die für alle VM-Sicherungsjobs gelten.

### So legen Sie Sicherungsmodi als globale Sicherungsoption fest:

- Öffnen Sie den Sicherungs-Manager, und klicken Sie auf die Registerkarte "Quelle".
  Die Quellverzeichnisstruktur wird angezeigt.
- 2. Erweitern Sie das Objekt "VMware-Systeme" oder das Objekt "Microsoft Hyper-V-Systeme", und navigieren Sie zu der zu sichernden VM.
- 3. Klicken Sie in der Symbolleiste auf "Optionen".

Das Dialogfeld "Optionen" wird geöffnet.

- 4. Klicken Sie auf die Registerkarte "Agent-Optionen" und dann auf "Agent für virtuelle Rechner".
- 5. Geben Sie einen Modus an, indem Sie auf eine der folgenden Optionen klicken:

### Optionen für den Sicherungsmodus

Hiermit können Sie festlegen, welche Sicherungsmethode verwendet wird.

- Dateimodus: Ermöglicht Ihnen, einzelne Dateien und Verzeichnisse zu schützen. Mit Sicherungen im Dateimodus können Sie folgende Aufgaben ausführen:
  - In einer VM enthaltene Dateien und Verzeichnisse auf Dateiebenengranularität sichern
  - Vollständige Sicherungen, Zuwachs- und Änderungssicherungen durchführen
  - Daten auf Dateiebenengranularität wiederherstellen
  - Mehrere Daten-Streams mithilfe der Multistreaming-Option gleichzeitig bearbeiten
  - Daten mithilfe der Filteroption filtern

**Hinweis:** Die erforderliche Laufzeit für die Sicherung einer vollständigen VM auf Dateiebene ist länger als die erforderliche Laufzeit für die Sicherung desselben Volumes auf Raw-Ebene (vollständige VM).

• **Raw-Modus:** Ermöglicht Ihnen, ganze Systeme für Disaster Recovery zu schützen. Mit Sicherungen im Raw-Modus können Sie folgende Aufgaben ausführen:

- Ausschließlich Durchführen vollständiger Sicherungen von vollständigen VM-Images
- Mehrere Daten-Streams mithilfe der Multistreaming-Option gleichzeitig bearbeiten

**Hinweis:** Im Raw-Modus können Daten nicht auf Dateiebenengranularität wiederhergestellt oder Raw-Daten (vollständige VM) gefiltert werden. Bei Sicherungen im Raw-Modus (vollständige VM) angewendete Filter werden während der Laufzeit ignoriert.

- Gemischter Modus: Die Standardsicherungsmethode ist der gemischte Modus.
  Im gemischten Modus können Sie folgende Aufgaben ausführen:
  - GFS- und Rotationssicherungsjobs durchführen, die wöchentliche vollständige Sicherungen im Raw-Modus (vollständige VM) und tägliche Zuwachs- und Änderungssicherungen im Dateimodus in einem einzigen Sicherungsjob umfassen

**Hinweis:** Rotations- und GFS-Rotationsjobs haben den Vorteil, dass Sie Sicherungsdaten enthalten, die Ihnen den täglichen Schutz (Sicherungen auf Dateiebene) und den Disaster Recovery-Schutz (vollständige VM-Sicherungen im Raw-Modus) in einem einzigen Sicherungsjob bieten.

Wiederherstellung im Dateimodus erlauben: Damit können Sie Daten mit der Effizienz des Raw-Modus sichern und Daten mit Dateiebenengranularität wiederherstellen. Um Wiederherstellungen auf Dateiebenengranularität von Raw-(vollständigen VM-)Sicherungen durchführen zu können, müssen Sie den Namen des Arcserve Backup-Servers auf Ihren virtuellen Rechnern angeben. Weitere Informationen finden Sie unter Angeben des Arcserve Backup-Servernamens.

Mit der Option zum Aktivieren der Wiederherstellung auf Dateiebene können Sie folgende Aufgaben ausführen:

- Daten aus Raw-Modus-Sicherungen (vollständiges VM) auf Dateiebenengranularität wiederherstellen
- Daten aus Sicherungen im gemischten Modus auf Dateiebenengranularität wiederherstellen

Mit der Option "Wiederherstellung auf Dateiebene erlauben" zeigt Arcserve Backup das folgende Verhalten:

 Die Option "Wiederherstellung auf Dateiebene erlauben" können Sie für alle Sicherungstypen verwenden, einschließlich benutzerdefinierte Sicherungen, Rotationssicherungen und GFS-Rotationen, die aus vollständigen Sicherungen, Zuwachssicherungen und Änderungssicherungen bestehen. Die vollständigen Sicherungen werden im Raw-Modus erstellt (vollständige VM), und die Zuwachs- und Änderungssicherungen werden im Sicherungsmodus auf Dateiebene erstellt. Wenn Sie die Aktivierung der Wiederherstellung auf Dateiebene nicht festlegen, stellt Arcserve Backup nur die Zuwachs- und Änderungssicherungen wieder her. Die im Raw-Modus erstellte vollständige Sicherung wird bei der Wiederherstellung nicht mit einbezogen.

### Optionen für Transportmodus für VMware-VMs

Hiermit können Sie die Transportmethode festlegen, die für die Sicherung von VMware-VMs verwendet wird.

- Dynamisch (standardmäßig): Diese Option lässt das VMware Virtual Disk Development Kit (VDDK) den verfügbaren Transportmodus auswählen.
- SAN (Storage Area Network): Diese Option ermöglicht es Ihnen, Sicherungsdaten von Proxy-Systemen, die mit SAN verbunden sind, mithilfe von Fibre Channel-Kommunikation in Speichergeräte zu übertragen.
- HOTADD: Diese Option lässt Sie mit SCSI-Datenträgern konfigurierte virtuelle Rechner sicherstellen.
- NBDSSL (Network Block Device Secure Sockets Layer): Diese Option verwendet das NFC-Protokoll (Network File Copy) zur Kommunikation. NBDSSL überträgt verschlüsselte Daten über TCP/IP-Kommunikationsnetzwerke.
- NBD (Network Block Device, auch als LAN-Transportmodus bezeichnet): Diese Option lässt Sie das NFC-Protokoll (Network File Copy) zur Kommunikation verwenden. Verschiedene VDDK- und VCB-Vorgänge verwenden eine Verbindung für jeden virtuellen Datenträger, auf den bei der Verwendung von NBD auf jedem ESX-/ESXi-Server-Host zugegriffen wird.

**Hinweis:** Wenn der angegebene Transportmodus nicht verfügbar ist, wird der Transportmodus standardmäßig auf die Option "Dynamic" zurückgesetzt.

#### Methoden für die Zuwachs-/Änderungssicherung von VMware-VMs

Hiermit können Sie die Kommunikationsmethode angeben, die Arcserve Backup zur Übertragung von Daten der Zuwachs- und Änderungssicherung zwischen VMware-VMs und dem Sicherungs-Proxysystem verwendet.

 VDDK verwenden: Diese Option legt fest, dass Arcserve Backup
 VMware Virtual Disk Development Kit verwendet, um Daten der Zuwachsbzw. Änderungssicherung an das Sicherungs-Proxy-System zu übermitteln. Sie sollten diese Option aktivieren, um die Belastung Ihres Netzwerks zu reduzieren. Hinweis: Die Option "VDDK verwenden" ist standardmäßig aktiviert.

- Client Agent für Windows verwenden:Sorgt dafür, dass Arcserve Backup zur Ausführung der Sicherung Client Agent für Windows verwendet. Mit dieser Option führt Arcserve Backup eine Dateisystemsicherung durch, bei der das Sicherungs-Proxysystem nicht für den Abschluss der Sicherung erforderlich ist.
- 6. Klicken Sie auf OK.

Der Sicherungsmodus wird auf alle Ihre VM-Sicherungen angewendet.

7. Klicken Sie auf "OK", um das Dialogfeld "Optionen" zu schließen.

# Festlegen von Sicherungsmodi als lokale Sicherungsoption

Lokale Optionen wirken sich auf einzelne VM-Sicherungen auf der Jobebene aus. Legen Sie mit den folgenden Schritten Sicherungsmodi fest, die für einzelne Sicherungsjobs gelten.

### Gehen Sie wie folgt vor:

- Öffnen Sie den Sicherungs-Manager, und klicken Sie auf die Registerkarte "Quelle".
  Die Quellverzeichnisstruktur wird angezeigt.
- 2. Erweitern Sie das Objekt "VMware-Systeme" oder das Objekt "Microsoft Hyper-V-Systeme", und navigieren Sie zu der zu sichernden VM.
- 3. Klicken Sie mit der rechten Maustaste auf die VM, und wählen Sie im Kontextmenü "Lokale Optionen" aus.

Das Dialogfeld "Sicherungsmodus" wird geöffnet.

4. Klicken Sie auf "Globale Optionen außer Kraft setzen". Weitere Informationen finden Sie unter <u>Funktionsweise von globalen und lokalen Sicherungsoptionen</u>.

Geben Sie einen **Sicherungsmodus** an, indem Sie auf eine der folgenden Optionen klicken:

- Dateimodus: Ermöglicht Ihnen, einzelne Dateien und Verzeichnisse zu schützen. Mit Sicherungen im Dateimodus können Sie folgende Aufgaben ausführen:
  - In einer VM enthaltene Dateien und Verzeichnisse auf Dateiebenengranularität sichern
  - Vollständige Sicherungen, Zuwachs- und Änderungssicherungen durchführen
  - Daten auf Dateiebenengranularität wiederherstellen
  - Mehrere Daten-Streams mithilfe der Multistreaming-Option gleichzeitig bearbeiten
  - Daten mithilfe der Filteroption filtern

**Hinweis:** Die erforderliche Laufzeit für die Sicherung einer vollständigen VM auf Dateiebene ist länger als die erforderliche Laufzeit für die Sicherung desselben Volumes auf Raw-Ebene (vollständige VM).

Raw-Modus: Ermöglicht Ihnen, ganze Systeme für Disaster Recovery zu schützen. Mit Sicherungen im Raw-Modus können Sie folgende Aufgaben ausführen:

- Ausschließlich Durchführen vollständiger Sicherungen von vollständigen VM-Images
- Mehrere Daten-Streams mithilfe der Multistreaming-Option gleichzeitig bearbeiten

**Hinweis:** Im Raw-Modus können Daten nicht auf Dateiebenengranularität wiederhergestellt oder Raw-Daten (vollständige VM) gefiltert werden. Bei Sicherungen im Raw-Modus (vollständige VM) angewendete Filter werden während der Laufzeit ignoriert.

- Gemischter Modus: Die Standardsicherungsmethode ist der gemischte Modus.
  Im gemischten Modus können Sie folgende Aufgaben ausführen:
  - GFS- und Rotationssicherungsjobs durchführen, die wöchentliche vollständige Sicherungen im Raw-Modus (vollständige VM) und tägliche Zuwachs- und Änderungssicherungen im Dateimodus in einem einzigen Sicherungsjob umfassen

**Hinweis:** Rotations- und GFS-Rotationsjobs haben den Vorteil, dass Sie Sicherungsdaten enthalten, die Ihnen den täglichen Schutz (Sicherungen auf Dateiebene) und den Disaster Recovery-Schutz (vollständige VM-Sicherungen im Raw-Modus) in einem einzigen Sicherungsjob bieten.

Wiederherstellung im Dateimodus erlauben: Damit können Sie Daten mit der Effizienz des Raw-Modus sichern und Daten mit Dateiebenengranularität wiederherstellen. Um Wiederherstellungen auf Dateiebenengranularität von Raw-(vollständigen VM-)Sicherungen durchführen zu können, müssen Sie den Namen des Arcserve Backup-Servers auf Ihren virtuellen Rechnern angeben. Weitere Informationen finden Sie unter Angeben des Arcserve Backup-Servernamens.

Mit der Option zum Aktivieren der Wiederherstellung auf Dateiebene können Sie folgende Aufgaben ausführen:

- Daten aus Raw-Modus-Sicherungen (vollständiges VM) auf Dateiebenengranularität wiederherstellen
- Daten aus Sicherungen im gemischten Modus auf Dateiebenengranularität wiederherstellen

Mit der Option "Wiederherstellung auf Dateiebene erlauben" zeigt Arcserve Backup das folgende Verhalten:

 Die Option "Wiederherstellung auf Dateiebene erlauben" können Sie für alle Sicherungstypen verwenden, einschließlich benutzerdefinierte Sicherungen, Rotationssicherungen und GFS-Rotationen, die aus vollständigen Sicherungen, Zuwachssicherungen und Änderungssicherungen bestehen. Die vollständigen Sicherungen werden im Raw-Modus erstellt (vollständige VM), und die Zuwachs- und Änderungssicherungen werden im Sicherungsmodus auf Dateiebene erstellt. Wenn Sie die Aktivierung der Wiederherstellung auf Dateiebene nicht festlegen, stellt Arcserve Backup nur die Zuwachs- und Änderungssicherungen wieder her. Die im Raw-Modus erstellte vollständige Sicherung wird bei der Wiederherstellung nicht mit einbezogen.

Geben Sie einen **Transportmodus** an, indem Sie auf eine der folgenden Optionen klicken:

- Dynamisch (standardmäßig): Diese Option lässt das VMware Virtual Disk Development Kit (VDDK) den verfügbaren Transportmodus auswählen.
- SAN (Storage Area Network): Diese Option ermöglicht es Ihnen, Sicherungsdaten von Proxy-Systemen, die mit SAN verbunden sind, mithilfe von Fibre Channel-Kommunikation in Speichergeräte zu übertragen.
- HOTADD: Diese Option lässt Sie mit SCSI-Datenträgern konfigurierte virtuelle Rechner sicherstellen.
- NBDSSL (Network Block Device Secure Sockets Layer): Diese Option verwendet das NFC-Protokoll (Network File Copy) zur Kommunikation. NBDSSL überträgt verschlüsselte Daten über TCP/IP-Kommunikationsnetzwerke.
- NBD (Network Block Device, auch als LAN-Transportmodus bezeichnet): Diese Option lässt Sie das NFC-Protokoll (Network File Copy) zur Kommunikation verwenden. Verschiedene VDDK- und VCB-Vorgänge verwenden eine Verbindung für jeden virtuellen Datenträger, auf den bei der Verwendung von NBD auf jedem ESX-/ESXi-Server-Host zugegriffen wird.

**Hinweis:** Wenn der angegebene Transportmodus nicht verfügbar ist, wird der Transportmodus standardmäßig auf die Option "Dynamic" zurückgesetzt.

5. Klicken Sie auf OK.

Das Dialogfeld "Sicherungsmodus" wird geschlossen, und der Sicherungsmodus wird angewendet.

# Verarbeitung von Zuwachs- und Änderungssicherungen virtueller VMware-Rechner durch den Agenten

Der Agent verwendet folgende Dateieigenschaften als Datei-Auswahlkriterien für Zuwachs- und Änderungssicherungen:

 Erstellungs- oder Änderungsdatum der Datei: Sicherungen der VDDK-Kommunikation.

Der Agent kommuniziert über VDDK mit dem virtuellen Rechner. Der Agent ermittelt und filtert Daten basierend auf dem Erstellungs- oder Änderungszeitpunkt der Dateien. Mithilfe dieser Kommunikationsmethode sichert der Agent unabhängig von Datei-Attributen alle Dateien mit Erstellungs- oder Änderungszeitpunkten, die sich zeitlich vor der letzten vollständigen Sicherung oder -Zuwachssicherung befinden.

Archivbit: Client Agent für Windows-Kommunikationssicherungen

Der Agent kommuniziert über den Client Agent für Windows mit dem virtuellen Rechner. Der Agent ermittelt und filtert Dateien basierend auf dem Archivbit. Wenn der Agent Systemstatusdateien und Dateien mit dem Status "FilesNotToBackup" ermittelt, schließt er diese von der Zuwachs- oder Änderungssicherung aus.

### Sichern von Daten auf VMware-VMs

Mit Arcserve Backup können Sie Daten sichern, die sich auf VMware-VMs befinden. Befolgen Sie die nachstehenden Schritte, um Sicherungsjobs auf lokalen, festplattenbasierten virtuellen Rechnern (VMs) und SAN-basierten VMs zu übergeben.

### Gehen Sie wie folgt vor:

- 1. Öffnen Sie den Sicherungs-Manager, und wählen Sie die Registerkarte "Quelle" aus, um die Quellverzeichnisstruktur des Sicherungs-Managers zu öffnen.
- Blenden Sie das Objekt "VMware-Systeme" ein, um die Sicherungs-Proxy-Systeme, VMware-ESX-Host-Systeme, vCenter Server-Systeme und VMs in Ihrer Umgebung anzuzeigen.
- 3. Aktivieren Sie das Kontrollkästchen neben den Objekten, die gesichert werden sollen. Sie können Volumes, einen kompletten Knoten oder eine Kombination davon als Quelle auswählen.

**Hinweis:** Informationen zum Durchsuchen von Datenträgern finden Sie im Abschnitt So durchsuchen Sie VM-Sicherungsdatenträger.

4. Legen Sie einen Sicherungsmodus für den Job fest.

**Hinweis:** Weitere Informationen zu den Sicherungsmodi finden Sie unter <u>Funk</u>tionsweise von globalen und lokalen Sicherungsoptionen.

5. Um VM-Sicherungsdaten zu filtern, klicken Sie mit der rechten Maustaste auf die VM, und wählen Sie im Kontextmenü "Filter" aus.

**Hinweis:** Weitere Informationen zu Filtern finden Sie unter "<u>Filtern von VM-Siche</u>-<u>rungsdaten</u>".

**Wichtig!** Wenn der "Sicherungsmodus" auf "Raw-Modus" festgelegt ist und Sie Filter angeben, filtert Arcserve Backup keine VM-Sicherungsdaten.

6. Um anzugeben, wo Sie den Sicherungsjob speichern möchten, klicken Sie auf die Registerkarte "Ziel" oder die Registerkarte "Staging".

**Hinweis:** Weitere Informationen zur Zielfestlegung oder zum Staging bei der Datensicherung finden Sie im <u>Administrationshandbuch</u>.

Zur Verwendung von Multistreaming bei der Übermittlung von Sicherungsdaten aktivieren Sie das Kontrollkästchen "Multi-Stream".

7. Um die Planungsoptionen für den Job anzugeben, klicken Sie auf die Registerkarte "Ablaufplan".

**Hinweis:** Weitere Informationen zu den Optionen der Jobplanung finden Sie im <u>Administrationshandbuch</u>. 8. Um globale Filter anzugeben, klicken Sie auf der Symbolleiste auf "Filter", um das Dialogfeld "Filter" zu öffnen.

**Hinweis:** Weitere Informationen zum Filtern von VM-Daten finden Sie unter "<u>Filtern</u> <u>von VM-Sicherungsdaten</u>". Wenn Sie weitere Informationen zum Angeben von Filtern benötigen, klicken Sie im Dialogfeld "Filter" auf die Schaltfläche "Hilfe".

9. Klicken Sie auf der Symbolleiste auf "Übergeben", um den Job zu übergeben und das Dialogfeld "Sicherheits- und Agent-Informationen" zu öffnen.

Sie müssen die Anmeldeinformationen für das VMware ESX Host- oder vCenter Server-System und das Sicherungs-Proxy-System eingeben, um den Job zu übergeben.

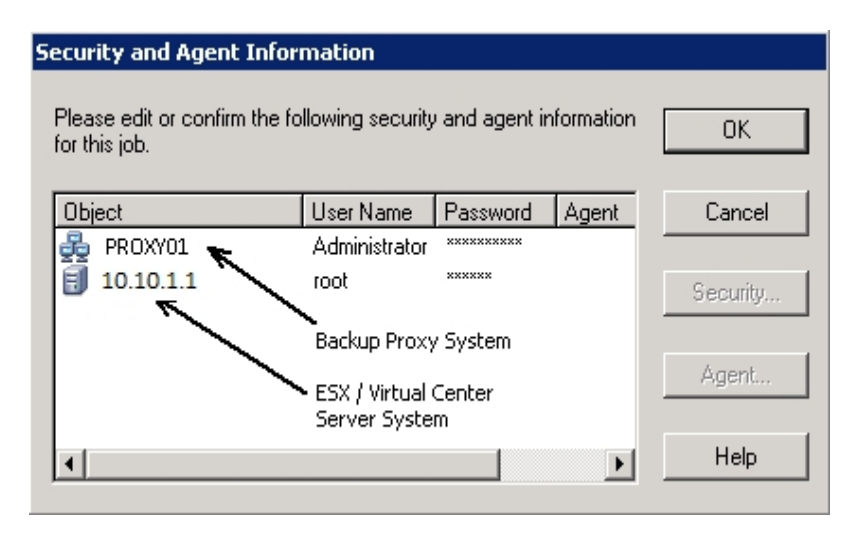

- Wählen Sie den zu sichernden Server aus, und klicken Sie im Dialogfeld "Sicherheits- und Agent-Informationen" auf die Schaltfläche "Sicherheit", um das Dialogfeld "Sicherheit" zu öffnen.
- 11. Geben Sie Ihre Anmeldeinformationen in den Feldern "Benutzername" und "Kennwort" ein, und klicken Sie auf "OK".

**Hinweis:** Arcserve Backup unterstützt nur Systemanmeldungen mit Kennwörtern, die maximal 23 Zeichen umfassen. Wenn das Kennwort für das System, bei dem Sie sich anmelden möchten, mehr als 23 Zeichen umfasst, müssen Sie das Kennwort auf dem Agenten-System so ändern, dass es höchstens 23 Zeichen aufweist, damit Sie sich beim Agenten-System anmelden können.

Arcserve Backup wendet Ihre Sicherheitsinformationen an, und das Dialogfeld "Job übergeben" wird geöffnet.

12. Nehmen Sie im Dialogfeld "Job übergeben" Eingaben in den erforderlichen Feldern vor, und klicken Sie auf "OK".

**Hinweis:** Klicken Sie im Dialogfeld "Job übergeben" auf die Schaltfläche "Hilfe", um weitere Informationen zum Übergeben von Jobs anzuzeigen.

Arcserve Backup übergibt den Job. Weitere Informationen über die Anzeige des Jobstatus und andere jobbezogene Aufgaben finden Sie im <u>Admi</u>-<u>nistrationshandbuch</u>.

### So benennt der Agent Bereitstellungspunkte

Arcserve Backup verwendet die folgende abweichende Namenskonvention für Bereitstellungspunkte:

 Wenn eine VDDK-Sicherung ausgeführt wird, erstellt Arcserve Backup ein Bereitstellungspunkt-Verzeichnis (Snapshot) auf dem Sicherungs-Proxy-System. In Arcserve Backup wird der Snapshot mit der folgenden Regel benannt:

\_ARCSERVE\_BACKUP\_\_J<JobID>\_S<SessionID>\_date\_time

Nach Abschluss der Sicherung wird der Snapshot in Arcserve Backup vom Sicherungs-Proxy-System gelöscht. Wenn die Sicherung nicht erfolgreich abgeschlossen wird, bleibt der Snapshot auf dem Sicherungs-Proxy-System erhalten, bis Sie ihn vom ESX Server-System löschen. Snapshots, die auf dem Sicherungs-Proxy-System verbleiben, haben keine Auswirkungen auf nachfolgende Sicherungen.

### Sichern von Daten auf Hyper-V-VMs

Gehen Sie wie im Folgenden beschrieben vor, um Sicherungsjobs auf lokalen, plattenbasierten virtuellen Rechnern (VMs) und SAN-basierten VMs zu übergeben.

### **Beachten Sie Folgendes:**

- Beim Sichern von Daten überspringt der Agent die an den virtuellen Rechner angefügten Pass-Through-Festplatten.
- Beim Wiederherstellen von Daten kann der Agent keine Daten wiederherstellen, die während der Sicherung übersprungen wurden.

**Hinweis:** Weitere Informationen zu den Einschränkungen beim Sichern von Daten finden Sie unter "<u>Einschränkungen beim Sichern und Wiederherstellen auf vir</u>-tuellen Rechnern".

### So sichern Sie Daten auf Hyper-V-VMs

1. Öffnen Sie das Fenster "Sicherungs-Manager", und wählen Sie die Registerkarte "Quelle" aus.

Die Quellverzeichnisstruktur des Sicherungs-Managers wird angezeigt.

2. Blenden Sie das Objekt "Microsoft Hyper-V-Systeme" ein.

Die Hyper-V-Systeme in Ihrer Umgebung werden angezeigt.

3. Aktivieren Sie das Kontrollkästchen neben den Objekten, die gesichert werden sollen. Sie können Volumes, einen kompletten Knoten oder eine Kombination davon als Quelle auswählen.

**Hinweis:** Informationen zum Durchsuchen von Datenträgern finden Sie im Abschnitt <u>So durchsuchen Sie VM-Sicherungsdatenträger.</u>

4. Legen Sie einen Sicherungsmodus für den Job fest.

**Hinweis:** Weitere Informationen zu den Sicherungsmodi finden Sie unter <u>Funk-</u>tionsweise von globalen und lokalen Sicherungsoptionen.

5. Um VM-Sicherungsdaten zu filtern, klicken Sie mit der rechten Maustaste auf die VM, und wählen Sie im Kontextmenü "Filter" aus.

**Hinweis:** Weitere Informationen zu Filtern finden Sie unter "<u>Filtern von VM-Siche-rungsdaten</u>".

**Wichtig!** Wenn der "Sicherungsmodus" auf "Raw-Modus" festgelegt ist und Sie Filter angeben, filtert Arcserve Backup keine VM-Sicherungsdaten.

6. Um anzugeben, wo Sie den Sicherungsjob speichern möchten, klicken Sie auf die Registerkarte "Ziel" oder die Registerkarte "Staging".

**Hinweis:** Weitere Informationen zur Zielfestlegung oder zum Staging bei der Datensicherung finden Sie im *Administrationshandbuch*.

Zur Verwendung von Multistreaming bei der Übermittlung von Sicherungsdaten aktivieren Sie das Kontrollkästchen "Multi-Stream".

7. Um die Planungsoptionen für den Job anzugeben, klicken Sie auf die Registerkarte "Ablaufplan".

**Hinweis:** Weitere Informationen zu den Optionen der Jobplanung finden Sie im *Administrationshandbuch*.

8. Um globale Filter anzugeben, klicken Sie in der Symbolleiste auf "Filter".

Das Dialogfeld "Filter" wird geöffnet.

**Hinweis:** Weitere Informationen zum Filtern von VM-Daten finden Sie unter "<u>Filtern</u> <u>von VM-Sicherungsdaten</u>". Wenn Sie weitere Informationen zum Angeben von Filtern benötigen, klicken Sie im Dialogfeld "Filter" auf die Schaltfläche "Hilfe".

9. Klicken Sie auf der Symbolleiste auf die Sendeschaltfläche, um den Job zu senden.

Das Dialogfeld "Sicherheits- und Agent-Informationen" wird geöffnet.

Sie müssen Anmeldeinformationen für das Hyper-V-Hostsystem angeben, um den Job zu übergeben.

| Security and Agent Infor                       | mation           |              |            |                  |
|------------------------------------------------|------------------|--------------|------------|------------------|
| Please edit or confirm the fo<br>for this job. | llowing security | and agent ir | nformation | <u>0</u> K       |
| Object                                         | User Name        | Password     | Agent      | <u>C</u> ancel   |
| A COMP_HYPERV                                  | sps2003\Adı      | ******       |            |                  |
|                                                |                  |              |            | <u>S</u> ecurity |
| Huper-V                                        | Host Sustem      |              |            |                  |
| hyper-v                                        | Host bystem      |              |            | Agent            |
|                                                |                  |              |            |                  |
| •                                              |                  |              | ►          | <u>H</u> elp     |
|                                                |                  |              |            |                  |

10. Wählen Sie den zu sichernden Server aus, und klicken Sie im Dialogfeld "Sicherheits- und Agent-Informationen" auf die Schaltfläche "Sicherheit".

Das Dialogfeld "Sicherheit" wird angezeigt.

11. Geben Sie Ihre Anmeldeinformationen in den Feldern "Benutzername" und "Kennwort" ein, und klicken Sie auf "OK".

Hinweis: Arcserve Backup unterstützt nur Systemanmeldungen mit Kennwörtern,

die maximal 23 Zeichen umfassen. Wenn das Kennwort für das System, bei dem Sie sich anmelden möchten, mehr als 23 Zeichen umfasst, müssen Sie das Kennwort auf dem Agenten-System so ändern, dass es höchstens 23 Zeichen aufweist, damit Sie sich beim Agenten-System anmelden können.

Arcserve Backup wendet Ihre Sicherheitsinformationen an, und das Dialogfeld "Job übergeben" wird geöffnet.

12. Nehmen Sie im Dialogfeld "Job übergeben" Eingaben in den erforderlichen Feldern vor, und klicken Sie auf "OK".

**Hinweis:** Klicken Sie im Dialogfeld "Job übergeben" auf die Schaltfläche "Hilfe", um weitere Informationen zum Übergeben von Jobs anzuzeigen.

Arcserve Backup übergibt den Job. Weitere Informationen über die Anzeige des Jobstatus und andere jobbezogene Aufgaben finden Sie im *Administrationshandbuch*.
## Verschiedene Tasks

Dieser Abschnitt enthält folgende Themen:

- Funktionsweise der Agent-Unterstützung für das Hilfsprogramm Preflight-Check
- Agent-Unterstützung für VMware 6.7
- Filtern von VM-Sicherungsdaten
- Protokolldateien des Agenten

## Funktionsweise der Agent-Unterstützung für das Hilfsprogramm Preflight-Check

Mit dem Hilfsprogramm Preflight-Check (PFC) können Sie wichtige Überprüfungen auf dem Arcserve Backup-Server und den zugehörigen Agenten ausführen, so dass Sie die möglichen Ursachen für das Fehlschlagen von Sicherungsjobs erkennen können.

Bei Sicherungen von virtuellen Rechnern überprüft das PFC-Hilfsprogramm den Status des Client Agent für Windows, der auf dem Sicherungs-Proxysystem bzw. dem Hyper-V-Hostsystem ausgeführt wird. PFC überprüft nicht den Status der VMs, die Sie für die Sicherung auf dem VMware ESX Host- oder vCenter Server-System angegeben haben.

**Hinweis:** Weitere Informationen zur Verwendung des PFC-Hilfsprogramms finden Sie im <u>Administrationshandbuch</u>.

Mit dem PFC-Hilfsprogramm werden folgende Überprüfungen für VMware ESX Host-Sicherungen in folgenden Szenarien durchgeführt:

 Mit dem Agenten wird ein Sicherungsjob übergeben. Der Client Agent für Windows wird auf dem Sicherungs-Proxy-System ausgeführt.

Die folgende Meldung wird angezeigt:

Hinweis: Der Zielknoten <Name/IP des Proxysystems> ist ein VMware-Proxysystem. PFC überprüft den Status des Client Agent auf dem VMware-Proxy-Server. Der Status der virtuellen Rechner (VMs), die Sie auf dem VMware ESX-Server zur Sicherung ausgewählt haben, wird nicht überprüft.

 Mit dem Agenten wird ein Sicherungsjob übergeben. Der Client Agent für Windows wird auf dem Sicherungs-Proxy-System nicht ausgeführt.

Die folgende Meldung wird angezeigt:

Probleme: Verbindung zum Client Agent auf <Name/IP des Proxy-Systems> konnte nicht hergestellt werden. Stellen Sie sicher, dass der Client Agent auf <Name/IP des Proxy-Systems> ausgeführt wird.

Hinweis: Der Zielknoten <Name/IP des Proxysystems> ist ein VMware-Proxysystem. PFC überprüft den Status des Client Agent auf dem VMware-Proxy-Server. Der Status der virtuellen Rechner (VMs), die Sie auf dem VMware ESX-Server zur Sicherung ausgewählt haben, wird nicht überprüft.

## Agent-Unterstützung für VMware 6.7

Arcserve Backup unterstützt VMware 6.7. In vSphere 6.7 ist nur TLS 1.2 aktiviert und TLS 1.0 und TLS 1.1 sind standardmäßig deaktiviert. Um vCenter 6.7/ ESXi 6.7 zu schützen, müssen Sie TLS 1.0 und TLS 1.1 aktivieren, um VCB zu füllen.

Führen Sie eine der unten aufgeführten Optionen aus.

- Option 1: Verwenden Sie das Dienstprogramm "TLS Configurator", um ältere Versionen von TLS auf vSphere-6.7-Systemen zu aktivieren. Weitere Informationen finden Sie unter <u>Verwaltung der TLS-Protokollkonfiguration mit dem</u> <u>Dienstprogramm "TLS Configurator"</u>.
- Option 2: Ändern Sie die Proxy-Einstellung von Arcserve Backup VMagent, um die Sicherung mit TLS 1.2 zu unterstützen.

## Option 1: Sie können TLS 1.0/TLS 1.1 auf vSphere 6.7 oder auf vCenter über die Befehlszeile aktivieren.

Aktivieren von TLS 1.0/TLS 1.1 auf vSphere 6.7

Um die Konfiguration von VCBUI.exe erfolgreich zu gestalten, ohne den Proxy zu ändern, können Sie TLS 1.0 und TLS 1.1 auf dem ESXi/vCenter-Server aktivieren. Gehen Sie zu den folgenden Links und starten Sie neu, um die Updates zu installieren:

- ESXi: Ansicht Link
- vCenter: Ansicht Link oder <u>KB-Artikel</u>
- Aktivieren von TLS 1.0 und TLS 1.1 auf vCenter über die Befehlszeile

Gehen Sie zu: C:\Program Files\VMware\vCenter Server\TlsReconfigurator \VcTlsReconfigurator und führen Sie den unten stehenden Befehl aus.

reconfigureVc update -p TLSv1.0 TLSv1.1 TLSv1.2

#### Option 2: Unterstützung des Arcserve Backup VM-Agenten für TLS 1.2

Aktivieren Sie die TLS 1.2-Unterstützung für vSphere 6.7 für die folgende Liste von Betriebssystemen, die als Proxy dienen:

- Windows Server 2016
- Windows Server 2012 R2
- Windows Server 2012
- Windows Server 2008 R2

#### Gehen Sie wie folgt vor:

- 1. Überprüfen Sie die Version des .Net-Frameworks in der Registrierung unter folgendem Pfad: HKEY\_LOCAL\_MACHINE\SOFTWARE\Microsoft\NET Framework Setup\NDP\v4.
- 2. Aktualisieren Sie das .NET-Framework auf 4.7, wenn die Version nicht 4.7 ist, wie unten gezeigt. Wenden Sie Microsoft-Sicherheitsupdates an, die sich auf bestehende .Net-Frameworks beziehen.
- 3. Fügen Sie folgenden Registrierungsschlüssel in den angegebenen Pfaden hinzu.
  - Pfad 1: HKEY\_LOCAL\_MACHINE\SOFTWARE\Microsoft\.NETFramework\v4.0.30319
     DWORD-Schlüssel: SchUseStrongCrypto = 1

DWORD-Schlüssel: SystemDefaultTlsVersions = 1

 Pfad 2: HKEY\_LOCAL\_MACHINE\SOFTWARE\Wow6432Node\Microsoft\.NETFramework\v4.0.30319

DWORD-Schlüssel: SchUseStrongCrypto = 1

DWORD-Schlüssel: SystemDefaultTlsVersions = 1

 Führen Sie VCBUI.exe aus dem Pfad C:\Program Files\CA\ARCserve Backup Client Agent f
ür Windows\x86 aus, um virtuelle Rechner erfolgreich in die Datenbank zu laden.

## Filtern von VM-Sicherungsdaten

Mit Arcserve Backup können Sie Daten filtern, wenn Sie eine Sicherung im Dateimodus oder eine Rotationssicherung im gemischten Modus durchführen, die Zuwachssicherungen und/oder Änderungssicherungen umfasst. Mit dieser Funktion können Sie folgende Aufgaben ausführen:

- Sicherung der Daten auf der VMs basierend auf beispielsweise Dateimuster, Datumsbereich, Änderungsdatum, Dateigröße usw.
- Sicherung von ausgewählten Dateien, Ordnern oder beidem in einem ausgewählten Volume
- Anwendung von globalen oder lokalen Filterkriterien auf Ihre Sicherungsjobs

**Hinweis:** Ein *globaler* Filter wendet Filter auf all Ihre Sicherungsjobs an, während ein *lokaler* Filter lediglich Filter auf die ausgewählte VM anwendet.

#### So filtern Sie VM-Sicherungsdaten:

- 1. Öffnen Sie den Sicherungs-Manager, und suchen Sie nach der VM, die Sie filtern möchten.
- 2. Führen Sie eine der folgenden Aktionen aus:
  - Zur Anwendung von globalen Filtern bei Ihrer Sicherung klicken Sie in der Symbolleiste des Sicherungs-Managers auf die Schaltfläche "Filter".
  - Zur Anwendung von lokalen Filtern bei Ihrer Sicherung klicken Sie mit der rechten Maustaste auf das VM-Objekt, und wählen Sie im Kontextmenü "Filter" aus.

Das Dialogfeld "Filter" wird geöffnet.

3. Geben Sie die Filter an, die zum Abschließen des Sicherungsjobs erforderlich sind.

**Hinweis:** Informationen zur Datenfilterung erhalten Sie, wenn Sie im Dialogfeld "Filter" auf "Hilfe" klicken.

## Protokolldateien des Agenten

Arcserve Backup beinhaltet Protokolldateien, die Ihnen Einzelheiten zu Sicherungsvorgängen liefern, die mithilfe des Agenten für virtuelle Rechner ausgeführt wurden. Arcserve Backup speichert die Protokolldateien auf dem Sicherungs-Proxy-System und dem Hyper-V-Hostsystem an folgendem Speicherort:

C:\Program Files\CA\ARCserve Backup Client Agent for Windows\Log

Folgende Protokolldateien gelten für Sicherungen von VMware-VMs:

#### recovervm.log

Zeigt Informationen zu Wiederherstellungsvorgängen aus "VM wiederherstellen" an.

#### ca\_vcbpopulatedb.log

Zeigt Meldungen zu Sicherungsjobs von VMware-VMs an.

Die Meldungen beginnen mit der Job-ID und der Sitzungsnummer, durch die Sie Jobs unterscheiden können, die gleichzeitig ausgeführt werden.

**Maximale Protokollgröße**: Standardmäßig beschränkt der Agent die Größe von "ca\_vcbpopulatedb.log" auf 250 KB. Um die Grenze zu ändern (zu erhöhen oder zu verringern), erstellen Sie folgende Registrierung:

HKEY\_LOCAL\_MACHINE\SOFTWARE\ComputerAssociates\CA ARCServe Backup\ClientAgent\Parameters\VMMaxLogSize

Wertdaten: Legen Sie die maximale Protokollgröße fest, die Sie benötigen.

Die folgende Protokolldatei gilt für Sicherungen von Hyper-V-VMs:

#### Hyper.log

Zeigt Meldungen zu Sicherungen und Wiederherstellungen von Hyper-V-VMs an.

Die Meldungen beginnen mit der Job-ID und der Sitzungsnummer, durch die Sie Jobs unterscheiden können, die gleichzeitig ausgeführt werden.

Die folgende Protokolldatei gilt für Sicherungen von VMware- und Hyper-V-VMs:

#### vmdbupd.log

Enthält Informationen zur automatischen Aufnahme.

Die Protokolldatei enthält die angegebenen Parameter und den Status aller automatischen Ausführungen des <u>Arcserve VMware-Konfigurationstools</u> und des <u>Arcserve Hyper-V-Konfigurationstools</u>.

## Schutz von Volumes, die von virtuellen Festplatten aus bereitgestellt wurden

Dieser Abschnitt enthält folgende Themen:

- <u>Übersicht über virtuelle Festplatten</u>
- <u>Beschränkungen beim Schutz von Volumen, die von virtuellen Festplatten</u> bereitgestellt werden

## Übersicht über virtuelle Festplatten

Eine virtuelle Festplatte (VHD oder VHDX) ist ein Image-Format, das dank verschiedener Virtualisierungsmethoden den Inhalt einer Festplatte und virtuelle Betriebssysteme sowie deren zugeordnete Anwendungen in einer einzelnen Datei enthält. Sie können daher VHD- oder VHDX-Dateien (.vhd oder .vhdx), die sich in Container-Volumes befinden, zur Ausführung von Betriebssystemen von VHDs oder VHDXs aus verwenden. Container-Volumes können unter anderem eine Sammlung von Betriebssystemdateien, Datendateien und Treibern enthalten, wodurch das Betriebssystem in der VHD- oder VHDX-Funktion unabhängig von der VHD oder VHDX, in der es enthalten ist, bereitgestellt wird.

Arcserve Backup schützt die in VHDs oder VHDXs geladenen Volumen.

# Beschränkungen beim Schutz von Volumen, die von virtuellen Festplatten bereitgestellt werden

Beachten Sie folgende Einschränkungen bei der Sicherung von VHD- oder VHDX-Volumes:

- Mit Arcserve Backup können Sie einzelne VHD-Dateien wiederherstellen (mithilfe der Methoden "Wiederherstellung nach Sitzung" oder "Wiederherstellung nach Struktur"); anschließend können Sie diese zuvor im RAW-Modus (vollständige VM) gesicherten VHD-Dateien **nur** laden wenn die Option "Allow file level restore"**nicht angegeben wurde**. Um VHD-Dateien wiederherzustellen und zu laden, die im RAW-Modus (vollständige VM) gesichert wurden, **während** die Option "Allow file level restore" **aktiviert war**, verwenden Sie die "Recover VM"-Wiederherstellungsmethode. Nachdem der virtuelle Rechner wieder hergestellt worden ist, können Sie die VHD-Dateien des wieder hergestellten virtuellen Rechners laden.
- Arcserve Backup unterstützt die Verwendung von VSS zur Sicherung von geschachtelten VHD- oder VHDX-Volumes nicht für mehr als eine Datenebene.

#### Betrachten Sie folgendes Beispiel:

- Festplatte 0 enthält Laufwerk C:\.
- Volume C:\ enthält das bereitgestellte Volume V:\.
- Volume V:\ enthält das bereitgestellte Volume W:\.

Arcserve Backup kann die VHD- oder VHDX-Datei im Volume V:\ nicht finden.

**Hinweis:** Um die Datendateien des Volumes W:\ zu schützen, müssen Sie die Aktualisierung mithilfe des Client Agent für Windows mit Agent for Open Files übergeben.

 Arcserve Backup erstellt separate Sicherungssitzungen f
ür eingeh
ängte Volumes, die VHD oder VHDX-Dateien enthalten.

**Hinweis:** Dieses Verhalten bezieht sich auf Sicherungen, die mithilfe des Client Agent für Windows zusammen mit dem Agent for Open Files übergeben wurden.

#### Betrachten Sie folgendes Beispiel:

Ein Server enthält eine physische Festplatte (C:\), die die VHDs oder
 VHDXs D:\ und E:\ enthält. VHD- oder VHDX-Dateien (D.vhd oder D.vhdx und E.vhd oder E.vhdx), die sich in C:\ befinden, werden als Laufwerk D:\ und Laufwerk E:\ geladen. Laufwerk D:\ wird als C:\MountD

bereitgestellt, Laufwerk E:\ als C:\MountE.

- Wenn Sie C:\MountD sichern und die Option 'Traverse Directory Junctions and Volume Mount Points' aktivieren, erstellt Arcserve Backup eigene Sicherungssitzungen für die Laufwerke D:\ und C:\MountD.
- Wenn Sie C:\MountE sichern und die Optionen "Traverse Directory Junctions and Volume Mount Points" und "Backup Mount Points as Part of the volume that they are mounted on" aktivieren, erstellt Arcserve Backup eigene Sicherungssitzungen für die Laufwerke E:\ und C:\MountE.

**Hinweis:** Die folgenden Optionen sind im Wiederherstellungs-Manager, unter "Globale Optionen", im Dialogfeld "Erweitert" zu finden:

- Verzeichnisverbindungen und Volume-Bereitstellungspunkte verfolgen
- Bereitstellungspunkte als Bestandteil des bereitstellenden Volumes sichern

## So schützt der Agent freigegebene Clustervolumes

Obwohl Sie Dateien aller Art in Cluster Shared Volumes (CSVs) speichern können, empfiehlt Microsoft, dass Sie nur virtuelle Rechner (VMs) in CSVs erstellen. Als Best Practice empfehlen wir, dass Sie diese Empfehlung unterstützen und die Daten, die sich in den virtuellen Rechnern befinden, mit dem Agenten für virtuelle Rechner sichern.

Der Agent ermöglicht den Schutz von CSVs, die sich auf von Hyper-V konfigurierten Systemen befinden, mithilfe der Microsoft-Technologie Volumeschattenkopie-Dienst (VSS). VSS ist eine in Windows-Betriebssystemen enthaltene Komponente, mit der Sie Zeitpunkt-Snapshots von Daten, "Schattenkopien" genannt, erstellen können. Weitere Informationen finden Sie im <u>Administrationshandbuch</u>, im <u>Microsoft</u> <u>Volume Shadow Copy Service Guide</u>, oder in beiden, auf die Sie vom <u>Arcserve</u> <u>Backup-Bookshelf</u> zugreifen können.

Obwohl Sie Dateien aller Art in CSVs speichern können, empfiehlt Microsoft, dass Sie nur VMs in CSVs erstellen. Als Best Practice empfehlen wir, dass Sie diese Empfehlung unterstützen und die Daten, die sich in den Vms befinden, mit dem Agenten für virtuelle Rechner sichern.

Arcserve Backup ermöglicht den Schutz von CSVs, die sich auf von Hyper-V konfigurierten Systemen befinden, mithilfe der Microsoft-Technologie Volumenschattenkopie-Dienst. Der Microsoft Volumenschattenkopie-Dienst ist eine Komponente, die in Arcserve Backup-Agent for Open Files integriert ist. Weitere Informationen finden Sie im Administrationshandbuch.

## Schützen von virtuellen Rechnern, die sich auf freigegebenen Clustervolumes befinden

Um die Daten zu sichern, die sich in den virtuellen Rechnern befinden, führen Sie die folgenden Aufgaben durch:

- 1. Installieren Sie den Agent auf dem Hyper-V-Knoten.
- 2. Führen Sie das Arcserve Hyper-V-Konfigurationstool auf den geclusterten Hyper-V-Knoten aus, um die Knoten zum Sicherungs-Manager hinzuzufügen.

**Hinweis:** Weitere Informationen finden Sie unter <u>Einpflegen von Informationen in</u> <u>die Datenbank mithilfe des Arcserve Hyper-V-Konfigurationstools</u>.

3. Verwenden Sie den Sicherungs-Manager, um die virtuellen Rechner auszuwählen und die Sicherungen zu übergeben.

**Hinweis:** Der Vorgang zum Sichern von virtuellen Rechnern ist mit dem zum Sichern von Dateien, Ordnern, Verzeichnissen usw. identisch.

Um Daten zu sichern, die sich auf virtuellen Rechnern in freigegebene Clustervolumes befinden, mit Unterstützung für die Live-Migration, gehen Sie wie folgt vor:

- 1. Installieren Sie den Agent auf dem Hyper-V-Knoten.
- 2. Führen Sie das Arcserve Hyper-V-Konfigurationstool für jeden der geclusterten Hyper-V-Knoten aus, um die im Cluster ausgeführten virtuellen Rechner dem Sicherungs-Manager hinzuzufügen.

**Hinweis:** Weitere Informationen finden Sie unter <u>Einpflegen von Informationen in</u> die Datenbank mithilfe des Arcserve Hyper-V-Konfigurationstools.

3. Wählen Sie alle Cluster-Knoten aus, die die virtuellen Rechner enthalten, die Sie schützen wollen. (Mit diesem Schritt können Sie alle virtuellen Rechner sichern, die sich in den Knoten befinden.)

**Hinweis:** Wenn eine Live-Migration für virtuelle Rechner durchgeführt wird, sichert der Agent die virtuellen Rechner mithilfe des neuen Hosts, der den virtuellen Rechner hostet.

## Kapitel 5: Wiederherstellen von Daten

Dieser Abschnitt enthält folgende Themen:

| Wiederherstellen von VMware-VM-Daten                                 | 122 |
|----------------------------------------------------------------------|-----|
| Wiederherstellen von Hyper-V-VM-Daten                                | 143 |
| Daten auf Dateiebenengranularität wiederherstellen                   |     |
| Wiederherstellen von Sicherungsdaten auf Raw-Ebene (vollständige VM) |     |

## Wiederherstellen von VMware-VM-Daten

Dieser Abschnitt enthält folgende Themen: Durchsuchen von VMware-Sitzungen Beschränkungen beim Wiederherstellen von Daten

Wiederherstellen von VMware-VM-Daten

### Durchsuchen von VMware-Sitzungen

Sie verwenden zur Wiederherstellung von Daten, die sich in einer VM befinden, denselben Prozess wie bei der Wiederherstellung von einem beliebigen anderen physischen Server.

**Hinweis:** Weitere Informationen zum Wiederherstellen von Daten finden Sie im *Administrationshandbuch*.

Allerdings weist die Wiederherstellung von Daten von einer VM folgende Einschränkungen auf:

 Sie können Sicherungen auf Dateiebene (Dateimodus) an deren ursprünglichen Speicherort oder einem anderen Speicherort wiederherstellen.

**Hinweis:** Um Dateien an ihrem ursprünglichen Speicherort auf einer VM wiederherzustellen, muss der Client Agent für Windows auf der VM installiert sein.

 Sie können Sicherungen auf Raw-Ebene (vollständige VM) nur an einem anderen Speicherort wiederherstellen.

Wenn Sie im Wiederherstellungs-Manager auf der Registerkarte "Quelle" die Option "Wiederherstellung nach Baumstruktur" ausgewählt haben, werden die Raw-Modus (vollständige VM) durchgeführten VM-Sicherungen als VMware-Raw-Image angezeigt. Wenn Sie Sicherungen im Dateimodus durchführen, werden die entsprechenden Volumes des virtuellen Rechners angezeigt.

|                                                                                                    | Recovery Point 9/20/2015                                                                                                    | <ul> <li>9/20/15 11:42 PM</li> </ul>                                                                                            | Full                                                                   | -                                                                                                    |                     |
|----------------------------------------------------------------------------------------------------|----------------------------------------------------------------------------------------------------|----------------------------------------------------------------------------------------------------|------------------------------------------------------------------------|----------------------------------------------------------------------------------------------------|---------------------|
| Computer Name:                                                                                                    |                                                                                                    | Update Re                                                                                                    | set                                                                    |                                                                                                    |                     |
| - □ √ Window System<br>- □ ⊕ DEDUP-FW<br>+ □ ⊕ DEDUP-FW<br>+ □ ⊕ UVWurd(EST071-122)-11e-0.05-05e856803<br>+ □ ⊕ 0<br>+ □ ⊕ 0<br>+ □ ⊕ 0<br>+ □ ⊕ 1<br>+ □ ⊕ 1<br>+ □ | Name ▲<br>□ ``MM-00001.mdk<br>□ ``YM1-20001.mdk<br>□ ``YM1-20001.mdk<br>□ ``YM1-20001.mdk<br>□ `YM1+20001.mdk<br>□ ``YM1+20001.mdk<br>□ ``YM1+20001.mdk | Type<br>VMDK<br>VMDK<br>VMDK<br>VMDK<br>DAT<br>DAT<br>Properties<br>Additional faformaction<br>Media Name<br>ID<br>Sequence No. | Size<br>22.87 GB<br>1454 GB<br>141 GB<br>3.44 GB<br>537.44 MB<br>25 KB | Last Medified Des<br>900/51 1039 PM<br>902/53 1039 PM<br>902/53 1039 PM<br>902/53 1039 PM<br>902/53 1039 PM<br>902/53 1039 PM<br>902/53 1039 PM | 074/81<br>9023<br>1 |

Im Eigenschaftenbereich der Sitzung im Fenster "Wiederherstellungs-Manager" werden die folgenden Informationen über die VMware-Sicherungsdaten angezeigt:

- VMware-Proxy: Gibt den Namen des Sicherungs-Proxy-Systems an, das f
  ür die Sicherung dieses VM verwendet wurde.
- VMware vCenter Server/VMware ESX Host: Gibt den Namen des VMware ESX Host- oder vCenter Server-Systems an, auf dem der virtuelle Rechner beim Übergeben des Sicherungsjobs ausgeführt wurde.
- Hostname: Gibt den Hostnamen des VM an, der am Sicherungsjob beteiligt ist.
- Sitzungsmethode: Gibt die Sicherungsmethode an, die zur VM-Sicherung verwendet wurde (z. B. "Raw" und "Datei").

## Beschränkungen beim Wiederherstellen von Daten

Die folgenden Faktoren sind für VDDK-Sicherungen zu berücksichtigen:

- VMware Converter kann nicht zum Wiederherstellen von Sicherungsdaten verwendet werden.
- ESX Server 5.5 öder höher kann nicht zum Wiederherstellen von VM-Daten verwendet werden, die mit ESX Server 5.5 gesichert wurden.
- ESX Server 5.5 kann nicht zum Wiederherstellen von VM-Daten verwendet werden, die mit ESX Server 6.7 gesichert wurden.
- Für den Wiederherstellungsprozess ist kein freier Speicherplatz auf dem Sicherungs-Proxy-System erforderlich.

## Wiederherstellen von VMware-VM-Daten

Der Agent lässt Sie Daten virtueller VMware-Rechner mithilfe der in der folgenden Abbildung beschriebenen Methoden wiederherstellen:

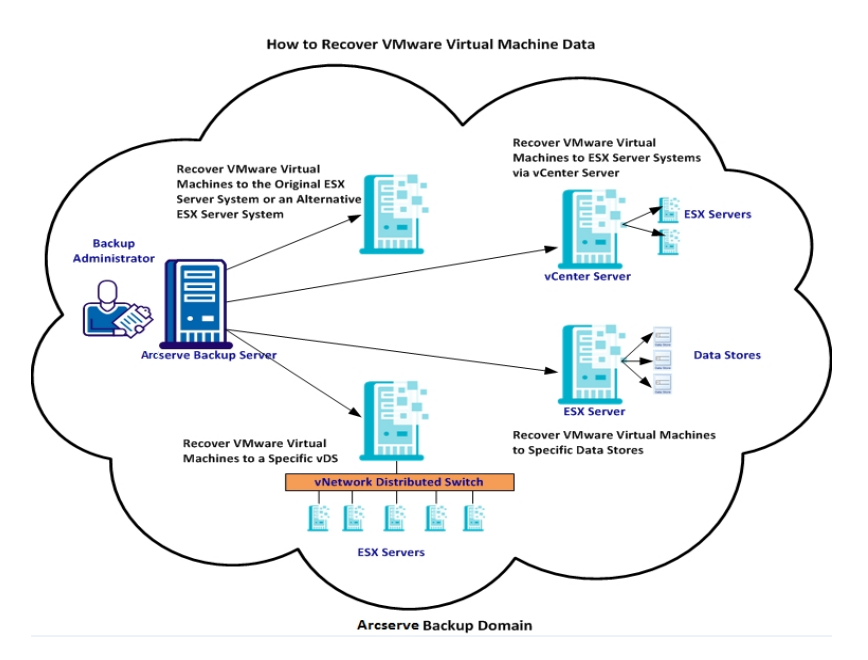

Die folgende Tabelle beschreibt die Methoden, die Sie verwenden können, um Daten virtueller VMware-Rechner wiederherzustellen:

| Methode                                                                                                    | Verwendungsweise                                                                                                    |
|----------------------------------------------------------------------------------------------------|----------------------------------------------------------------------------------------------------|
| Wiederherstellen virtueller<br>VMware-Rechner auf dem<br>ursprünglichen ESX Server-<br>System oder einem alter-<br>nativen ESX Server-System | Verwenden Sie diese Methode, um virtuelle Rech-<br>ner auf dem ursprünglichen oder einem alter-<br>nativen ESX Server-System wiederherzustellen.                                                                                   |
| Wiederherstellen virtueller<br>VMware-Rechner über vCen-<br>ter Server-Systeme auf ESX<br>Server                                             | Verwenden Sie diese Methode, um virtuelle Rech-<br>ner wiederherzustellen, die an einem ESX Server-<br>System angeschlossen sind, und verwenden Sie<br>dabei vCenter Server, um den Wie-<br>derherstellungsvorgang zu erleichtern. |
| Wiederherstellen virtueller<br>VMware-Rechner auf<br>bestimmten Datenspeichern                                                               | Verwenden Sie diese Methode, um die VMDK-<br>Dateien auf mehreren Datenspeichern wie-<br>derherzustellen, die auf dem ESX Server-System<br>des Ziels vorhanden sind.                                                               |
| Wiederherstellen virtueller<br>VMware-Rechner auf einem<br>bestimmten vDS                                                                    | Verwenden Sie diese Methode, um virtuelle Rech-<br>ner wiederherzustellen, die über vNetwork Dis-<br>tributed Switches (vDS) an Quellrechnern<br>angeschlossen sind.                                                               |

## Wiederherstellen virtueller VMware-Rechner auf dem ursprünglichen ESX Server-System oder einem alternativen ESX Server-System

Der Agent lässt Sie virtuelle VMware-Rechner auf dem ursprünglichen ESX Server-System oder einem alternativen ESX Server-System wiederherstellen. Der Wiederherstellungsvorgang lässt Sie den gesamten virtuellen Rechner und seine Daten wiederherstellen. Mithilfe dieses Prozesses können Sie virtuelle Rechner von einem Systemausfall wiederherstellen und virtuelle Rechner klonen.

Mit dieser Wiederherstellungsmethode stellen Sie virtuelle Rechner auf dem ursprünglichen ESX Server oder vCenter Server wieder her, von dem die Sicherung vorgenommen wurde. Diese Methode lässt Sie auch VDDK-Dateien virtueller Rechner auf mehreren Datenspeichern wiederherstellen, die in den Quelldaten nicht vorhanden waren.

#### Gehen Sie wie folgt vor:

- Öffnen Sie den Wiederherstellungs-Manager, klicken Sie auf die Registerkarte "Quelle", und wählen Sie in der Dropdown-Liste die Option "Virtuellen Rechner wiederherstellen" aus, um den Bildschirm "Virtuellen Rechner wiederherstellen" anzuzeigen.
- 2. Klicken Sie auf die Option "VMware" in der Bildschirmansicht "Virtuellen Rechner wiederherstellen", wie auf der folgenden Ansicht dargestellt:

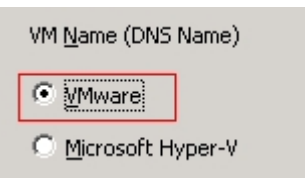

Das VM-Dialogfeld "Transportmodus für VMware" wird angezeigt.

Wählen Sie eine der folgenden Transportmethoden für die Sicherung:

- Dynamisch (standardmäßig): Diese Option lässt das VMware Virtual Disk Development Kit (VDDK) den verfügbaren Transportmodus auswählen.
- SAN (Storage Area Network): Diese Option ermöglicht es Ihnen, Sicherungsdaten von Proxy-Systemen, die mit SAN verbunden sind, mithilfe von Fibre Channel-Kommunikation in Speichergeräte zu übertragen.
- HOTADD: Diese Option lässt Sie mit SCSI-Datenträgern konfigurierte virtuelle Rechner sicherstellen.

- NBDSSL (Network Block Device Secure Sockets Layer): Diese Option verwendet das NFC-Protokoll (Network File Copy) zur Kommunikation. NBDSSL überträgt verschlüsselte Daten über TCP/IP-Kommunikationsnetzwerke.
- NBD (Network Block Device, auch als LAN-Transportmodus bezeichnet): Diese Option lässt Sie das NFC-Protokoll (Network File Copy) zur Kommunikation verwenden. Verschiedene VDDK- und VCB-Vorgänge verwenden eine Verbindung für jeden virtuellen Datenträger, auf den bei der Verwendung von NBD auf jedem ESX-/ESXi-Server-Host zugegriffen wird.

**Hinweis:** Wenn der angegebene Transportmodus nicht verfügbar ist, wird der Transportmodus standardmäßig auf die Option "Dynamic" zurückgesetzt.

- 3. Um nach virtuellen Rechnern zu suchen, verwenden Sie eines der folgenden Suchverfahren und gehen Sie zum nächsten Schritt:
  - Nach einem bestimmten virtuellen Rechner suchen

#### Nach allen virtuellen Rechnern suchen

**Hinweis:** Wählen Sie im Feld "VM-Name (DNS-Name)" << ALLE >> aus und klicken auf "Abfrage".

#### Mithilfe von Platzhalterzeichen suchen

**Hinweis:** Ersetzen Sie im Feld "VM-Name (DNS-Name)" die unbekannten Zeichen im Namen des virtuellen Rechners durch ein Sternchen und klicken auf "Abfrage". Wenn Sie beispielsweise den Wert 100-\* eingeben, werden die Namen aller virtuellen Rechner zurückgegeben, die mit 100- beginnen, z. B. 100-1, 100-01 und 100-001.

- 4. Klicken Sie in der Spalte "VM-Name (DNS-Name)" auf das Kontrollkästchen neben den virtuellen Rechnern, die Sie wiederherstellen wollen. Geben Sie dann die Werte an, die Sie für jeden virtuellen Rechner benötigen, den Sie in den folgenden Spalten ausgewählt haben:
  - Sicherungsversionen: Klick Sie auf die Auslassungspunkte, um nach mehreren Versionen von Sicherungsdaten zu suchen.
  - Proxy-Rechner: Klick Sie auf die Auslassungspunkte, um nach einem Sicherungs-Proxy-System zu suchen und es festzulegen.
  - Pfad: Akzeptieren Sie den angezeigten Pfad, oder klicken Sie in das Feld "Pfad", um einen alternativen Pfad für das temporäre VM-Ladeverzeichnis anzugeben.
  - VM-Ziel: Klicken Sie in das Feld f
    ür das Ziel des virtuellen Rechners und danach auf die Auslassungspunkte, um das Dialogfeld "Ziel" zu öffnen.

- 5. Wählen Sie im Dialogfeld "Ziel" aus der Drop-down-Liste "vCenter/ESX" das ESX Server-System aus, auf dem Sie die virtuellen Rechner wiederherstellen wollen.
- 6. Geben Sie den Benutzernamen und das Kennwort an, die erforderlich sind, um sich beim ESX Server-System anzumelden, und klicken Sie auf "Verbinden".

Der Agent listet die Datenspeicher auf dem angegebenen ESX Server-System auf. Hier können Sie einen Datenspeicher eines virtuellen Rechners als Ziel festlegen. Zusätzlich können Sie einen Datenspeicher für jeden virtuellen Rechner angeben.

**Hinweis:** Wenn Sie Daten virtueller Rechner auf bestimmten Datenspeichern wiederherstellen wollen, folgen Sie den Schritten, die unter <u>Wiederherstellen virtueller</u> <u>VMware-Rechner auf bestimmten Datenspeichern</u> beschrieben sind.

7. Klicken Sie auf "OK", um das Ziel zu übernehmen.

**Hinweis:** Wiederholen Sie Schritte 4, 5 und 6 für jeden virtuellen Rechner, den Sie in diesem Job wiederherstellen.

8. Klicken Sie auf die Registerkarte "Ablaufplan", und legen Sie den benötigten Ablaufplan für den Job fest.

**Hinweis:** Weitere Informationen zum Planen von Jobs finden Sie im <u>Admi</u>nistrationshandbuch.

- 9. Klicken Sie in der Symbolleiste auf "Optionen", um das Dialogfeld "Globale Optionen" zu öffnen.
- 10. Klicken Sie auf die Registerkarte "Vorgang", und legen Sie folgende Optionen fest:

#### VMware- oder Hyper-V-VM nach der Wiederherstellung einschalten

#### Standardwert: Aktiviert.

**Beispiel:** Legen Sie diese Option fest, wenn Sie den virtuellen Rechner unmittelbar nach Abschluss der Wiederherstellung verwenden müssen.

#### VMware-VM überschreiben, falls vorhanden

Wenn Sie virtuelle VMware-Rechner wiederherstellen, entdeckt der Agent die virtuellen Rechner, die sich auf dem Hostsystem befinden. Wenn der virtuelle Rechner im Hostsystem vorhanden ist, lässt diese Option Sie den virtuellen Rechner mithilfe der vorhandenen UUID und dem Hostnamen des virtuellen Rechners überschreiben.

#### Standardwert: Aktiviert.

**Hinweis:** Informationen zur Fehlerbehebung finden Sie unter <u>Der Agent löscht vor</u>handene VMs nicht, nachdem ein VM-Wiederherstellungsjob abgeschlossen ist.

- 11. Klicken Sie auf "OK", um die Optionen zu übernehmen.
- 12. Klicken Sie auf die Sendeschaltfläche, um den Wiederherstellungsjob zu senden.

13. Füllen Sie im Dialogfeld "Job übergeben" die erforderlichen Felder aus, und klicken Sie auf "OK".

**Hinweis:** Weitere Informationen zum Übergeben von Jobs finden Sie im <u>Admi</u>-<u>nistrationshandbuch</u>.

## Wiederherstellen virtueller VMware-Rechner über vCenter Server-Systeme auf ESX Server

Die Wiederherstellung lässt Sie vCenter Server verwenden, um virtuelle VMware-Rechner über vCenter Server-Systeme auf ESX Server-Systemen wiederherzustellen. Wenn Sie vCenter Server-Systeme verwenden, um Wiederherstellungsvorgänge dieses Typs zu vereinfachen, haben Sie folgende Möglichkeiten:

- Sie können den Prozess des Verwaltens von ESX Server-Wiederherstellungen vereinfachen. Sie können alle Wiederherstellungsvorgänge mithilfe eines vCenter Server-Systems verwalten.
- Sie können einstellen, dass keine ESX Server-Anmeldeinformationen mehr für die Datenträger anzugeben sind, die Sie wiederherstellen.
- Sie können den Workload auf ESX Server-Systemen reduzieren.

Verwenden Sie diese Methode, um gesamte virtuelle Rechner und ihre Daten zu alternativen ESX Server- oder vCenter Server-Systemen zu verschieben, oder wenn Sie virtuelle Rechner klonen wollen.

#### Gehen Sie wie folgt vor:

- Öffnen Sie den Wiederherstellungs-Manager, klicken Sie auf die Registerkarte "Quelle", und wählen Sie in der Dropdown-Liste die Option "Virtuellen Rechner wiederherstellen" aus, um den Bildschirm "Virtuellen Rechner wiederherstellen" anzuzeigen.
- 2. Klicken Sie auf die Option "VMware" in der Bildschirmansicht "Virtuellen Rechner wiederherstellen", wie im Folgenden dargestellt:

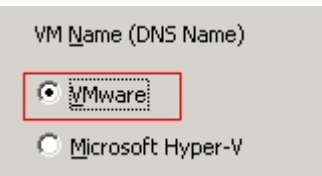

Das VM-Dialogfeld "Transportmodus für VMware" wird angezeigt.

Wählen Sie eine der folgenden Transportmethoden für die Sicherung:

- Dynamisch (standardmäßig): Diese Option lässt das VMware Virtual Disk Development Kit (VDDK) den verfügbaren Transportmodus auswählen.
- SAN (Storage Area Network): Diese Option ermöglicht es Ihnen, Sicherungsdaten von Proxy-Systemen, die mit SAN verbunden sind, mithilfe von Fibre Channel-Kommunikation in Speichergeräte zu übertragen.

- HOTADD: Diese Option lässt Sie mit SCSI-Datenträgern konfigurierte virtuelle Rechner sicherstellen.
- NBDSSL (Network Block Device Secure Sockets Layer): Diese Option verwendet das NFC-Protokoll (Network File Copy) zur Kommunikation. NBDSSL überträgt verschlüsselte Daten über TCP/IP-Kommunikationsnetzwerke.
- NBD (Network Block Device, auch als LAN-Transportmodus bezeichnet): Diese Option lässt Sie das NFC-Protokoll (Network File Copy) zur Kommunikation verwenden. Verschiedene VDDK-Vorgänge verwenden eine Verbindung für jeden virtuellen Datenträger, auf den bei der Verwendung von NBD auf jedem ESX-/ESXi-Server-Host zugegriffen wird.

**Hinweis:** Wenn der angegebene Transportmodus nicht verfügbar ist, wird der Transportmodus standardmäßig auf die Option "Dynamic" zurückgesetzt.

- 3. Um nach virtuellen Rechnern zu suchen, verwenden Sie eines der folgenden Suchverfahren und gehen Sie zum nächsten Schritt:
  - Nach einem bestimmten virtuellen Rechner suchen
  - Nach allen virtuellen Rechnern suchen

**Hinweis:** Wählen Sie im Feld "VM-Name (DNS-Name)" << ALLE >> aus und klicken auf "Abfrage".

Mithilfe von Platzhalterzeichen suchen

**Hinweis:** Ersetzen Sie im Feld "VM-Name (DNS-Name)" die unbekannten Zeichen im Namen des virtuellen Rechners durch ein Sternchen und klicken auf "Abfrage". Wenn Sie beispielsweise den Wert 100-\* eingeben, werden die Namen aller virtuellen Rechner zurückgegeben, die mit 100- beginnen, z. B. 100-1, 100-01 und 100-001.

- 4. Klicken Sie in der Spalte "VM-Name (DNS-Name)" auf das Kontrollkästchen neben den virtuellen Rechnern, die Sie wiederherstellen wollen. Geben Sie dann die Werte an, die Sie für jeden virtuellen Rechner benötigen, den Sie in den folgenden Spalten ausgewählt haben:
  - Sicherungsversionen: Klick Sie auf die Auslassungspunkte, um nach mehreren Versionen von Sicherungsdaten zu suchen.
  - Proxy-Rechner: Klick Sie auf die Auslassungspunkte, um nach einem Sicherungs-Proxy-System zu suchen und es festzulegen.
  - Pfad: Akzeptieren Sie den angezeigten Pfad, oder klicken Sie in das Feld "Pfad", um einen alternativen Pfad für das temporäre VM-Ladeverzeichnis anzugeben.

 VM-Ziel: Klicken Sie in das Feld f
ür das Ziel des virtuellen Rechners und danach auf die Auslassungspunkte, um das Dialogfeld "Ziel" zu öffnen.

Klicken Sie in das Feld für das Ziel des virtuellen Rechners und danach auf die Auslassungspunkte, um das Dialogfeld "Ziel" zu öffnen.

5. Wählen Sie im Dialogfeld "Ziel" aus der Drop-down-Liste "vCenter/ESX" das vCenter Server-System aus, auf dem Sie die virtuellen Rechner wiederherstellen wollen.

Geben Sie den Benutzernamen und das Kennwort an, die erforderlich sind, um sich beim vCenter Server- oder ESX Server-System anzumelden. Gehen Sie dann wie folgt vor:

a. Klicken Sie auf Verbinden.

Der Agent zählt alle ESX Server-Systeme auf, die dem vCenter Server-System zugeordnet sind, das Sie in der Drop-down-Liste angegeben haben.

b. Geben Sie in der ESX Server-Drop-down-Liste das ESX Server-System an, auf dem Sie die virtuellen Rechner wiederherstellen wollen.

Wenn Sie ein ESX Server-System angeben, zählt der Agent die Datenspeicher auf dem angegebenen ESX Server-System auf. Danach können Sie den Datenspeicher angeben, den Sie als das Ziel für die Wiederherstellung verwenden wollen.

**Hinweis:** Wenn Sie Daten virtueller Rechner auf bestimmten Datenspeichern wiederherstellen wollen, folgen Sie den Schritten, die unter <u>Wiederherstellen virtueller</u> VMware-Rechner auf bestimmten Datenspeichern beschrieben sind.

6. Klicken Sie auf OK.

Das Dialogfeld "Ziel" wird geschlossen und der Agent füllt das Feld des VM-Ziels mit dem Speicherort auf, auf dem die Daten wiederherzustellen sind.

**Hinweis:** Wiederholen Sie Schritte 4, 5 und 6 für jeden virtuellen Rechner, den Sie in diesem Job wiederherstellen möchten.

 Klicken Sie auf die Registerkarte "Ablaufplan", und legen Sie den benötigten Ablaufplan f
ür den Job fest.

**Hinweis:** Weitere Informationen zum Planen von Jobs finden Sie im <u>Admi</u>*nistrationshandbuch*.

- 8. Klicken Sie in der Symbolleiste auf "Optionen", um das Dialogfeld "Globale Optionen" zu öffnen.
- 9. Klicken Sie auf die Registerkarte "Vorgang", und legen Sie Folgendes fest:

VMware- oder Hyper-V-VM nach der Wiederherstellung einschalten

Standardwert: Aktiviert.

**Beispiel:** Legen Sie diese Option fest, wenn Sie den virtuellen Rechner unmittelbar nach Abschluss der Wiederherstellung verwenden müssen.

#### VMware-VM überschreiben, falls vorhanden

Wenn Sie einen virtuellen VMware-Rechner wiederherstellen, entdeckt der Agent die virtuellen Rechner, die sich auf dem Hostsystem befinden. Wenn der virtuelle Rechner im Hostsystem vorhanden ist, lässt diese Option Sie den virtuellen Rechner mithilfe der vorhandenen UUID und dem Hostnamen für den virtuellen Rechner überschreiben.

#### Standardwert: Aktiviert.

**Hinweis:** Informationen zur Fehlerbehebung finden Sie unter <u>Der Agent löscht vorhandene VMs nicht, nachdem ein VM-Wiederherstellungsjob abgeschlossen ist</u>.

- 10. Klicken Sie auf "OK", um die Optionen zu übernehmen.
- 11. Klicken Sie auf die Sendeschaltfläche, um den Wiederherstellungsjob zu senden.
- 12. Füllen Sie im Dialogfeld "Job übergeben" die erforderlichen Felder aus, und klicken Sie auf "OK".

**Hinweis:** Weitere Informationen zum Übergeben von Jobs finden Sie im <u>Admi</u>nistrationshandbuch.

## Wiederherstellen virtueller VMware-Rechner auf bestimmten Datenspeichern

Der Agent lässt Sie die virtuellen Rechner auf allen Datenspeichern wiederherstellen, die sich auf dem vCenter Server oder ESX Server-System des Ziels befinden. Zum Beispiel besitzt ein einzelner Datenspeicher zu wenig freien Festplattenspeicher, um alle VMDK-Dateien wiederherzustellen. Der Wiederherstellungsprozess lässt Sie einen alternativen Datenspeicher angeben, der über genügend freien Festplattenspeicher verfügt, um alle VMDK-Dateien wiederherzustellen.

#### Gehen Sie wie folgt vor:

- Öffnen Sie den Wiederherstellungs-Manager, klicken Sie auf die Registerkarte "Quelle", und wählen Sie in der Dropdown-Liste die Option "Virtuellen Rechner wiederherstellen" aus, um den Bildschirm "Virtuellen Rechner wiederherstellen" anzuzeigen.
- 2. Klicken Sie auf die Option "VMware" in der Bildschirmansicht "Virtuellen Rechner wiederherstellen", wie auf der folgenden Ansicht dargestellt:

Das VM-Dialogfeld "Transportmodus für VMware" wird angezeigt.

Wählen Sie eine der folgenden Transportmethoden für die Sicherung:

- Dynamisch (standardmäßig): Diese Option lässt das VMware Virtual Disk Development Kit (VDDK) den verfügbaren Transportmodus auswählen.
- SAN (Storage Area Network): Diese Option ermöglicht es Ihnen, Sicherungsdaten von Proxy-Systemen, die mit SAN verbunden sind, mithilfe von Fibre Channel-Kommunikation in Speichergeräte zu übertragen.
- HOTADD: Diese Option lässt Sie mit SCSI-Datenträgern konfigurierte virtuelle Rechner sicherstellen.
- NBDSSL (Network Block Device Secure Sockets Layer): Diese Option verwendet das NFC-Protokoll (Network File Copy) zur Kommunikation. NBDSSL überträgt verschlüsselte Daten über TCP/IP-Kommunikationsnetzwerke.
- NBD (Network Block Device, auch als LAN-Transportmodus bezeichnet): Diese Option lässt Sie das NFC-Protokoll (Network File Copy) zur Kommunikation verwenden. Verschiedene VDDK-Vorgänge verwenden eine Verbindung für jeden virtuellen Datenträger, auf den bei der Verwendung von NBD auf jedem ESX-/ESXi-Server-Host zugegriffen wird.

**Hinweis:** Wenn der angegebene Transportmodus nicht verfügbar ist, wird der Transportmodus standardmäßig auf die Option "Dynamic" zurückgesetzt.

- 3. Um nach virtuellen Rechnern zu suchen, verwenden Sie eines der folgenden Suchverfahren und gehen Sie zum nächsten Schritt:
  - Nach einem bestimmten virtuellen Rechner suchen
  - Nach allen virtuellen Rechnern suchen

**Hinweis:** Wählen Sie im Feld "VM-Name (DNS-Name)" << ALLE >> aus und klicken auf "Abfrage".

Mithilfe von Platzhalterzeichen suchen

**Hinweis:** Ersetzen Sie im Feld "VM-Name (DNS-Name)" die unbekannten Zeichen im Namen des virtuellen Rechners durch ein Sternchen und klicken auf "Abfrage". Wenn Sie beispielsweise den Wert 100-\* eingeben, werden die Namen aller virtuellen Rechner zurückgegeben, die mit 100- beginnen, z. B. 100-1, 100-01 und 100-001.

- 4. Klicken Sie in der Spalte "VM-Name (DNS-Name)" auf das Kontrollkästchen neben den virtuellen Rechnern, die Sie wiederherstellen wollen. Geben Sie dann die Werte an, die Sie für jeden virtuellen Rechner benötigen, den Sie in den folgenden Spalten ausgewählt haben:
  - Sicherungsversionen: Klick Sie auf die Auslassungspunkte, um nach mehreren Versionen von Sicherungsdaten zu suchen.
  - **Proxy-Rechner:** Klick Sie auf die Auslassungspunkte, um nach einem Sicherungs-Proxy-System zu suchen und es festzulegen.
  - Pfad: Akzeptieren Sie den angezeigten Pfad, oder klicken Sie in das Feld "Pfad", um einen alternativen Pfad für das temporäre VM-Ladeverzeichnis anzugeben.
  - VM-Ziel: Klicken Sie in das Feld für das Ziel des virtuellen Rechners und danach auf die Auslassungspunkte, um das Dialogfeld "Ziel" zu öffnen.
- 5. Wählen Sie im Dialogfeld "Ziel" aus der Drop-down-Liste "vCenter/ESX" das ESX Server- oder vCenter Server-System aus, auf dem Sie die virtuellen Rechner wiederherstellen wollen.

Geben Sie den Benutzernamen und das Kennwort an, die erforderlich sind, um sich beim vCenter Server- oder ESX Server-System anzumelden, und klicken Sie auf "Verbinden".

Der Agent stellt zu dem angegebenen System auf der Basis folgender Szenarien eine Verbindung her:

- Wenn Sie vCenter Server-Systeme in der vCenter/ESX-Drop-down-Liste festlegen, stellt der Agent mit dem angegebenen vCenter Server-System eine Verbindung her und zeigt die verfügbaren ESX Server-Systeme in der ESX Server-Drop-down-Liste an. Sie können das erforderliche ESX Server-System angeben und einen Zieldatenspeicher aus der Drop-down-Liste der VM-Datenspeicher auswählen.
- Wenn Sie ESX Server-Systeme in der vCenter/ESX-Drop-down-Liste angeben, stellt der Agent mit dem angegebenen ESX Server-System eine Verbindung her und listet die verfügbaren Datenspeicher für das angegebene ESX Server-System auf. Sie können den gewünschten Zieldatenspeicher in der Dropdown-Liste der VM-Datenspeicher angeben. In diesem Szenario können Sie nicht auf die Drop-down-Liste der ESX Server klicken, um ein anderes ESX Server-System anzugeben.
- 6. Füllen Sie im Dialogfeld "Ziel" die folgenden Felder aus:

#### ESX Server

Geben Sie den Hostnamen oder die IP-Adresse des ESX Server-Systems an, auf dem Sie die virtuellen Rechner wiederherstellen wollen.

**Hinweis:** Wenn das in der Drop-down-Liste für vCenter/ESX angegebene System ein ESX Server-System ist, können Sie nicht auf die Drop-down-Liste für ESX Server klicken.

#### VM-Datenspeicher

Geben Sie den Namen des Datenspeichers an, auf dem Sie die Konfigurationsdateien des virtuellen Rechners wiederherstellen wollen.

- 8. Klicken Sie auf OK.

Das Dialogfeld "Ziel" wird geschlossen und der Agent füllt das Feld des VM-Ziels mit dem Speicherort auf, auf dem die Daten wiederherzustellen sind.

**Hinweis:** Wiederholen Sie Schritte 4 bis 7 für jeden virtuellen Rechner, den Sie in diesem Job wiederherstellen.

9. Klicken Sie auf die Registerkarte "Ablaufplan", und legen Sie den benötigten Ablaufplan für den Job fest. **Hinweis:** Weitere Informationen zum Planen von Jobs finden Sie im <u>Admi</u>-<u>nistrationshandbuch</u>.

- 10. Klicken Sie in der Symbolleiste auf "Optionen", um das Dialogfeld "Globale Optionen" zu öffnen.
- 11. Klicken Sie auf die Registerkarte "Vorgang", und legen Sie folgende Optionen fest:

#### VMware- oder Hyper-V-VM nach der Wiederherstellung einschalten

#### Standardwert: Aktiviert.

**Beispiel:** Legen Sie diese Option fest, wenn Sie den virtuellen Rechner unmittelbar nach Abschluss der Wiederherstellung verwenden müssen.

#### VMware-VM überschreiben, falls vorhanden

Wenn Sie virtuelle VMware-Rechner wiederherstellen, entdeckt der Agent die virtuellen Rechner, die sich auf dem Hostsystem befinden. Wenn der virtuelle Rechner im Hostsystem vorhanden ist, lässt diese Option Sie den virtuellen Rechner mithilfe der vorhandenen UUID und dem Hostnamen für den virtuellen Rechner überschreiben.

#### Standardwert: Aktiviert.

**Hinweis:** Informationen zur Fehlerbehebung finden Sie unter <u>Der Agent löscht vorhandene VMs nicht, nachdem ein VM-Wiederherstellungsjob abgeschlossen ist</u>.

- 12. Klicken Sie auf "OK", um die Optionen zu übernehmen.
- 13. Klicken Sie auf die Sendeschaltfläche, um den Wiederherstellungsjob zu senden.
- 14. Füllen Sie im Dialogfeld "Job übergeben" die erforderlichen Felder aus, und klicken Sie auf "OK".

**Hinweis:** Weitere Informationen zum Übergeben von Jobs finden Sie im <u>Admi</u>-<u>nistrationshandbuch</u>.

Nachdem der Job abgeschlossen ist, stellt der Agent die VMDK-Dateien auf den im Dialogfeld "Ziel" angegebenen Datenspeichern wieder her.

## Wiederherstellen virtueller VMware-Rechner auf einem bestimmten vDS

Die Wiederherstellung lässt Sie virtuelle Rechner wiederherstellen, die mit Quellrechnern mit vNetwork Distributed Switches (vDS) verbunden sind. Mithilfe des Fensters "VM wiederherstellen" können Sie Informationen zu vDS-Netzwerkgeräten durchsuchen. Zum Beispiel können Sie vDS-Schalternamen und vDS-Portgruppenschlüssel durchsuchen.

Der Agent stellt virtuelle Quellrechner, die sich auf nicht-vDS-Netzwerken befinden, auf ESX Server-Systemen oder vCenter Server-Systemen immer als nicht-vDS-Netzwerke wieder her. Der Agent geht so vor, ungeachtet dessen, ob das Kontrollkästchen für vDS im Fenster "VM wiederherstellen" aktiviert ist oder nicht.

**Hinweis:** Wenn vDS nicht auf dem ESX Server- oder vCenter Server-System des Ziels konfiguriert ist, führt der Agent den Wiederherstellungsvorgang als eine traditionelle Wiederherstellung eines virtuellen Netzwerks aus.

#### Gehen Sie wie folgt vor:

- Öffnen Sie den Wiederherstellungs-Manager, klicken Sie auf die Registerkarte "Quelle", und wählen Sie in der Dropdown-Liste die Option "Virtuellen Rechner wiederherstellen" aus, um den Bildschirm "Virtuellen Rechner wiederherstellen" anzuzeigen.
- 2. Klicken Sie auf die Option "VMware" in der Bildschirmansicht "Virtuellen Rechner wiederherstellen", wie auf der folgenden Ansicht dargestellt:

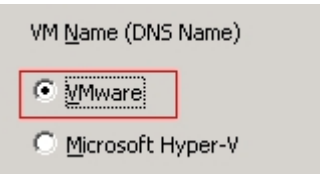

Das VM-Dialogfeld "Transportmodus für VMware" wird angezeigt.

Wählen Sie eine der folgenden Transportmethoden für die Sicherung:

- Dynamisch (standardmäßig): Diese Option lässt das VMware Virtual Disk Development Kit (VDDK) den verfügbaren Transportmodus auswählen.
- SAN (Storage Area Network): Diese Option ermöglicht es Ihnen, Sicherungsdaten von Proxy-Systemen, die mit SAN verbunden sind, mithilfe von Fibre Channel-Kommunikation in Speichergeräte zu übertragen.

- HOTADD: Diese Option lässt Sie mit SCSI-Datenträgern konfigurierte virtuelle Rechner sicherstellen.
- NBDSSL (Network Block Device Secure Sockets Layer): Diese Option verwendet das NFC-Protokoll (Network File Copy) zur Kommunikation. NBDSSL überträgt verschlüsselte Daten über TCP/IP-Kommunikationsnetzwerke.
- NBD (Network Block Device, auch als LAN-Transportmodus bezeichnet): Diese Option lässt Sie das NFC-Protokoll (Network File Copy) zur Kommunikation verwenden. Verschiedene VDDK-Vorgänge verwenden eine Verbindung für jeden virtuellen Datenträger, auf den bei der Verwendung von NBD auf jedem ESX-/ESXi-Server-Host zugegriffen wird.

**Hinweis:** Wenn der angegebene Transportmodus nicht verfügbar ist, wird der Transportmodus standardmäßig auf die Option "Dynamic" zurückgesetzt.

- 3. Um nach virtuellen Rechnern zu suchen, verwenden Sie eines der folgenden Suchverfahren und gehen Sie zum nächsten Schritt:
  - Nach einem bestimmten virtuellen Rechner suchen
  - Nach allen virtuellen Rechnern suchen

**Hinweis:** Wählen Sie im Feld "VM-Name (DNS-Name)" << ALLE >> aus und klicken auf "Abfrage".

Mithilfe von Platzhalterzeichen suchen

**Hinweis:** Ersetzen Sie im Feld "VM-Name (DNS-Name)" die unbekannten Zeichen im Namen des virtuellen Rechners durch ein Sternchen und klicken auf "Abfrage". Wenn Sie beispielsweise den Wert 100-\* eingeben, werden die Namen aller virtuellen Rechner zurückgegeben, die mit 100- beginnen, z. B. 100-1, 100-01 und 100-001.

- 4. Klicken Sie in der Spalte "VM-Name (DNS-Name)" auf das Kontrollkästchen neben den virtuellen Rechnern, die Sie wiederherstellen wollen. Geben Sie dann die Werte an, die Sie für jeden virtuellen Rechner benötigen, den Sie in den folgenden Spalten ausgewählt haben:
  - Sicherungsversionen: Klick Sie auf die Auslassungspunkte, um nach mehreren Versionen von Sicherungsdaten zu suchen.
  - Proxy-Rechner: Klick Sie auf die Auslassungspunkte, um nach einem Sicherungs-Proxy-System zu suchen und es festzulegen.
  - Pfad: Akzeptieren Sie den angezeigten Pfad, oder klicken Sie in das Feld "Pfad", um einen alternativen Pfad für das temporäre VM-Ladeverzeichnis anzugeben.

- VM-Ziel: Klicken Sie in das Feld f
  ür das Ziel des virtuellen Rechners und danach auf die Auslassungspunkte, um das Dialogfeld "Ziel" zu öffnen.
- 5. Wählen Sie im Dialogfeld "Ziel" aus der Drop-down-Liste "vCenter/ESX" das vCenter Server-System aus, auf dem Sie die virtuellen Rechner wiederherstellen wollen.

Geben Sie den Benutzernamen und das Kennwort an, die erforderlich sind, um sich beim vCenter Server-System anzumelden, und klicken Sie auf "Verbinden".

Der Agent zählt alle ESX Server-Systeme auf, die dem vCenter Server-System zugeordnet sind, das Sie in der Drop-down-Liste angegeben haben.

6. Geben Sie in der ESX Server-Drop-down-Liste das ESX Server-System an, auf dem Sie die virtuellen Rechner wiederherstellen wollen.

**Hinweis:** Wenn Sie Daten virtueller Rechner auf bestimmten Datenspeichern wiederherstellen wollen, folgen Sie den Schritten, die unter <u>Wiederherstellen virtueller</u> VMware-Rechner auf bestimmten Datenspeichern beschrieben sind.

Führen Sie die folgenden Schritte aus, um einen vDS-Schalter anzugeben:

- a. Aktivieren Sie das Kontrollhäkchen für vDS-Schalter, damit der vDS-Schalter aufgelistet wird.
- b. W\u00e4hlen Sie von der Drop-down-Liste der vDS-Schalter einen vDS-Schalter aus, damit die vDS-Portgruppe aufgelistet wird.
- c. Wählen Sie aus der vDS-Portgruppe eine Portgruppe aus.
- 7. Klicken Sie auf OK.

Das Dialogfeld "Ziel" wird geschlossen und der Agent füllt das Feld des VM-Ziels mit dem Speicherort auf, auf dem die Daten wiederherzustellen sind.

**Hinweis:** Wiederholen Sie Schritte 4, 5 und 6 für jeden virtuellen Rechner, den Sie in diesem Job wiederherstellen möchten.

8. Klicken Sie auf die Registerkarte "Ablaufplan", und legen Sie den benötigten Ablaufplan für den Job fest.

**Hinweis**: Weitere Informationen zum Planen von Jobs finden Sie im Administrationshandbuch.

- 9. Klicken Sie in der Symbolleiste auf "Optionen", um das Dialogfeld "Globale Optionen" zu öffnen.
- 10. Klicken Sie auf die Registerkarte "Vorgang", und legen Sie Folgendes fest:

VMware- oder Hyper-V-VM nach der Wiederherstellung einschalten

Standardwert: Aktiviert.

**Beispiel:** Legen Sie diese Option fest, wenn Sie den virtuellen Rechner unmittelbar nach Abschluss der Wiederherstellung verwenden müssen.

#### VMware-VM überschreiben, falls vorhanden

Wenn Sie einen virtuellen VMware-Rechner wiederherstellen, entdeckt der Agent die virtuellen Rechner, die sich auf dem Hostsystem befinden. Wenn der virtuelle Rechner im Hostsystem vorhanden ist, lässt diese Option Sie den virtuellen Rechner mithilfe der vorhandenen UUID und dem Hostnamen für den virtuellen Rechner überschreiben.

#### Standardwert: Aktiviert.

**Hinweis:** Informationen zur Fehlerbehebung finden Sie unter <u>Der Agent löscht vorhandene VMs nicht, nachdem ein VM-Wiederherstellungsjob abgeschlossen ist</u>.

- 11. Klicken Sie auf "OK", um die Optionen zu übernehmen.
- 12. Klicken Sie auf die Sendeschaltfläche, um den Wiederherstellungsjob zu senden.
- 13. Füllen Sie im Dialogfeld "Job übergeben" die erforderlichen Felder aus, und klicken Sie auf "OK".

**Hinweis:** Weitere Informationen zum Übergeben von Jobs finden Sie im <u>Administrationshandbuch</u>.

## Wiederherstellen von Hyper-V-VM-Daten

Dieser Abschnitt enthält folgende Themen:

Durchsuchen von Hyper-V-Sitzungen

Wiederherstellen virtueller Hyper-V-Rechner

Wiederherstellen von virtuellen Hyper-V-VMs auf alternativen Hosts

## **Durchsuchen von Hyper-V-Sitzungen**

Sie verwenden zur Wiederherstellung von Daten, die sich in einer VM befinden, denselben Prozess wie bei der Wiederherstellung von einem beliebigen anderen physischen Server.

**Hinweis:** Weitere Informationen zum Wiederherstellen von Daten finden Sie im *Administrationshandbuch*.

Allerdings weist die Wiederherstellung von Daten von einer VM folgende Einschränkungen auf:

 Sie können Sicherungen auf Dateiebene (Dateimodus) an deren ursprünglichen Speicherort oder einem anderen Speicherort wiederherstellen.

**Hinweis:** Um Dateien an ihrem ursprünglichen Speicherort auf einer VM wiederherzustellen, muss der Client Agent für Windows auf der VM installiert sein.

 Sie können Sicherungen auf Raw-Ebene (vollständige VM) nur an einem anderen Speicherort wiederherstellen.
### Wiederherstellen virtueller Hyper-V-Rechner

Beim Wiederherstellen von Hyper-V-VMs können Sie den gesamten virtuellen Rechner sowie dessen Daten wiederherstellen. Mit diesem Vorgang können Sie Desaster Recovery für eine VM durchführen oder eine VM klonen.

### Durchsuchen des Fensters "VM wiederherstellen"

Mithilfe des Fensters "VM wiederherstellen" können Sie verschiedene Felder durchsuchen, auswählen und ändern. Wenn Sie den Mauszeiger über ein bearbeitbares Feld führen, wird der Hintergrund des Feldes gelb angezeigt.

Um ein bearbeitbares Feld zu ändern, wählen Sie das Zielfeld, und klicken Sie dann auf die Auslassungspunkte, um das Feld zu durchsuchen.

### **Besondere Aspekte**

Beachten Sie dabei Folgendes:

Die Ziel-VM sollte ausgeschaltet werden und vom System gelöscht oder umbenannt werden. Wenn die VM nicht heruntergefahren und gelöscht oder umbenannt wird, werden die Daten auf der Ziel-VM während des Wiederherstellungsvorgangs überschrieben.

### So stellen Sie virtuelle Hyper-V-Rechner wieder her:

 Öffnen Sie den Wiederherstellungs-Manager, klicken Sie auf die Registerkarte "Quelle", und wählen Sie aus der Drop-down-Liste die Option "Virtuellen Rechner wiederherstellen".

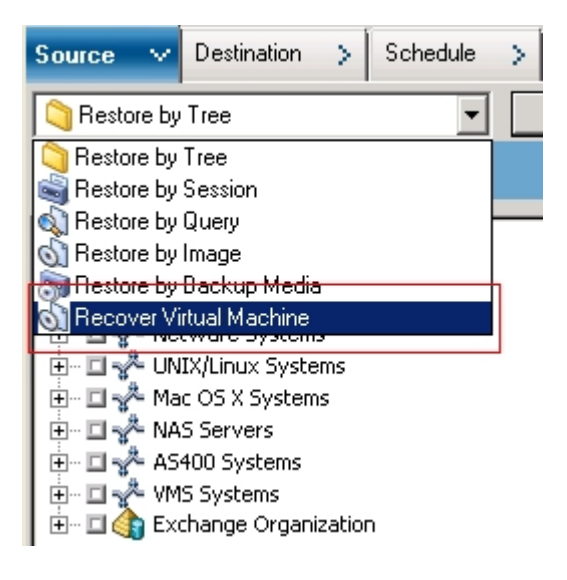

Das Fenster "Virtuellen Rechner wiederherstellen" wird geöffnet.

| Source 🗸 Destination                                                                                                    | > Schedule >                 |             |       |   |          |           |                           |  |
|----------------------------------------------------------------------------------------------------|------------------------------|-------------|-------|---|----------|-----------|---------------------------|--|
| Recover Virtual Machin                                                                                                    | •                            |             |       |   |          |           |                           |  |
|                                                                                                    |                              |             |       |   |          |           |                           |  |
| Search for Vetual maching                                                                                                    | e using the VM host name o   | r WM type   |       |   |          |           |                           |  |
| VM Name (DNS Name                                                                                                    | << AM7 >>                    | •           | Query |   |          |           |                           |  |
| C Wware                                                                                                    |                              |             |       |   |          |           |                           |  |
| 🤄 Microsoft Hyper-Y                                                                                                    |                              |             |       |   |          |           |                           |  |
| Important!<br>The Witthat you select to recover will not be available during the recovery process. To ensure that you do not lose data, you should save your work<br>and close all active reterms to the Wittedfore you submit the job. |                              |             |       |   |          |           |                           |  |
| Please select one or more                                                                                                    | sessions you like to restore |             |       |   |          |           |                           |  |
| VM Name (DNS Name)                                                                                                    | Backup Versions 🖉            | Host Name 🛛 | Path  | 2 | VM Size  | Session # | Mecka Name                |  |
| COMP-001-VM                                                                                                    | 2/15/10 7:46 PM              | COMP-001    |       |   | 51.89 GB | 5         | MLK-MD/ED [10:F87C,SEQ:1] |  |
| COMP-002-VM                                                                                                    | 2/16/10 3:42 AM              | COMP-002    |       |   | 9.13 GB  | 4         | MUK-MD/ED [ID:F87C,SEQ:1] |  |

- 2. Führen Sie eine der folgenden Aktionen aus, um nach einem Hyper-V-VM zu suchen, und fahren Sie dann mit dem nächsten Schritt fort.
  - Um nach einer bestimmten VM zu suchen, geben Sie im Feld f
    ür den Namen des virtuellen Rechners den Namen der VM an, und klicken Sie auf "Abfragen".

Der gesuchte VM-Name wird in der Liste der VMs angezeigt.

Um nach allen VMs zu suchen, wählen Sie im Feld für den Namen des virtuellen Rechners die Option << ALLE >> aus, und klicken Sie auf "Abfragen".

Alle VMs Ihrer Umgebung werden in der VM-Liste angezeigt.

 Um nach einem unvollständigen VM-Namen zu suchen, ersetzen Sie die unbekannten Zeichen durch einen Stern (\*), und klicken Sie auf "Abfragen".

Die VMs, die den Suchkriterien entsprechen, werden in der Liste der VMs angezeigt.

**Beispiel:** Wenn Sie den Wert 100-\* eingeben, werden die Namen aller VMs zurückgegeben, die mit 100- beginnen, z. B. 100-1, 100-01, and 100-001.

Klicken Sie im Feld "Nach virtuellem Rechner suchen" auf "Hyper-V".

Alle Hyper-V-VMs Ihrer Umgebung werden in der VM-Liste angezeigt.

- 3. Füllen Sie in der VM-Liste folgende Felder aus.
  - VM-Name (DNS-Name): Aktivieren Sie das Kontrollkästchen neben "VM-Name", um die wiederherzustellenden VMs anzugeben.

**Hinweis:** Wenn Sie mehr als eine VM angeben, verarbeitet Arcserve Backup die Wiederherstellungsvorgänge sequenziell.

 Sicherungsversionen: Mit dieser Option können Sie eine Sicherungsversion angeben.

Akzeptieren Sie die angezeigte Sicherungsversion, oder klicken Sie in das Feld "Sicherungsversionen" und dann auf die Auslassungspunkte, um nach mehreren Versionen der Sicherungsdaten zu suchen.

 Hostname: Hier können Sie das Hyper-V-Hostsystem und die Sicherheitsinformationen angeben, die für die Wiederherstellung des VM-Images erforderlich sind.

Wenn Sie das Hyper-V-System auf einem anderen Hyper-V-Host wiederherstellen wollen, müssen Sie das Verzeichnis angeben, auf dem Sie das VM-Image wiederherstellen wollen.

 Pfad: Ermöglicht die Angabe des Pfads, auf dem Sie das VM-Image wiederherstellen wollen.

**Hinweis:** Wenn das Feld "Pfad" leer ist, stellt Arcserve Backup das VM-Image an seinem ursprünglichen Speicherort wieder her.

4. Klicken Sie in der Symbolleiste auf "Optionen".

Das Dialogfeld Globale Optionen wird geöffnet.

5. Klicken Sie auf die Registerkarte "Vorgang", und legen Sie die folgende Option fest:

**Hinweis:** Die folgende Option wird auf der Registerkarte "Vorgang" nicht angezeigt, es sei denn, die Methode "Virtuellen Rechner wiederherstellen" wurde festgelegt.

VMware- oder Hyper-V-VM nach der Wiederherstellung einschalten: Schaltet die VM nach Abschluss des Wiederherstellung ein.

#### Standardwert: Aktiviert.

**Beispiel:** Legen Sie diese Option fest, wenn Sie den virtuellen Rechner unmittelbar nach Abschluss der Wiederherstellung verwenden müssen.

6. Klicken Sie auf OK.

Die Optionen werden übernommen.

7. Klicken Sie auf die Sendeschaltfläche, um den Wiederherstellungsjob zu senden.

Das Dialogfeld "Job übergeben" wird angezeigt.

- Wählen Sie im Dialogfeld "Job übergeben" die Option "Jetzt ausführen" aus, um den Job sofort zu starten, oder wählen Sie "Ausführen am" aus, und geben Sie ein Datum und eine Uhrzeit für den Job an.
- 9. Geben Sie eine Beschreibung für den Job ein, und klicken Sie auf "OK".

Der Job wird übergeben.

**Hinweis:** Weitere Informationen zum Übergeben von Jobs finden Sie im <u>Admi</u>-<u>nistrationshandbuch</u>.

# Wiederherstellen von virtuellen Hyper-V-VMs auf alternativen Hosts

Arcserve Backup ermöglicht das Wiederherstellen von Hyper-V- VMs an einem alternativen Speicherort und den Schutz von VMs, die sich auf ungenannten Volumen befinden.

**Hinweis:** Ein unbenanntes Volume ist ein Volume, dem kein Laufwerkbuchstabe zugewiesen ist.

Mit diesen Funktionen können Sie Folgendes tun:

- Virtuelle Rechner (VMs) an demselben oder einem anderen Windows Server Hyper-V-System wiederherstellen.
- Verzeichnisse (mit oder ohne Laufwerkbuchstaben) während des Wiederherstellungsprozesses auf den Ziel-VMs erstellen, wenn zuvor keine Verzeichnisse vorhanden sind.

Der VM-Wiederherstelllungsbildschirm des Wiederherstellungs-Managers enthält Steuerelemente, die folgende Aufgaben ermöglichen:

- Wiederherstellen von Hyper-V-VMs an einem alternativen Speicherort, wobei es sich beim Hyper-V-Server um ein Windows Server Hyper-V-System handelt.
- Festlegen von Pfaden f
  ür den alternativen Speicherort auf dem Zielsystem Windows Server Hyper-V.

Beachten Sie Folgendes:

- Wenn Sie einen alternativen Speicherort angeben, übernimmt Arcserve Backup den gesamten Pfad des Sicherungssatzes, mit Ausnahme des Stammlaufwerks oder Volume-Namens, und fügt diesen dem angegebenen Pfad hinzu.
- Wenn Sie versuchen, den virtuellen Rechner auf einem anderen Server mit abweichenden Servernetzwerk-Einstellungen wiederherzustellen, wird der virtuelle Rechner nicht eingeschaltet. Ändern Sie die VM-Einstellungen auf die verfügbaren Netzwerkadapter-Einstellungen auf dem Server, damit der virtuelle Rechner startet.

### Daten auf Dateiebenengranularität wiederherstellen

Dieses Thema beschreibt, wie Daten wiederhergestellt werden, die in folgenden Sicherungsmodi gesichert wurden:

- Dateimodus
- Raw-Modus mit aktivierter Option "Wiederherstellung auf Dateiebene aktivieren"
- Gemischter Modus mit aktivierter Option "Wiederherstellung auf Dateiebene aktivieren"

**Hinweis:** Weitere Informationen finden Sie unter <u>Funktionsweise von globalen</u> und lokalen Sicherungsoptionen.

Anhand dieser Schritte können Sie Wiederherstellungsvorgänge auf lokalen, festplattenbasierten virtuellen Rechnern (VMs) und SAN-basierten VMs durchführen. Sie stellen Daten, die auf einer VM gesichert wurden, auf Dateiebene wieder her, wenn eine Datei beschädigt oder versehentlich gelöscht wurde, um ein System nach einem Ausfall wiederherzustellen oder um ein System zu klonen. Sie verwenden zur Wiederherstellung von Sicherungen auf Dateiebene denselben Prozess wie bei der Wiederherstellung von einer beliebigen Windows-basierten Client Agent-Datei.

**Hinweis:** Weitere Informationen zum Wiederherstellen von Daten finden Sie im *Administrationshandbuch*.

Beim Wiederherstellen von Sicherungsdaten auf Dateiebene ist Folgendes zu beachten:

Sie können Daten nur dann durchsuchen und auf Verzeichnis- und Dateiebenengranularität wiederherstellen, wenn die Daten im Dateimodus, im Raw-Modus (vollständige VM) mit aktivierter Option "Wiederherstellung im Dateimodus erlauben" oder im gemischten Modus mit aktivierter Option "Wiederherstellung im Dateimodus erlauben" gesichert wurden.

**Hinweis:** Weitere Informationen finden Sie unter <u>Funktionsweise von globalen</u> und lokalen Sicherungsoptionen.

- Die aktuelle Version des Client Agent f
  ür Windows muss auf dem Zielsystem installiert sein, damit Daten wiederhergestellt werden k
  önnen, die mithilfe des Agenten f
  ür virtuelle Rechner gesichert wurden.
- Wenn Sie Daten auf Dateiebenengranularität wiederherstellen und die Option
   "Dateien am ursprünglichen Speicherort wiederherstellen" aktivieren, werden Windows-Systemdateien von Arcserve Backup absichtlich ausgelassen.

Windows-Systemdateien sind normalerweise in den folgenden Verzeichnissen gespeichert:

- C:\WINDOWS\SYSTEM
- C:\WINDOWS\SYSTEM32

### So stellen Sie Daten auf Dateiebenengranularität wieder her

- Öffnen Sie den Wiederherstellungs-Manager, klicken Sie auf die Registerkarte "Quelle", und wählen Sie aus der Drop-down-Liste die Option "Wiederherstellung nach Baumstruktur".
- 2. Erweitern Sie das Objekt "Windows-Systeme", und navigieren Sie zu den Daten, die wiederhergestellt werden sollen.

| Source V Destination > Schedule >                                                                                                    |                                                                                                    |                                                                                                    |                                                                                                    |                                                                                                    |   |
|----------------------------------------------------------------------------------------------------|----------------------------------------------------------------------------------------------------|----------------------------------------------------------------------------------------------------|----------------------------------------------------------------------------------------------------|----------------------------------------------------------------------------------------------------|---|
| Restore by Tree Search                                                                                                    | Becovery Point                                                                                                    |                                                                                                    | ٧                                                                                                    |                                                                                                    |   |
| Computer Marrie                                                                                                    | Ljodate                                                                                                    | Regel                                                                                                    |                                                                                                    |                                                                                                    |   |
| □     ↓     Windows Systems       □     □     ₩       □     □     ₩       □     □     ₩       □     □     ₩       □     □     ₩       □     □     ₩       □     □     ₩       □     □     ₩       □     □     ₩       □     □     ₩       □     □     ₩       □     □     ₩       □     □     ₩       □     □     ₩       □     □     ₩       □     □     ₩       □     □     ₩       □     □     ₩       □     □     ₩       □     □     ₩       □     □     ₩       □     □     ₩       □     □     ₩       □     □     ₩       □     □     ₩       □     □     ₩       □     □     ₩       □     □     ₩       □     □     ₩       □     □     ₩       □     □     ₩       □     □     ₩       □     □     ₩ <td>Isre      Insection     Insection     I</td> <td>Typ<br/>File Folder<br/>File Folder</td> <td>520<br/>0 Byte(s)<br/>210 Dyte(s)<br/>1.07 MB<br/>1.66 MB<br/>1.66 MB<br/>1.64 MB<br/>0 Byte(s)<br/>0 Byte(s)<br/>0 Byte(s)<br/>0 Byte(s)<br/>0 Byte(s)</td> <td>Last Rodriel Date<br/>9(1)(0) 11:52 PM<br/>1)(1)(0) 62 2:00 AM<br/>1)(1)(1)(0) 10:22 PM<br/>1)(1)(1)(0) 10:22 PM<br/>1)(1)(1)(0) 10:43 PM<br/>2(0)(1)(1)(1)(0) FT<br/>2(0)(1)(1)(1)(1)(1)(1)(1)(1)(1)(1)(1)(1)(1)</td> <td>×</td> | Isre      Insection     Insection     I | Typ<br>File Folder<br>File Folder | 520<br>0 Byte(s)<br>210 Dyte(s)<br>1.07 MB<br>1.66 MB<br>1.66 MB<br>1.64 MB<br>0 Byte(s)<br>0 Byte(s)<br>0 Byte(s)<br>0 Byte(s)<br>0 Byte(s) | Last Rodriel Date<br>9(1)(0) 11:52 PM<br>1)(1)(0) 62 2:00 AM<br>1)(1)(1)(0) 10:22 PM<br>1)(1)(1)(0) 10:22 PM<br>1)(1)(1)(0) 10:43 PM<br>2(0)(1)(1)(1)(0) FT<br>2(0)(1)(1)(1)(1)(1)(1)(1)(1)(1)(1)(1)(1)(1) | × |
|                                                                                                    | Properti                                                                                                    | es                                                                                                    |                                                                                                    |                                                                                                    |   |
|                                                                                                    | Addition                                                                                                    | al Information                                                                                                    |                                                                                                    |                                                                                                    |   |
|                                                                                                    | Media Na                                                                                                    | me                                                                                                    | 2/02/3                                                                                                    | 10 10:22 AM[S/N:1100031]                                                                                                    |   |
|                                                                                                    | Sequence                                                                                                    | No.                                                                                                    | 1                                                                                                    |                                                                                                    |   |
| I                                                                                                    | Session P                                                                                                    | io.                                                                                                    | 5                                                                                                    |                                                                                                    | - |

3. Klicken Sie auf die Registerkarte Ziel. Aktivieren Sie das Kontrollkästchen "Dateien am ursprünglichen Speicherort wiederherstellen", um die Dateien an dem ursprünglichen Speicherort wiederherzustellen.

Wenn Sie Dateien am ursprünglichen Speicherort wiederherstellen möchten, muss der Client Agent für Windows auf der VM installiert sein. Wenn der Client Agent für Windows auf der VM nicht installiert ist, können Sie Daten an einem beliebigen Speicherort wiederherstellen und anschließend mithilfe einer Netzwerk-Dateisystemfreigabe manuell auf den VM kopieren.

**Hinweis:** Wenn Sie Daten auf Dateiebenengranularität wiederherstellen und die Option "Dateien am ursprünglichen Speicherort wiederherstellen" aktivieren, werden Windows-Systemdateien von Arcserve Backup ausgelassen.

Falls die Sicherungsdaten von einer Sicherung im Raw-Modus (vollständige VM) erstellt wurden, unterstützt Arcserve Backup die Option "Dateien am ursprünglichen Speicherort wiederherstellen" nicht.

- 4. Klicken Sie auf die Registerkarte "Ablaufplan", und wählen Sie aus der Drop-down-Liste eine "Wiederholungsmethode" aus.
- 5. Klicken Sie auf der Symbolleiste auf die Schaltfläche "Übergeben", um den Wiederherstellungsjob zu übergeben.

Das Dialogfeld "Sicherheits- und Agent-Informationen" wird geöffnet. Um den Job zu übergeben, müssen Sie für das System, auf dem die Daten wiederhergestellt werden, Ihre Anmeldeinformationen angeben.

6. Geben Sie Ihre Anmeldeinformationen in den Feldern "Benutzername" und "Kennwort" ein, und klicken Sie auf "OK".

Arcserve Backup wendet Ihre Sicherheitsinformationen an, und das Dialogfeld "Job übergeben" wird geöffnet.

7. Nehmen Sie die Eingaben in den Feldern im Dialogfeld "Job übergeben" vor, und klicken Sie auf "OK".

Der Job wird übergeben.

**Hinweis:** Klicken Sie im Dialogfeld "Job übergeben" auf die Schaltfläche "Hilfe", um weitere Informationen zum Übergeben von Jobs anzuzeigen. Weitere Informationen über die Anzeige des Jobstatus und andere jobbezogene Aufgaben finden Sie im <u>Administrationshandbuch</u>.

# Wiederherstellen von Sicherungsdaten auf Raw-Ebene (vollständige VM)

Führen Sie mit den folgenden Schritten Wiederherstellungsvorgänge auf lokalen, festplattenbasierten virtuellen Rechnern (VMs) und SAN-basierten VMs durch. Eine Wiederherstellung von Raw-Daten (vollständige VM-Sicherung) wird im Rahmen der Disaster Recovery erforderlich oder wenn ein System geklont werden soll. Sie verwenden zur Wiederherstellung von Sicherungen auf Dateiebene denselben Prozess wie bei der Wiederherstellung von einer beliebigen Windows-basierten Client Agent-Datei.

**Hinweis:** Weitere Informationen zum Wiederherstellen von Daten finden Sie im *Administrationshandbuch*.

Beim Wiederherstellen von Sicherungsdaten auf Raw-Ebene ist Folgendes zu beachten:

- Die aktuelle Version des Client Agent f
  ür Windows muss auf dem Zielsystem installiert sein, damit Daten wiederhergestellt werden k
  önnen, die mithilfe des Agenten f
  ür virtuelle Rechner gesichert wurden.
- Daten, die im Raw-Modus (vollständige VM) oder gemischten Modus bei deaktivierter Option "Wiederherstellung im Dateimodus erlauben" gesichert wurden, können nicht auf Verzeichnis- oder Dateiebene durchsucht und wiederhergestellt werden.

### So stellen Sie Daten auf Raw-Ebene (vollständige VM) wieder her

- Öffnen Sie den Wiederherstellungs-Manager, klicken Sie auf die Registerkarte "Quelle", und wählen Sie aus der Drop-down-Liste die Option "Wiederherstellung nach Baumstruktur".
- 2. Erweitern Sie das Objekt "Windows-Systeme", und navigieren Sie zu dem VMware-System oder Hyper-V-System, das wiederhergestellt werden soll.
- 3. Erweitern Sie das gewünschte System, und wählen Sie die Daten aus, die Sie wiederherstellen möchten.
- 4. Klicken Sie auf die Registerkarte Ziel.
- 5. Geben Sie den Speicherort für die Wiederherstellung der Daten an.
- 6. Klicken Sie auf die Registerkarte "Ablaufplan", und wählen Sie aus der Drop-down-Liste eine "Wiederholungsmethode" aus.

7. Klicken Sie auf der Symbolleiste auf die Schaltfläche "Übergeben", um den Wiederherstellungsjob zu übergeben.

Das Dialogfeld "Sicherheits- und Agent-Informationen" wird geöffnet. Um den Job zu übergeben, müssen Sie für das System, auf dem die Daten wiederhergestellt werden, Ihre Anmeldeinformationen angeben.

8. Geben Sie Ihre Anmeldeinformationen in den Feldern "Benutzername" und "Kennwort" ein, und klicken Sie auf "OK".

Arcserve Backup wendet Ihre Sicherheitsinformationen an, und das Dialogfeld "Job übergeben" wird geöffnet.

9. Nehmen Sie die Eingaben in den Feldern im Dialogfeld "Job übergeben" vor, und klicken Sie auf "OK".

Der Job wird übergeben.

**Hinweis:** Klicken Sie im Dialogfeld "Job übergeben" auf die Schaltfläche "Hilfe", um weitere Informationen zum Übergeben von Jobs anzuzeigen. Weitere Informationen über die Anzeige des Jobstatus und andere jobbezogene Aufgaben finden Sie im <u>Administrationshandbuch</u>.

# Kapitel 6: Fehlerbehebung

Dieser Abschnitt enthält folgende Themen:

| Sicherungs- und Wiederherstellungsvorgänge   |  |
|----------------------------------------------|--|
| Probleme beim Ladevorgang                    |  |
| Probleme mit dem Arcserve-Konfigurationstool |  |
| Verschiedene Probleme                        |  |

### Sicherungs- und Wiederherstellungsvorgänge

In den folgenden Themen wird beschrieben, wie Sie Fehler bei Sicherungs- und Wiederherstellungsvorgängen auf Systemen beheben, auf denen VMware vSphere ausgeführt wird:

- Die automatische Aufnahme des VM-Prozesses wird nicht gemäß Ablaufplan gestartet
- Der Agent löscht vorhandene VMs nicht, nachdem ein VM-Wiederherstellungsjob abgeschlossen ist
- Fehler bei Sicherungsjobs mit Snapshot-Erstellung
- Fehler bei Sicherungen von VMs in einer clusterfähigen Umgebung
- VDDK-Sicherungsjobs schlagen fehl
- <u>Fehler bei der Wiederherstellung von virtuellen Rechnern auf virtuellen</u> VMware-Rechnern
- Wiederherstellung virtueller Rechner schlägt mit unbekannten Fehlern fehl
- VMs können beim Wiederherstellen von Daten nicht eingeschaltet werden
- <u>Hyper-V-VMs können beim Wiederherstellen an einem alternativen Speicherort nicht eingeschaltet werden</u>
- Wiederherstellungen und Sicherungen von VMs mithilfe des NBD-Transportmodus schlagen fehl.
- <u>Hyper-V-VMs können an einem alternativen Speicherort nicht wiederhergestellt werden</u>
- Nach der Wiederherstellung von VMs löscht der Agent Snapshots
- Es kommt zu Lizenzfehlern, wenn virtuelle Rechner gesichert und wiederhergestellt werden
- Der Agent erstellt keine internen Sitzungen
- Der Agent stellt keine Snapshot wieder her
- Rückläufiger Durchsatz bei SAN-Sicherungen
- Fehlermeldung wird angezeigt, wenn virtuelle Rechner gesichert werden, die sich auf dem gleichen CSV (Cluster Shared Volume) befinden
- VM-Wiederherstellungsjob schlägt fehl, wenn benutzerdefinierte HTTPS-Ports für vCenter Server-/ESX Server-Systeme verwendet werden

- Verwenden von unterschiedlichen VDDK-Versionen für VMware-Sicherungen
- Sichern von VM-Daten in einem Hyper-V-Server schlägt fehl

# Die automatische Aufnahme des VM-Prozesses wird nicht gemäß Ablaufplan gestartet

Betrifft alle Windows-Betriebssysteme, die von Arcserve Backup unterstützt werden.

### Problem

Die automatische Aufnahme des VM-Prozesses wird nicht gemäß Ablaufplan gestartet Die Häufigkeit der automatischen Aufnahme wurde vor kurzem geändert.

### Lösung

Nach dem Ändern der Häufigkeit der automatischen Aufnahme wird der Prozess am nächsten Kalendertag gestartet.

### Beispiel: Ändern der Häufigkeit der automatischen Aufnahme des VM-Prozesses

Am 5. April ändern Sie um 11:00 Uhr die Häufigkeit der automatischen Aufnahme des VM-Prozesses in eine Stunde. Sie erwarten, dass der Prozess am 5. April um 12:00 Uhr gestartet wird, was jedoch nicht der Fall ist. Die automatische Aufnahme des VM-Prozesses beginnt am 6. April um 12:00 Uhr und wird jede Stunde ausgeführt.

Optional können Sie den automatischen Auffüllungsprozess manuell ausführen, um die Arcserve-Datenbank mithilfe des ca\_vcbpopulatedb-Befehlszeilenhilfsprogramms zu aktualisieren. Weitere Informationen zum Befehlszeilenhilfsprogramm "ca\_vcbpopulatedb" finden Sie im <u>Referenzhandbuch für die</u> Befehlszeile.

# Der Agent löscht vorhandene VMs nicht, nachdem ein VM-Wiederherstellungsjob abgeschlossen ist

### Zulässig auf allen unterstützten Windows-Betriebssystemen.

### Problem

Im folgenden Szenario wird das auf dem ESX Server-System vorhandene VM von Arcserve Backup ggf. nicht gelöscht:

- Sie übergeben einen VM-Wiederherstellungsjob.
- Sie haben die Option zum Überschreiben der globalen VM-Wiederherstellung aktiviert.
- Arcserve Backup stellt den VM auf dem Sicherungs-Proxy-System erfolgreich wieder her (ESX Server-System).

### Lösung

Hierbei handelt es sich um ein erwartetes Verhalten.

Der Agent verbindet die UUID und den Hostnamen eines VM, um einen einmaligen Bezeichner für den VM zu erstellen. Arcserve Backup verwendet den Bezeichner, um Sicherungs- und Wiederherstellungsvorgänge für den entsprechenden VM zu unterscheiden. VM ware vSphere verwendet die UUID jedoch nicht mehr als einen Mechanismus, um VMs zu identifizieren. Wenn Sie einen Job übergeben, um den VM wiederherzustellen, und die Option zum Überschreiben des VM angeben, löscht Arcserve Backup den Original-VM nicht, wenn es keinen VM mit der gleichen UUID und den gleichen Hostnamen des Original-VM erkennen kann. Daher erstellt Arcserve Backup einen neuen virtuellen Rechner, anstatt den vorhandenen VM zu überschreiben. Dadurch wird sichergestellt, dass Arcserve Backup einen VM nicht versehentlich löscht. Arcserve Backup zeigt dieses Verhalten außerdem in den folgenden Szenarien:

- Die UUID oder der Hostname des VM wurde verändert.
- Der VM wurde ausgeschaltet oder heruntergefahren (der Agent kann den Hostnamen des VM nicht abrufen).

### Fehler bei Sicherungsjobs mit Snapshot-Erstellung

#### Gilt für Windows-Plattformen.

Wenn Sie Sicherungen von VMware-basierten virtuellen Rechnern übergeben, treten die folgenden Symptome auf:

### Symptom 1

Sicherungsjobs schlagen fehl, und folgende Meldung wird im Aktivitätsprotokoll angezeigt:

Failed to take snapshot. ESX/vCenter report error. A general system error occurred. Protocol error from VMX.

### Lösung 1

Dieser Fehler ist ein VMware-Problem. Um dieses Problem zu beheben, deinstallieren Sie VMware-Tools im Gastbetriebssystem und installieren Sie sie erneut. Übergeben Sie den Job anschließend erneut.

### Symptom 2

Sicherungsjobs schlagen fehl, und folgende Meldung wird im Aktivitätsprotokoll angezeigt:

Es konnte kein Snapshot des virtuellen Rechners gemacht werden. ESX-Server/vCenter-Server berichten den folgenden Fehler: Es kann kein Snapshot im Ruhestand erstellt werden, da das Erstellen des Snapshots den zeitlichen Grenzwert überschritten hat, E/A im fixierten virtuellen Rechner abzuhalten.

### Lösung 2

Dieser Fehler tritt auf, wenn VSS beim Erstellen von Snapshots auf Fehler stößt. VSS kann unter den folgenden Bedingungen auf Fehler stoßen:

### Ein VSS Writer befindet sich in einem instabilen Zustand.

Um die Quelle zu bestimmen und dieses Verhalten zu korrigieren, führen Sie zur Abhilfe die folgenden Schritte durch:

- 1. Führen Sie den Befehl "vssadmin list writers" auf der Befehlszeile des Gastbetriebssystems auf dem virtuellen Rechner durch.
- 2. Stellen Sie sicher, dass alle VSS Writer in gesundem Zustand sind.
- 3. Setzen Sie sich für Writer, die in den folgenden Status sind, mit Microsoft oder dem Anbieter des Writers in Verbindung, um Informationen zur Fehlerbehebung zu erhalten.

state=Stable

Last Error=No Error

Hinweis: Ein Neustart der Writer behebt üblicherweise das Problem.

#### VSS ist bei der Snapshot-Erstellung auf Fehler gestoßen.

Um die Quelle zu bestimmen und dieses Verhalten zu korrigieren, führen Sie zur Abhilfe die folgenden Schritte durch:

- 1. Überprüfen Sie das Windows-Ereignisprotokoll im Gastbetriebssystem. Suchen Sie nach Fehlern, die ungefähr zu der Zeit, als die Sicherung startete, mit den VSS-Komponenten in Zusammenhang stehen.
- 2. Wenn VSS Fehler aufgrund ungenügenden Festplattenspeichers meldet, machen Sie Festplattenspeicher auf dem Volume frei, das mit dem Fehler in Verbindung gesetzt wurde.
- 3. Wenn VSS oder der Windows-Volsnap-Treiber Zeitüberschreitungsfehler generiert, sind die Anwendungen, die im virtuellen Rechner ausgeführt werden, sehr aktiv. Diese Aktivität hindert VSS daran, konsistente Snapshots zu erstellen. Um dem Abhilfe zu verschaffen, planen Sie Sicherungen für Zeiten, zu denen die Anwendungen weniger Ein- und Ausgabevorgänge am Volume vornehmen.
- Wenn das Windows-Ereignisprotokoll anzeigt, dass der VolSnap-Treiber auf Fehler gestoßen ist, lesen Sie den Artikel <u>Volume Snapshot Driver Integrity</u> in der Microsoft-TechNet-Bibliothek, um Informationen darüber zu erhalten, wie VolSnap-Treiberfehler behoben werden können.

# Jobs berichten fälschlicherweise, dass Snapshots nicht gelöscht wurden

### Gilt für Windows-Plattformen.

### Problem

Wenn Sie virtuelle Rechner, die auf ESX Server ausgeführt werden, sichern und wiederherstellen, löscht der Vorgang die Snapshots für den virtuellen Gastrechner erfolgreich, allerdings schlagen die Jobs fehl und das Aktivitätsprotokoll berichtet, dass die Snapshots nicht gelöscht wurden. Das Folgende ist ein Beispiel für die Meldung, die im Aktivitätsprotokoll angezeigt wird:

AW0585 RMDMISLARCRW009 01/06/2013 11:03:38 AM 54 Snapshot des virtuellen Rechners für VM auf ESX/VC-Server konnte nicht gelöscht werden.

### Lösung

Dieses Verhalten tritt aufgrund der Zeitdauer auf, die erforderlich war, um die Snapshots zu löschen. Standardmäßig berichtet der Agent über Zeitlimitfehlermeldungen, wenn der Zeitraum der Inaktivität für den Job 10 Minuten oder mehr beträgt. Wegen der Länge der Zeit, die erforderlich war, um die Snapshots zu löschen, hat der Agent die Verzögerung (beim Löschen der Snapshots) als einen fehlgeschlagenen Vorgang interpretiert und im Aktivitätsprotokoll die Meldung AW0585 zurückgegeben.

Wenden Sie eine der folgenden Lösungen an, um das Verhalten zu ändern.

 Vergrößern Sie den Wert für das Zeitlimit: Standardmäßig wartet der Agent 10 Minuten, bevor er über einen Zeitlimitfehler berichtet. Um den Wert für das Zeitlimit zu vergrößern, öffnen Sie den folgenden Registrierungsschlüssel:

HKEY\_LOCAL\_MACHINE\SOFTWARE\ComputerAssociates\CA ARCServe Backup\ClientAgent\Parameters\VimTimeout

Ändern Sie die Wertdaten von DWORD VimTimeout auf einen Wert zwischen 10 und 20 (einschließlich).

Hinweis: Möglicherweise müssen Sie das DWORD VimTimeout erstellen.

Übergeben Sie den Job erneut.

 Führen Sie Datenträgerkonsolidierung auf dem virtuellen Gastrechner aus: Verwenden Sie den VMware VI-Client, um die Datenträger zu konsolidieren, und übergeben Sie den Job erneut.

**Hinweis:** Sie können diese Lösung nur auf vSphere 5.0-Umgebungen verwenden (ESX-Server).

# Fehler bei Sicherungen von VMs in einer clusterfähigen Umgebung

### Gültig für Windows Hyper-V-Systeme.

### Problem

Sicherungen von VMs in einer clusterfähigen Umgebung schlagen fehl.

### Lösung

Das folgende Diagramm veranschaulicht in einer clusterfähigen Umgebung installierte VMs:

In einem idealen Szenario leitet der virtuelle Cluster-Knoten V1 den Netzwerkdatenverkehr an den aktiven Knoten (N1). Bei einem Failover leitet der virtuelle Cluster-Knoten V1 den Netzwerkdatenverkehr an den passiven Knoten (N2), und alle VMs im aktiven Knoten (N1) werden an den passiven Knoten (N2) übertragen.

Wenn Arcserve Backup den aktiven Knoten (N1) nach einem Failover sichert, schlägt die Sicherung fehl, weil Arcserve Backup die VMs im aktiven Knoten (N1) nicht finden kann.

Um dieses Problem zu beheben, gehen Sie folgendermaßen vor:

- Übergeben Sie Sicherungen, indem Sie den gesamten Hyper-V-Knoten angeben, der den aktiven Knoten und den passiven Knoten einschließt, anstatt die individuellen VMs anzugeben, die im Hyper-V-Knoten konfiguriert werden.
- Stellen Sie sicher, dass Arcserve Backup den automatischen Auffüllungsprozess ausführt, bevor Arcserve Backup die gebündelten Knoten sichert.

**Hinweis:** Arcserve Backup unterstützt das Sichern von VMs nicht, die mit virtuellen Knotennamen konfiguriert werden. Wenn Sie zum Beispiel einen Sicherungsjob mithilfe des virtuellen Knotens V1 als das Sicherungs-Proxy-System übergeben, sichert Arcserve Backup Daten mithilfe des aktiven Knotens (N1 oder N2) als das Sicherungs-Proxy-System.

### **VDDK-Sicherungsjobs schlagen fehl**

#### Gilt für Windows-Betriebssysteme.

#### Problem

Sicherungen schlagen fehl, wenn Sie VDDK verwenden, um virtuelle VMware-Rechner zu sichern. Dieses Problem ist durch die folgenden Symptome klar zu erkennen:

- Fehler E8535 wird im Arcserve Backup-Aktivitätsprotokoll angezeigt.
- In der Protokolldatei "VMDKIO.log" wird die folgende Fehlermeldung angezeigt:

System libeay32.dll library is older than our library (90709F < 9070AF) SSLLoadSharedLibrary: Failed to load library libeay32.dll:126

### Lösung

VMware VDDK installiert im standardmäßigen VDDK-Installationsverzeichnis Bibliotheksdateien mit den Namen "libeay32.dll" und "ssleay32.dll". Dieses Problem tritt auf, wenn andere Anwendungen unterschiedliche Versionen derselben Bibliotheken in den Windows\system32-Verzeichnissen installieren. Wenn mehrere Instanzen derselben Bibliotheken vorhanden sind, versucht der Agent für virtuelle Rechner während der Durchführung von Sicherungen möglicherweise, falsche Versionen dieser Bibliotheken zu laden. Dadurch wird die obige Meldung in der Protokolldatei "VMDKIO.log" angezeigt. Mit VDDK verbundene Sicherungsjobs können fehlschlagen.

Um dieses Problem zu beheben, gehen Sie folgendermaßen vor:

1. Navigieren Sie zum VDDK-Installationsverzeichnis auf dem Sicherungs-Proxy-System.

### x64-Systeme (Standard):

C:\Programme (x86)\VMware\VMware Virtual Disk Development Kit

2. Suchen Sie die Dateien "libeay32.dll" und "ssleay32.dll" im folgenden Verzeichnis:

### X64-Systeme:

C:\Programme (x86)\VMware\VMware\VMware Virtual Disk Development Kit\vddk64\bin

Kopieren Sie die Dateien "libeay32.dll" und "ssleay32.dll" aus dem obigen Verzeichnis ins Universal Agent-Installationsverzeichnis auf dem Sicherungs-Proxy-System. Standardmäßig ist der Universal Agent im folgendem Verzeichnis installiert:

C:\Program Files\CA\SharedComponents\ARCserve Backup\UniAgent

# Fehler bei der Wiederherstellung von virtuellen Rechnern auf virtuellen VMware-Rechnern

### Gilt für Windows-Plattformen.

### Problem

Wenn Sie Jobs zur Wiederherstellung virtueller Rechner auf VMware-basierten virtuellen Rechnern übergeben, tritt der Fehler AE0564 auf.

### Lösungen:

Es gibt verschiedene Gründe für Fehler bei der Wiederherstellung virtueller Rechner auf virtuellen VMware-Rechnern. In der folgenden Liste finden Sie mögliche Fehlerursachen sowie die erforderlichen Maßnahmen.

• **Symptom 1:** Die für das VMware ESX-Hostsystem angegebenen Anmeldeinformationen sind falsch.

**Lösung 1:** Stellen Sie sicher, dass die für das VMware ESX-Hostsystem angegebenen Anmeldeinformationen richtig sind.

 Symptom 2: Der Zieldatenspeicher verfügt nicht über ausreichend freien Speicherplatz.

**Lösung 2:** Stellen Sie sicher, dass im Zieldatenspeicher auf dem VMware ESX-Hostsystem ausreichend freier Speicherplatz verfügbar ist. Sie können den Zieldatenspeicher ggf. auch auf ein anderes VMware ESX-Hostsystem verschieben.

 Symptom 3: Das VMware ESX-Hostsystem wurde heruntergefahren oder ist nicht erreichbar.

**Lösung 3:** Stellen Sie sicher, dass das VMware ESX-Hostsystem mit dem Sicherungs-Proxy-System kommunizieren kann.

# Wiederherstellung virtueller Rechner schlägt mit unbekannten Fehlern fehl

(missing or bad snippet)

### VMs können beim Wiederherstellen von Daten nicht eingeschaltet werden

### Gilt für Windows-Plattformen.

### Problem

Arcserve Backup kann VMs möglicherweise nach Abschluss der Wiederherstellung nicht einschalten. Dieses Problem tritt nur auf, wenn alle folgenden Bedingungen erfüllt sind:

- Der virtuelle Rechner ist mit Windows Server 2008 R2 oder Windows 7 als Gastbetriebssystem auf VMware ESX Server 5.5 konfiguriert. Der Standard-SCSI-Controller ist für den virtuellen Rechner angegeben (z. B. LSI Logic SAS).
- Arcserve Backup f
  ür Windows Agent f
  ür virtuelle Rechner ist auf dem Sicherungs-Proxy-System installiert.
- Das Gastbetriebssystem, auf dem sich die wiederhergestellte VM befindet, ist Windows Server 2008 R2 oder Windows 7.
- Sie haben die Sicherung mithilfe des Agent f
  ür virtuelle Rechner und VMware vSphere Web Services SDK 
  übergeben, und die VMware VDDK-Methode angewendet.
- Sie haben die Wiederherstellung mit der aktivierten Option "Nach der Wiederherstellung einschalten" übergeben.

### Lösung

Um dieses Problem zu beheben, gehen Sie folgendermaßen vor:

- 1. Warten Sie, bis Arcserve Backup die Wiederherstellung abgeschlossen hat.
- 2. Greifen Sie auf das VMware ESX-Hostsystem über den VI-Client zu, auf dem der virtuelle Rechner wiederhergestellt wird.
- 3. Wählen Sie die wiederhergestellte VM aus.
- 4. Klicken Sie mit der rechten Maustaste auf die VM, und wählen Sie im Kontextmenü "Edit Settings" aus.
- 5. Ändern Sie den Controller-Typ von BusLogic Parallel in LSI Logic SAS.
- 6. Schalten Sie die VM ein.

# Hyper-V-VMs können beim Wiederherstellen an einem alternativen Speicherort nicht eingeschaltet werden

### Gültig für Systeme mit Windows Server 2008.

### Symptom 1:

Wenn Hyper-V VMs auf einem alternativen Speicherort wiederhergestellt werden, kann Arcserve Backup möglicherweise die Ziel-VM nicht einschalten. Dieses Verhalten tritt auf, wenn der angezeigte Name des Netzwerkschalters nicht dem der ursprünglichen Sicherung entspricht.

### Lösung 1:

Sie haben mehrere Möglichkeiten, um dieses Problem zu beheben:

- Um dieses Problem zu beheben, stellen Sie sicher, dass der angezeigte Name des virtuellen Zielrechners (alternativer Speicherort) mit dem Namen des ursprünglichen Speicherorts übereinstimmt, bevor Sie die Wiederherstellung durchführen.
- Eine andere Möglichkeit ist, die VM-Einstellungen nach dem Abschluss der Wiederherstellung zu bearbeiten und den entsprechenden Netzwerkschalter zu konfigurieren, bevor Sie den virtuellen Rechner einschalten.

### Symptom 2:

Wenn Hyper-V VMs auf einem alternativen Speicherort wiederhergestellt werden, kann Arcserve Backup möglicherweise die Ziel-VM nicht einschalten. Dieses Verhalten tritt auf, wenn der CD/DVD-Name nicht dem der ursprünglichen Sicherung entspricht.

### Lösung 2:

Sie haben mehrere Möglichkeiten, um dieses Problem zu beheben:

- Als Best Practice empfiehlt sich sicherzustellen, dass der CD/DVD-Name des virtuellen Zielrechners (alternativer Speicherort) mit dem Namen des ursprünglichen Speicherorts übereinstimmt, bevor Sie die Wiederherstellung durchführen.
- Eine andere Möglichkeit ist, die VM-Einstellungen nach dem Abschluss der Wiederherstellung zu bearbeiten und den entsprechenden CD/DVD-Namen zu konfigurieren, bevor Sie den virtuellen Rechner einschalten.

### Symptom 3:

Sie können Hyper-V-VMs in folgendem Szenario nicht manuell einschalten:

- Die Hyper-V-VM wurde an einem alternativen Speicherort wiederhergestellt.
- Die Option "VMware- oder Hyper-V-VM nach der Wiederherstellung einschalten" wurde nicht aktiviert.

**Hinweis:** Bei der Option "VMware- oder Hyper-V-VM nach der Wiederherstellung einschalten" handelt es sich um eine globale Wiederherstellungsoption aus der Registerkarte "Vorgänge" des Dialogfelds "Optionen".

### Lösung 3:

Um dieses Problem zu beheben, gehen Sie folgendermaßen vor:

- 1. Öffnen Sie nach Abschluss der Wiederherstellung den Hyper-V-Manager und markieren Sie die Option "Gespeicherten Zustand entfernen".
- 2. Schalten Sie die Hyper-V-VM ein.

# Wiederherstellungen und Sicherungen von VMs mithilfe des NBD-Transportmodus schlagen fehl.

Gültig für alle auf Sicherungs-Proxy-Systemen ausgeführten Windows-Plattformen.

### Problem

Sicherung und Wiederherstellung von virtuellen Rechnern schlagen fehl.

Folgende Fehler werden in den VDDK-Fehlerprotokollen angezeigt:

NBD konnte nicht geöffnet werden

NBD\_ERR\_GENERIC

NFC-Verbindungsfehler bezüglich NFC-Operationen werden in den Fehlerprotokollen angezeigt. Beispiel:

NfcFssrvrRecv

NfcFssrvr\_DiskOpen

NfcNetTcpWriteNfcNet\_Send

NfcSendMessage

**Hinweis:** Das Debugging muss aktiviert werden, um die obigen Fehlerprotokolle anzuzeigen. Weitere Informationen finden Sie unter <u>Aktivieren des Debugging für</u> VDDK-Jobs.

### Lösung

Der NBD-Transportmodus (Network Block Device), auch LAN-Transportmodus genannt, verwendet das NFC-Protokoll (Network File Copy) zum Kommunizieren. Verschiedene VDDK-Vorgänge verwenden eine Verbindung für jeden virtuellen Datenträger, auf den bei der Verwendung von NBD auf jedem ESX-Server- und ESXi-Server-Host zugegriffen wird. Darüber hinaus können Verbindungen nicht über Festplatten gemeinsam genutzt werden. Der VI-Client und periodische Kommunikation zwischen den Hostsystemen, dem vpxd, den ESX- und ESXi-Serversystemen erklären die Anzahl gleichzeitiger Verbindungen.

| Host-<br>plattform: | Ver-<br>bunden<br>mit | Begrenzt auf                                                                                                    |
|---------------------|-----------------------|----------------------------------------------------------------------------------------------------|
| vSphere 5 und 6     | ein ESXi-<br>Host     | Von einem Übertragungspuffer für alle NFC-Ver-<br>bindungen beschränkt und vom Host erzwungen;<br>die Summe aller NFC-Verbindungspuffer zu einem |

Die folgende Tabelle beschreibt die größtmögliche Anzahl von NFC-Verbindungen:

| ESXi-Host kann 32 MB nicht überschreiten.  |
|--------------------------------------------|
| 52 Verbindungen durch vCenter-Server, ein- |
| schließlich der Obergrenze pro Host.       |

#### Beachten Sie Folgendes:

- Die Werte für "Maximale Verbindungen" repräsentieren Hostbeschränkungen.
- Die Werte f
  ür "Maximale Verbindungen" repr
  äsentieren keine Prozessbeschr
  änkungen.
- Die Werte f
  ür "Maximale Verbindungen" beziehen sich nicht auf SAN- und Hotadd-Verbindungen.
- Die unter Symptomen beschriebenen Fehlermeldungen treten auf, wenn die Anzahl der NFC-Verbindungen mit den Hostsystemen die größtmögliche Anzahl der in der Tabelle oben beschriebenen Verbindungen überschreiten. Wenn Fehler auftreten, steigt die Anzahl der Verbindungen mit dem ESX- oder ESXi-Server, was dazu führt, dass die Kommunikationssitzungen mit den Hostsystemen die Anzahl der maximalen Verbindungen überschreitet.
- Wenn der NFC-Client nicht ordnungsgemäß heruntergefahren wird, gestatten ESX Server und ESXi Server, dass die Kommunikationssitzungen weitere zehn Minuten geöffnet bleiben. Dieses Verhalten kann die Anzahl der offenen Verbindungen vergrößern.

### Empfehlungen:

Das Problem kann durch die Anwendung der nachfolgenden bewährten Verfahren gelöst werden, die sicherstellen, dass Sicherungs- und Wiederherstellungsvorgänge nicht fehlschlagen, wenn das NBD-Transportprotokoll verwendet wird:

- Stellen Sie sicher, dass offene Verbindungen zu ESX- und ESXi-Serversystemen ordnungsgemäß geschlossen werden.
- Wenden Sie die folgenden bewährten Verfahren beim Übergeben von Sicherungs- und Wiederherstellungsjobs an:
  - Wenn Sie vermuten, dass Sie eine hohe Anzahl von Verbindungen mit den Hostsystemen benötigen werden, sollten Sie die VMs in Ihrer Arcserve Backup-Umgebung mithilfe von VMware vCenter Server auffüllen.
  - Wenn Sie Daten mit der VDDK-Methode sichern, sollten Sie die Anzahl der für Multistreaming-Sicherungen angegebenen Streams optimieren und die Anzahl der gleichzeitigen Lesevorgänge der VM-Festplatten optimieren. Diese Vorgehensweise hilft, die Anzahl der Kommunikationssitzungen mit dem Hostsystem zu minimieren. Sie können die Anzahl der Verbindungen mit den folgenden Kalkulationen einschätzen:

 Sicherungen im gemischten Modus und Raw-Sicherungen (mit aktivierter oder deaktivierter Option "Wiederherstellung auf Dateiebene erlauben") mithilfe von VDDK: Die Anzahl der Verbindungen entspricht der geringeren Anzahl von Streams in einem Multistreamingjob oder der Anzahl der in einem Multistreamingjob angegebenen VMs, multipliziert mit dem Wert von vmdkReaderCount.

**Hinweis:** Für Sicherungen von VMs, die VDDK verwenden, sichert Arcserve Backup immer nur eine Festplatte, und es gibt mehrere Verbindungen mit jeder Festplatte, wie vom vmdkReaderCount-Wert angezeigt.

**Beispiel:** Ein Job besteht aus 4 VMs. VM1 enthält 5 Festplatten. VM2, VM3, und VM4 enthalten je 4 Festplatten. Es gibt 3 für den Job angegebene Streams.

Die Anzahl der Verbindungen entspricht 3 (die Anzahl der Streams ist kleiner als die Anzahl der VMs) multipliziert mit 4 (dem Wert von vmdkReaderCount).

Die Anzahl der benötigten Verbindungen ist 12.

**Hinweis:** Standardmäßig verwenden VDDK-Sicherungen einen vmdkReaderCount-Wert von 4. Informationen über das Ändern des VDDK vmdkReaderCount-Werts finden Sie unter <u>Konfigurieren der</u> Anzahl der gleichzeitigen Lesevorgänge mithilfe von VDDK.

 Raw-Sicherungen (mit aktivierter oder deaktivierter Option "Wiederherstellung auf Dateiebene zulassen") und Sicherungen im Dateimodus mithilfe von VDDK: Die Anzahl der Verbindungen entspricht der Gesamtzahl von Festplatten für alle gleichzeitig gesicherten VMs, beschränkt durch die Anzahl der für einen Multiplexing-Job angegebenen Streams.

**Beispiel:** Ein Job besteht aus 4 VMs. VM1 enthält 5 Festplatten. VM2, VM3, und VM4 enthalten je 4 Festplatten. Es gibt 3 für den Job angegebene Streams.

Die Anzahl der Verbindungen entspricht 5 (VM1) plus 4 (VM2) plus 5 (VM3).

Die Anzahl der benötigten Verbindungen ist 14. Arcserve Backup sichert VM4, wenn die Sicherung hinsichtlich VM1, VM2 oder VM3 abgeschlossen ist.

## Hyper-V-VMs können an einem alternativen Speicherort nicht wiederhergestellt werden

### Gültig für Systeme mit Windows Server 2008.

### Problem

Sie versuchen, einen Hyper-V-VM an einem alternativen Speicherort wiederherzustellen, indem Sie die Wiederherstellungsmethode "Virtuellen Rechner wiederherstellen" verwenden. Die Ansicht "Virtuellen Rechner wiederherstellen" (im Wiederherstellungs-Manager) zeigt keine Informationen über die Sicherungsdaten an (z. B. den Hostnamen, die Sicherungsversion oder den Pfad der Sicherung). Dieses Problem tritt nur unter den folgenden Bedingungen auf:

- Windows Server 2008 ist das Betriebssystem, das auf dem Hyper-V-Server ausgeführt wird.
- Sie haben einen k
  ürzlichen, nicht erfolgreichen Versuch unternommen, die Arcserve Backup-Datenbank wiederherzustellen.

**Hinweis:** Die Datenbankinformationen, wie z. B. der Hostname, die Sicherungsversion und so weiter, werden in der Ansicht "Virtuellen Rechner wiederherstellen" nur nach einer erfolgreichen Wiederherstellung der Arcserve Backup-Datenbank angezeigt.

 Die Hyper-V-Sicherungsdaten befinden sich auf Datenträgern, wie z. B. einer Bandbibliothek, einem Dateisystem- oder Deduplizierungsgerät, und die Informationen über die Sicherungsdaten können nicht aus der Arcserve Backup-Datenbank abgerufen werden.

### Lösung

Mit Arcserve Backup können Sie Hyper-V-VMs an einem alternativen Speicherort wiederherstellen. Sie können dann die fehlenden Informationen (Hostname, Sicherungsversion, Pfad usw.) im Fenster "Wiederherstellungs-Manager" angeben. Das Wiederherstellen von Hyper-V-VMs an einem alternativen Speicherort wird jedoch von Windows Server 2008 nicht unterstützt. Daher schlägt der Job fehl.

**Hinweis:** Windows Server 2008 R2 unterstützt das Wiederherstellen von Hyper-V-VMs an einem alternativen Speicherort.

Um dieses Problem zu beheben, gehen Sie folgendermaßen vor:

 Verwenden Sie die Methode "Wiederherstellung nach Sitzung", und stellen Sie den Hyper-V-VM an einem Speicherort auf einem Hyper-V-Server in Ihrer Arcserve Backup-VM-Umgebung wieder her. 2. Verwenden Sie den Hyper-V-Manager, um die VMs zu erstellen, die die wiederhergestellten VHD- oder VHDX-Dateien verwenden.

# Nach der Wiederherstellung von VMs löscht der Agent Snapshots

### Gültig für Windows Hyper-V-Systeme.

### Problem

Wenn Sie einen virtuellen Rechner im Raw-Modus (vollständige VM) sichern und dabei die Option "Wiederherstellung im Dateimodus erlauben" aktivieren, wird der Snapshot nach der Wiederherstellung der Daten gelöscht.

### Lösung

Das oben beschriebene Verhalten ist normal. Um Snapshots nach der Wiederherstellung von virtuellen Rechnern zu bewahren, müssen Sie den Raw-Modus (vollständige VM) festlegen, die Option "Wiederherstellung im Dateimodus erlauben" aber nicht aktivieren.

# Es kommt zu Lizenzfehlern, wenn virtuelle Rechner gesichert und wiederhergestellt werden

### Gültig für Windows.

### Problem

Sicherungsjobs und Jobs zur Wiederherstellung von virtuellen Rechnern schlagen fehl. Die folgenden Fehlermeldungen können im Arcserve Backup-Aktivitätsprotokoll angezeigt werden:

- Sicherungsjobs: Virtueller Rechner konnte nicht gesichert werden.
- Jobs zur Wiederherstellung von virtuellen Rechnern: Virtueller Rechner konnte nicht wiederhergestellt werden.

Außerdem wird die folgende Meldung in den Protokolldateien zur Sicherung und Wiederherstellung auf dem Sicherungs-Proxy-System angezeigt:

VMDKInit: OpenVMDKFileA failed Error: Host is not licensed for this feature (VMDKInit: OpenVMDKFileA schlug fehl - Fehler: Host ist nicht für diese Funktion lizenziert.)

**Hinweis:** Die Protokolldateien zur Sicherung und Wiederherstellung werden im folgenden Verzeichnis auf dem Sicherungs-Proxy-System gespeichert:

C:\Program Files\CA\ARCserve Backup Client Agent for Windows\LOG

### Lösung

Verschiedene Dateien und Verzeichnisse können erstellt und geändert werden, wenn Sie den Client Agent für Windows und VMware VDDK auf Rechnern installieren, die als Sicherungs-Proxy-Systeme fungieren. In diesem Szenario wird das folgende temporäre Verzeichnis auf dem Sicherungs-Proxy-System erstellt:

C:\Dokumente und Einstellungen\Administrator\Lokale Einstellungen\Temp\vmware-Administrator

Wenn Sie Jobs übergeben, können die Dateien innerhalb dieses Verzeichnisses den erfolgreichen Abschluss von Sicherungsjobs und Wiederherstellungsjobs verhindern. Um dieses Problem zu beheben, löschen Sie das oben erwähnte temporäre Verzeichnis und übergeben Sie den Job erneut.

**Wichtig!** Es handelt sich dabei um ein eindeutiges Szenario. Sie sollten das temporäre Verzeichnis nur löschen, wenn Jobs fehlschlagen und die Lizenzmeldung in den Protokolldateien zur Sicherung und Wiederherstellung angezeigt wird.

### Der Agent erstellt keine internen Sitzungen

### Gültig für Windows Hyper-V-Systeme.

### Problem

Wenn Daten über Pass-Through-Speichergeräte gesichert werden, generiert der Agent keine internen Sicherungssitzungen.

### Lösung

Unter folgenden Bedingungen ist dies ein erwartetes Verhalten:

- Die Sicherung wurde über ein Pass-Through-Speichergerät übergeben.
- Es wurde einer der folgenden Sicherungsmodi verwendet:
  - Gemischter Modus mit aktivierter Option "Wiederherstellung auf Dateiebene aktivieren".
  - Raw-Modus (vollständiger VM) mit aktivierter Option "Wiederherstellung auf Dateiebene aktivieren".

**Hinweis:** Weitere Informationen zu den Sicherungsmodi finden Sie unter <u>Funk-</u>tionsweise von globalen und lokalen Sicherungsoptionen.

Virtual Hard Disk-Dateien (VHD oder VHDX) sind auf Hyper-V-Systemen gespeicherte Dateien, die die Konfiguration der Volumes auf Hyper-V-Systemen definieren. In den meisten Szenarien greifen virtuelle Hyper-V-Rechner auf der Grundlage der Konfigurationen in den VHD- oder VHDX-Dateien auf den Speicher zu. Optional können die VMs so eingerichtet werden, dass sie mithilfe von Pass-Through-Speichergeräten auf den Speicher zuzugreifen können. Pass-Through-Speichergeräte sind nicht in VHD- oder VHDX-Dateien angegeben. Sie sind direkt den Hyper-V-Servern zugeordnet. Die Geräte können physische Datenträger auf Hyper-V-Servern oder LUNs (logical unit number) des SAN (Storage Area Network), die zu den Hyper-V-Servern zugeordnet sind, sein.

Bei der Ausführung folgender VM-Sicherungstypen generiert der Agent interne Sitzungen:

- Gemischter Modus mit aktivierter Option "Wiederherstellung auf Dateiebene aktivieren".
- Raw-Modus (vollständiger VM) mit aktivierter Option "Wiederherstellung auf Dateiebene aktivieren".

Wenn solche Jobs ausgeführt werden, greift der Agent allerdings nicht auf die VHDoder VHDX-Dateien zu und generiert somit keine internen Sitzungen.

### Der Agent stellt keine Snapshot wieder her

### Gültig bei VMware- und Windows-Hypervisoren.

### Problem

Beim Wiederherstellen von VMs aus Sicherungssitzungen werden die einzelnen Snapshots, der auf dem Quell-VM erstellt wurden, nicht wiederhergestellt.

### Lösung

Bei folgenden Sicherungsmethoden ist dies ein erwartetes Verhalten:

- Gemischter Modus mit aktivierter Option "Wiederherstellung auf Dateiebene aktivieren"
- Raw-Modus (vollständiger VM) mit aktivierter Option "Wiederherstellung auf Dateiebene aktivieren"

**Hinweis:** Weitere Informationen zu den Sicherungsmodi finden Sie unter <u>Funk-</u>tionsweise von globalen und lokalen Sicherungsoptionen.

Mit dem gemischten Modus und dem Raw-Modus (vollständiger VM) konsolidiert Arcserve Backup die individuellen Sicherungssitzungen in eine Sitzung, die den VM im aktuellsten Status darstellt. Dadurch bewahrt Arcserve Backup keine einzelnen Snapshots auf.

Wenn Sie einen einzelnen Snapshot wiederherstellen müssen, wählen Sie die Raw-Sicherungsmethode (vollständiger VM) aus, aktivieren Sie die Option "Wiederherstellung im Dateimodus erlauben" jedoch nicht. Auf diese Art können Sie mit Arcserve Backup die einzelnen Snapshots der letzten vollständigen Sicherung des VM wiederherstellen.

### Rückläufiger Durchsatz bei SAN-Sicherungen

### Gilt für Windows-Betriebssysteme.

### Problem

Wenn Sie VDDK verwenden, um Daten virtueller Rechner im SAN-Transportmodus zu sichern, verringert sich der Durchsatz während der Bearbeitung des Jobs.

### Lösung

Wenn Sie VDDK verwenden, um Daten virtueller Rechner im SAN-Transportmodus zu sichern und der Durchsatz während der Bearbeitung des Jobs rückläufig ist, führen Sie Folgendes aus:

1. Löschen oder benennen Sie das folgende Verzeichnis im Sicherungs-Proxy-System um:

C:\Dokumente und Einstellungen\Administrator\Lokale Einstellungen\Temp\vmware-<<Benutzername>>

### **Beispiel:**

C:\Dokumente und Einstellungen\Administrator\Lokale Einstellungen\Temp\vmware-Administrator\vmware-administrator

2. Übergeben Sie den Job erneut.

# Fehlermeldung wird angezeigt, wenn virtuelle Rechner gesichert werden, die sich auf dem gleichen CSV (Cluster Shared Volume) befinden

### Gültig für Windows Hyper-V-Systeme.

### Problem

Wenn Sie mehrere virtuelle Rechner sichern, die sich gleichzeitig auf dem gleichen freigegebenen Clustervolume befinden, wird die Windows-Warnungs-ID 1584 in der Windows-Ereignisanzeige angezeigt. Die Windows-Warnungs-ID 1584 ist folgende:

Eine Sicherungsanwendung hat einen VSS-Snapshot auf dem freigegebenen Clustervolume Volume 1 (Cluster-Datenträger 8) initiiert, ohne das Volume richtig für den Snapshot vorzubereiten. Dieser Snapshot kann ungültig sein und die Sicherung ist möglicherweise nicht für Wiederherstellungsvorgänge brauchbar. Setzen Sie sich mit dem Anbieter Ihrer Sicherungsanwendungen in Verbindung, um sicherzustellen, dass Kompatibilität mit dem freigegebenen Clustervolume besteht.

### Lösung

Microsoft bestätigt, dass die Meldung ein Fehlalarm ist. Sie können die Meldung ignorieren.
# VM-Wiederherstellungsjob schlägt fehl, wenn benutzerdefinierte HTTPS-Ports für vCenter Server-/ESX Server-Systeme verwendet werden

#### Gilt für Windows-Betriebssysteme.

#### Problem

Wenn Sie versuchen, mit vCenter Server- oder ESX Server-Systemen verknüpfte virtuelle Rechner wiederherzustellen, die mithilfe eines benutzerdefinierten HTTPS-Ports kommunizieren, können Sie den VM-Wiederherstellungsjob erfolgreich übermitteln, der Wiederherstellungsvorgang schlägt jedoch fehl.

#### Lösung

Wenn Sie einen VM-Wiederherstellungsjob übergeben, dabei jedoch nicht den Hostnamen oder die IP-Adresse sowie den benutzerdefinierten Port im Fenster "VM wiederherstellen" angeben, können Sie den Job erfolgreich übergeben. Der Wiederherstellungs-Manager zeigt dieses Verhalten, da er das ESX Server-System mit dem HTTP-Port aufzählen kann, wenn die Kommunikation über HTTPS fehlschlägt, oder mit dem HTTPS-Port, wenn die Kommunikation über HTTP fehlschlägt. Der Job schlägt unvermeidlich fehl, weil VDDK während des Wiederherstellungsvorgangs nicht zum Standardkommunikationsport zurückkehren kann. Damit dieses Verhalten nicht auftritt, geben Sie den benutzerdefinierten Port im Fenster "VM wiederherstellen" an, bevor Sie den Job übergeben. Siehe die folgende Abbildung:

## Verwenden von unterschiedlichen VDDK-Versionen für VMware-Sicherungen

#### Gilt für Windows-Betriebssysteme.

#### Problem

Arcserve Backup ist mit den Standard-Binärdateien für VDDK 6.0.1 gepackt. Wenn Sie eine andere Version von VDDK installieren, ändern Sie den Installationsort des VDDK in der Registrierung manuell. Anderenfalls verwenden die VMware-Sicherungen dann VDDK 6.0.1 statt der aktuell installierten Version.

#### Lösung

Gehen Sie folgendermaßen vor, um dieses Problem zu beheben:

- 1. Öffnen Sie die Registrierung.
- 2. Navigieren Sie zu folgendem Speicherort:

HKEY\_LOCAL\_MACHINE\Software\ComputerAssociates\CA ARCserve Backup\ClientAgent\Parameters

- 3. Geben Sie als Wertname "VDDKDirectory" an.
- 4. Ändern Sie die Angaben im Feld "ValueData" in den Speicherort, an dem die aktuellste VDDK-Version installiert ist.

Der Speicherort in der Registrierung wird aktualisiert.

# Sichern von VM-Daten in einem Hyper-V-Server schlägt fehl

#### Gültig auf allen unterstützten Windows-Betriebssystemen.

#### Problem

Wenn man eine Online-Sicherung für einen Volumenschattenkopie-Dienst (VSS) ausführt, erfordert der VSS die Bereitstellung von Snapshot-VHDs, um sie auf ihren richtigen Status zurückzusetzen. Wenn "automount" deaktiviert ist, kann VSS die Snapshot-VHDs nicht wie erforderlich laden.

Um zu bestimmen, ob "automount" aktiviert ist, führen Sie an einer Eingabeaufforderung DISKPART.EXE aus, und geben Sie dann den folgenden Befehl ohne Anführungszeichen an der DISKPART-Aufforderung ein: "automount".

Die Sicherung des virtuellen Rechners schlägt fehl, wenn die folgende Fehlermeldung im Aktivitätsprotokoll angezeigt wird:

AE0603 RMDMISLARCRW009 11/05/2012 05:37:09 PM 2171 1 VSS-Schattenkopie konnte nicht für VM auf dem Hyper-V-Hostrechner erstellt werden.

#### Lösung

Führen Sie DISKPART.EXE von einer Eingabeaufforderung aus, und geben Sie dann den folgenden Befehl ohne Anführungszeichen an der DISKPART-Aufforderung ein:

"automount enable"

Vergewissern Sie sich, dass der Status von "Microsoft Hyper-V VSS Writer" stabil ist, und übergeben Sie den Job erneut.

http://support.microsoft.com/kb/2004712

## Probleme beim Ladevorgang

Dieser Abschnitt enthält folgende Themen:

- Verzeichnisse werden nach Sicherung auf Dateiebene unter dem Bereitstellungspunkt nicht angezeigt
- In Arcserve Backup können keine Volumes geladen werden, die GUID-Partitionen verwenden
- Volume-Bereitstellungspunkte können nicht verfolgt werden
- Ladevorgang für VM schlägt fehl
- VMDK-Datei kann nicht geöffnet werden

# Verzeichnisse werden nach Sicherung auf Dateiebene unter dem Bereitstellungspunkt nicht angezeigt

Gilt für alle Windows-Betriebssysteme, die als Sicherungs-Proxy-Systeme eingesetzt werden.

#### Problem

Datei- und Ordnerverzeichnisse werden beim Durchführen von Sicherungen auf Dateiebene mit VDDK unter dem Bereitstellungspunkt nicht angezeigt.

#### Lösung

In VMware VDDK können Datei- und Ordnerverzeichnisse einem Bereitstellungsverzeichnis auf einem Volume oder Laufwerksbuchstaben nicht zugeordnet werden. Stattdessen wird die Zuordnung des geladenen Volume in VDDK über eine symbolische Verknüpfung des Gerätepfads mit der folgenden Signatur vorgenommen:

\.\vstor2-mntapi10-F0751CFD007E000000000000000000.

Die obige Signatur ist ein Gerätepfad auf unterer Ebene, der im Windows-Objektnamespace angezeigt werden kann. Der Namensbereich ist jedoch keinem Volume-Laufwerksbuchstaben auf einem geladenen Volume zugeordnet, das sich auf dem Sicherungs-Proxy-System befindet.

# In Arcserve Backup können keine Volumes geladen werden, die GUID-Partitionen verwenden

Gilt für alle Windows-Betriebssysteme, die als Sicherungs-Proxy-Systeme eingesetzt werden.

#### Problem

In Arcserve Backup können keine Volumes geladen werden, die die Globally Unique Identifier-(GUID-)basierte Partitionierung verwenden.

#### Lösung

Hierbei handelt es sich um ein erwartetes Verhalten. In VMware VDDK wird das Laden von Volumes nicht unterstützt, bei denen die GUID-basierte Partitionierung verwendet wird.

# Volume-Bereitstellungspunkte können nicht verfolgt werden

Gilt für alle Windows-Betriebssysteme, die als Sicherungs-Proxy-Systeme eingesetzt werden.

#### Problem

Volume-Bereitstellungspunkte können von Arcserve Backup nicht durchsucht werden, nachdem der Agent eine Sicherung im Dateimodus mit VDDK bereitgestellt hat.

#### Lösung

Hierbei handelt es sich um ein erwartetes Verhalten. VMware VDDK unterstützt das Verfolgen von Volume-Bereitstellungspunkten nicht, die sich auf Sicherungen auf Dateiebene beziehen.

## Ladevorgang für VM schlägt fehl

#### Gilt für Windows-Plattformen.

#### Problem

Ein Raw-Ladevorgang (vollständige VM) oder ein VM-Ladevorgang auf Dateiebene ist fehlgeschlagen.

#### Lösungen:

Es gibt mehrere mögliche Ursachen für dieses Problem sowie mehrere Maßnahmen zur Fehlerbehebung.

 Ursache 1: Es ist zu wenig freier Speicherplatz auf dem Datenträgervolume des Sicherungs-Proxy-Systems verfügbar.

**Maßnahme 1:** Geben Sie Speicherplatz auf dem Datenträger frei, oder verwenden Sie als Bereitstellungspfad ein anderes Volume mit ausreichend Speicherplatz.

• Grund 2: Das VMware ESX-Hostsystem wurde heruntergefahren.

**Maßnahme 2:** Fahren Sie das VMware ESX-Hostsystem, auf dem sich der virtuelle Rechner befindet, wieder hoch.

 Ursache 3: Die Sicherungsquelle umfasst virtuelle Rechner, f
ür die ein unabh
ängiger (persistent/nicht persistent) Datentr
ägermodus angegeben wurde.

**Maßnahme 3**: Löschen oder entfernen Sie die Datenträgermoduseinstellung "Unabhängig" für alle virtuellen Laufwerke, die mit dem virtuellen Rechner verknüpft sind.

 Ursache 4: Der Job wurde mit falschen Anmeldeinformationen für VMware ESX Host oder vCenter Server übergeben. Die Anmeldeinformationen wurden im Dialogfeld "Sicherheits- und Agent-Informationen" angegeben.

**Maßnahme 4**: Übergeben Sie den VM-Sicherungsjob noch einmal mit gültigen Anmeldeinformationen. Sie müssen im Dialogfeld "Sicherheits- und Agent-Informationen" gültige Anmeldeinformationen für das VM ware ESX Host- oder vCenter Server-System und das Sicherungs-Proxy-System angeben.

 Ursache 5: Ein virtueller Rechner ist nicht mehr in der VMware-Umgebung verfügbar.

**Maßnahme 5**: Führen Sie das Arcserve-Konfigurationstool für VMware oder das Hilfsprogramm "ca\_vcbpopulatedb" aus, um die Arcserve Backup-Datenbank mit aktuellen Informationen zur VMware-Umgebung zu füllen.

## VMDK-Datei kann nicht geöffnet werden

#### Gilt für Windows-Plattformen.

#### Problem

Mehrere gleichzeitige Sicherungsjobs im NBD-Transportmodus (oder LAN) schlagen fehl. Folgende Meldung wird im Aktivitätsprotokoll angezeigt:

VMDK-Datei kann nicht geöffnet werden

#### Lösung

Dies ist eine VMware-Verbindungsbeschränkung. Folgende Protokollbeschränkungen der Netzwerkdateikopie (NFC) gelten für:

| Host-<br>plattform: | Ver-<br>bunden<br>mit | Begrenzt auf                                                                                                    |
|---------------------|-----------------------|----------------------------------------------------------------------------------------------------|
| vSphere 5 und 6     | ein ESXi-<br>Host     | Von einem Übertragungspuffer für alle NFC-Ver-<br>bindungen beschränkt und vom Host erzwungen;<br>die Summe aller NFC-Verbindungspuffer zu einem<br>ESXi-Host kann 32 MB nicht überschreiten.<br>52 Verbindungen durch vCenter-Server, ein-<br>schließlich der Obergrenze pro Host. |

Darüber hinaus können Verbindungen nicht über Datenträger gemeinsam genutzt werden. Die Werte für "Maximale Beschränkungen" beziehen sich nicht auf SANund Hotadd-Verbindungen. Wenn der NFC-Client nicht ordnungsgemäß heruntergefahren wird, können Verbindungen für zehn Minuten offen bleiben.

## **Probleme mit dem Arcserve-Konfigurationstool**

Dieser Abschnitt enthält folgende Themen:

- <u>Das Hilfsprogramm ca\_vcbpopulatedb schlägt fehl mit .NET version >= Not</u>
   <u>Found</u>
- Das Hilfsprogramm ca\_vcbpopulatedb schlägt fehl mit Err\_code : -100 Make\_Connection

## Das Hilfsprogramm ca\_vcbpopulatedb schlägt fehl mit .NET version >= Not Found

#### Gilt für Windows-Plattformen.

#### Problem

Im VMware-Konfigurationstool von Arcserve oder beim Hilfsprogramm "ca\_vcbpopulatedb" tritt ein Fehler auf. Im VMware-Konfigurationstool von Arcserve wird im Feld "Ergebnisse" folgende Fehlermeldung angezeigt:

.NET version >= nicht gefunden. ca\_vcbpopulatedb wird beendet.

**Hinweis:** Diese Meldung wird in der Eingabeaufforderung angezeigt, wenn Sie das Hilfsprogramm "ca\_vcbpopullatedb" über die Windows-Eingabeaufforderung ausführen.

#### Lösung

Dieser Fehler tritt auf, wenn Microsoft .NET Framework, Version 4.5.1 oder höher, auf dem Sicherungs-Proxysystem nicht erkannt wird.

Führen Sie die folgenden Schritte aus, um dieses Problem zu beheben:

- 1. Stellen Sie sicher, dass Microsoft .NET Framework Version 4.5.1 oder höher auf dem Sicherungs-Proxysystem installiert ist und ausgeführt wird.
- 2. Öffnen Sie eine .NET-Eingabeaufforderung, und wechseln Sie in das Installationsverzeichnis des Client Agent für Windows. Der Client Agent für Windows ist standardmäßig im folgenden Verzeichnis installiert:

#### X64-Systeme

C:\Program Files\CA\ARCserve Backup Client Agent for Windows\x86

Führen Sie den folgenden Befehl aus:

regasm vcb\_com.dll

(Optional) Wenn Sie die .NET-Eingabeaufforderung nicht finden, führen Sie die folgenden Schritte aus:

a. Öffnen Sie eine Windows-Befehlszeile, und wechseln Sie in das folgende Verzeichnis:

C:\WINDOWS\Microsoft.NET\Framework

b. Wenn Sie in dieses Verzeichnis gewechselt sind, wechseln Sie in das Verzeichnis mit einer höheren Versionsnummer als Microsoft .NET Framework Version 4.5.1, wie beispielsweise:

C:\WINDOWS\Microsoft.NET\Framework\v4.0.30319

c. Führen Sie den folgenden Befehl aus:

regasm <Installationsverzeichnis des Client Agent für Windows>\Vcb\_com.dll

Nachdem die Ausführung erfolgreich abgeschlossen wurde, wird in der .NET- oder Windows-Eingabeaufforderung folgende Ausgabe angezeigt:

Microsoft (R) .NET Framework Assembly Registration Utility v4.0.30319 Copyright (C) Microsoft Corporation 1998-2004. Alle Rechte vorbehalten. Types registered successfully.

# Das Hilfsprogramm ca\_vcbpopulatedb schlägt fehl mit Err\_code\_: -100 Make\_Connection

#### Gilt für Windows-Plattformen.

#### Problem

Im VMware-Konfigurationstool von Arcserve oder beim Hilfsprogramm "ca\_vcbpopulatedb" tritt ein Fehler auf. Im VMware-Konfigurationstool von Arcserve wird im Feld "Ergebnisse" folgende Fehlermeldung angezeigt.

Err\_code: -100 Make\_Connection: Exception Raised - System.Net.WebException: The request failed with HTTP status 407: Proxy Authentication Required. Browse: Exception raised - Error in Make\_Connection.

#### Lösung

Der obige Fehler tritt auf, weil das VMware-Konfigurationstool von Arcserve und das Hilfsprogramm "ca\_vcbpopulatedb" dem Sicherungs-Proxy-System zur Laufzeit keine Anmeldeinformationen bereitstellen können. Um Abhilfe zu schaffen, müssen Sie die Einstellungen so konfigurieren, dass das VMware ESX Host- bzw. vCenter Server-System den Verbindungsvorgang mit dem Sicherungs-Proxy-System umgehen darf.

Gehen Sie wie folgt vor, um VMware ESX Host- bzw. vCenter Server-Systeme oder beides zur Liste der Ausnahmen hinzuzufügen:

- 1. Öffnen Sie den Internet Explorer.
- 2. Klicken Sie im Menü "Extras" auf "Internetoptionen".

Das Dialogfeld Internetoptionen geöffnet.

3. Klicken Sie auf die Registerkarte "Verbindungen".

Die Verbindungsoptionen werden angezeigt.

4. Klicken Sie auf "LAN-Einstellungen".

Das Dialogfeld "LAN-Einstellungen" wird geöffnet.

- 5. Aktivieren Sie im Abschnitt "Proxyserver" die Option "Proxyserver für LAN verwenden".
- 6. Klicken Sie auf "Erweitert".

Das Dialogfeld "Proxy-Einstellungen" wird geöffnet.

 Fügen Sie im Feld "Ausnahmen" das VMware ESX Host- bzw. vCenter Server-System hinzu. Um mehrere VMware ESX Host- bzw. vCenter Server-Systeme hinzuzufügen, trennen Sie die Eingaben durch ein Semikolon (;). 8. Klicken Sie auf "OK", um alle geöffneten Dialogfelder zu schließen.

Die VMware ESX Host- und vCenter Server-Systeme werden zur Liste der Ausnahmen hinzugefügt.

## Verschiedene Probleme

Dieser Abschnitt enthält folgende Themen:

VMs erscheinen nicht in der Verzeichnisstruktur des Sicherungs-Managers

## VMs erscheinen nicht in der Verzeichnisstruktur des Sicherungs-Managers

#### Gilt für Hyper-V- und VMware-Systeme.

#### Problem

Sie führen das Arcserve VMware-Konfigurationstool oder das Arcserve Hyper-V-Konfigurationstool aus. Nachdem Sie den Sicherungs-Manager geöffnet haben, werden einige VMs nicht unter dem Objekt "VMware-Systeme" oder dem Objekt "Microsoft Hyper-V-Systeme" angezeigt.

#### Lösung

Das oben beschriebene Verhalten ist normal. Obwohl die zuvor genannten Tools Sicherungsinformationen zu VMs erfassen, die zum Zeitpunkt der Ausführung der Tools ausgeschaltet sind, werden die mit den ausgeschalteten VMs verbundenen Informationen nicht unter dem Objekt "VMware-Systeme" oder dem Objekt "Microsoft Hyper-V-Systeme" angezeigt. Um dieses Problem beheben zu können, müssen Sie die VMs einschalten und dann das entsprechende Tool ausführen.

# Kapitel 7: Konfigurieren von VMware ESX Host- und vCenter Server-Systemen

In den folgenden Abschnitten wird beschrieben, wie das Kommunikationsprotokoll konfiguriert werden muss, damit VMware ESX Host- und vCenter Server-Systeme über ein Sicherungs-Proxy-System gesichert werden.

Dieser Abschnitt enthält folgende Themen:

| Konfigurieren von VMware ESX Server -Systemen     | . 198 |
|---------------------------------------------------|-------|
| Konfigurieren von VMware vCenter Server -Systemen | 200   |

### Konfigurieren von VMware ESX Server -Systemen

In diesem Abschnitt wird beschrieben, wie das Kommunikationsprotokoll auf VMware ESX Server -Systemen konfiguriert werden muss.

#### So konfigurieren Sie VMware ESX Server -Systeme

1. Installieren Sie VMware ESX Server Weitere Informationen zu den VMware ESX Server-Voraussetzungen finden Sie im Installationshandbuch "VMware ESX Server Installation Guide" auf der Website von VMware.

**Hinweis:** Um die VMware ESX Hostsysteme mit VMware vCenter Server zu verwalten, müssen Sie VMware vCenter Server als Teil der Installation der virtuellen Infrastruktur installieren.

- 2. Installieren Sie den Agenten für VMware auf dem Sicherungs-Proxysystem mit den folgenden Umgebungsbedingungen:
  - Unterstützte Windows-Betriebssysteme, die auf dem Backup-Proxy-System ausgeführt werden, finden Sie unter <u>Kompatibilitätsmatrix</u>.
  - Wenn sich die VM auf einer SAN-LUN befindet, muss die LUN zwischen dem VMware ESX-Hostsystem und dem Sicherungs-Proxy-System freigegeben sein und dieselbe LUN-Nummer aufweisen. Die LUN im Sicherungs-Proxysystem sollte nicht vorzeichenbehaftet sein.
- 3. Wenn Sie die Sicherung von VMs über einen Sicherungs-Proxy unter Verwendung eines VMware ESX Server 5.5-Systems oder höher einrichten möchten, konfigurieren Sie das folgende Kommunikationsprotokoll:

#### HTTPS

Wenn Sie HTTPS als Kommunikationsprotokoll zwischen dem VMware ESX Hostund dem Sicherungs-Proxy-System verwenden möchten, müssen Sie das selbst generierte SLL-Zertifikat vom VMware ESX Host-System auf das Sicherungs-Proxy-System kopieren und dann auf dem Sicherungs-Proxy-System installieren.

Sie können über das folgende Verzeichnis auf dem VMware ESX Host-System auf das SSL-Zertifikat (mit der Bezeichnung "rui.crt") zugreifen:

#### /etc/vmware/ssl/rui.crt

Zur Installation des SSL-Zertifikats klicken Sie mit der rechten Maustaste auf das Objekt und wählen im Kontextmenü "Installieren" aus.

4. Geben Sie auf dem Sicherungs-Proxysystem den temporären VM-Ladeort an. Weitere Informationen finden Sie unter Angeben eines temporären VM-Ladeortes. 5. Führen Sie das Arcserve VMware-Konfigurationstool aus, um Informationen zu Ihrer VMware-Umgebung in die Arcserve Backup-Datenbank einzupflegen.

**Wichtig!** Die VMs im VMware ESX-Hostsystem müssen laufen, während Sie dieses Dienstprogramm ausführen. Wenn die VMs nicht ausgeführt werden, pflegt das Hilfsprogramm die Informationen zu den VMs nicht in die Arcserve Backup-Datenbank ein. Alle VMs müssen über einen Hostnamen und zugewiesene IP-Adressen verfügen, und es müssen die neuesten VMware-Tools installiert sein.

### Konfigurieren von VMware vCenter Server -Systemen

In diesem Abschnitt wird beschrieben, wie das Kommunikationsprotokoll auf vCenter Server -Systemen konfiguriert werden muss.

#### So konfigurieren Sie VMware vCenter Server -Systeme

- Installieren Sie VMware vCenter Server. Weitere Informationen zu den VMware vCenter Server-Voraussetzungen finden Sie im Installationshandbuch f
  ür VMware vCenter Server auf der Website von VMware.
- 2. Installieren Sie den Agenten für VMware, um als Sicherungs-Proxysystem mit den folgenden Umgebungsbedingungen zu fungieren:
  - Unterstützte Windows-Betriebssysteme, die auf dem Backup-Proxy-System ausgeführt werden, finden Sie unter Kompatibilitätsmatrix.
  - Wenn sich die VM auf einer SAN-LUN befindet, muss die LUN zwischen dem VMware ESX-Hostsystem und dem Sicherungs-Proxy-System freigegeben sein und dieselbe LUN-Nummer aufweisen.

Die LUN im Sicherungs-Proxysystem sollte nicht vorzeichenbehaftet sein.

 Wenn Sie die Sicherung von VMs über einen Sicherungs-Proxy und ein VMware vCenter Server-System einrichten möchten, konfigurieren Sie das folgende Kommunikationsprotokoll:

#### HTTPS

Um HTTPS als Kommunikationsprotokoll zwischen dem VMware vCenter Server-System und dem Sicherungs-Proxy-System zu verwenden, müssen Sie das selbst generierte SLL-Zertifikat vom vCenter Server-System auf das Sicherungs-Proxy-System kopieren und dann auf dem Sicherungs-Proxy-System installieren.

Zur Installation des SSL-Zertifikats klicken Sie mit der rechten Maustaste auf das Objekt und wählen im Kontextmenü "Installieren" aus.

- 4. Starten Sie den VMware vCenter Serverservice über die Befehlszeile oder die Systemsteuerungsoption für Windows-Dienste neu.
- 5. Geben Sie auf dem Sicherungs-Proxysystem den temporären VM-Ladeort an. Weitere Informationen finden Sie unter Angeben eines temporären VM-Ladeortes.
- 6. Führen Sie das Arcserve VMware-Konfigurationstool aus, um Informationen zu Ihrer VMware-Umgebung in die Arcserve Backup-Datenbank einzupflegen.

**Wichtig!** Die VMs im ESX-Server-System müssen ausgeführt werden, während Sie dieses Hilfsprogramm ausführen. Wenn die VMs nicht ausgeführt werden, pflegt das Hilfsprogramm die Informationen zu den VMs nicht in die Arcserve Backup-

Datenbank ein. Alle VMs müssen über einen Hostnamen und zugewiesene IP-Adressen verfügen, und es müssen die neuesten VMware-Tools installiert sein.

# **Kapitel 8: Glossar**

Dieser Abschnitt enthält folgende Themen:

| Temporärer Ladeort                  |  |
|-------------------------------------|--|
| VMware Virtual Disk Development Kit |  |
| VMware vSphere                      |  |

### **Temporärer Ladeort**

Der temporäre Ladeort ist ein Verzeichnis auf einem Sicherungs-Proxy-System, in dem Arcserve Backup vorübergehend VMware-VM-Sicherungsinformationen speichert, während das Arcserve VMware-Konfigurationstool ausgeführt wird.

Standardmäßig speichert Arcserve Backup die Sicherungsinformationen in dem folgenden Verzeichnis auf dem Sicherungs-Proxy-System:

C:\Programme\CA\ARCserve Backup Client Agent for Windows

Optional können Sie mithilfe der Backup Agent-Verwaltung den Speicherort ändern.

### **VMware Virtual Disk Development Kit**

VMware Virtual Disk Development Kit (VDDK) ist ein Mechanismus, mit dem Sie Arcserve Backup VMware ESX/ESXi-Server und VMware vCenter Server integrieren können. VDDK ermöglicht den Schutz von Dateien und Daten virtueller Rechner.

## VMware vSphere

VMware vSphere ist ein Virtualisierungstool-Kit, mit dem Sie die aktuellsten Versionen von VMware vCenter Server und VMware VDDK in Arcserve Backup integrieren können.

## **Kapitel 9: Index**

Α

Architektur Hyper-V 24

D

Ε

F

G

Daten sichern 87 Datenträger übergreifend, mit Stripes und gespiegelt 25 Deinstallieren des Agenten 67

Ergänzungsjobs 25

Fehlerbehebung 155

**GFS-Rotationen 25** 

1

Installieren

Verwendung der Agent-Bereitstellung 43

Multiplexing 25 Multistreaming 25

S

Μ

Sicherungsdaten filtern 113 Sicherungsmodi gemischter Modus 113 Staging 25

#### V

Verwenden des Sicherungs-Proxy-Systems 197 Virtuelle Festplatten (VHDs) Übersicht 116

#### Ζ

Zuwachs- und Änderungssicherungen 101